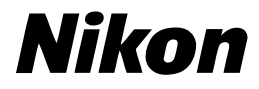

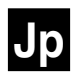

# ニコンデジタルカメラ **COOLPIX5700**

クールピクス5700

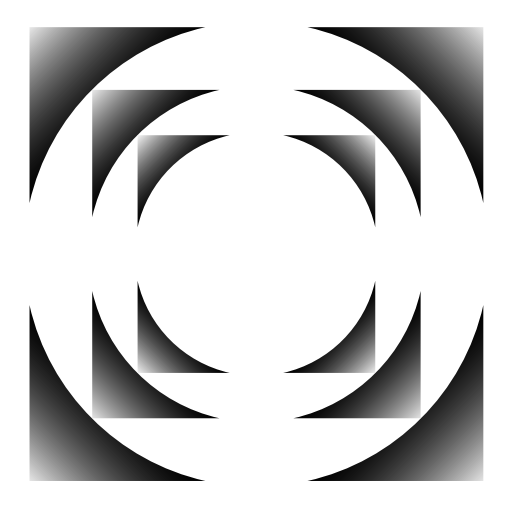

使用説明書

# 操作の流れと簡単参照ガイド

| カメラの | 準備を   | する            |   |                                           |       |
|------|-------|---------------|---|-------------------------------------------|-------|
|      | 撮影育   | 前の準備をする       | ► | 撮影前の準備                                    | 13    |
| •    | カメラ   | の各機能をセットアップする |   | SET-UP メニュー                               | 117   |
| 撮影する |       |               |   |                                           |       |
|      | オート   | ~で撮影する        |   | 簡単な撮影                                     | 22    |
| •    | 好みの   | D設定にして撮影する    |   | 撮影機能の詳細                                   | 45    |
| 再生する |       |               |   |                                           |       |
|      | 撮影し   | っながら確認する…     |   | 簡単な再生                                     | 31    |
|      | 撮影後   | 後まとめて再生する…    |   | 再生機能の詳細                                   | 77    |
|      | 削除す   | ·ð            |   |                                           |       |
|      |       | 画像の記録中に削除する   |   | 記録中の画像の削除                                 | 62    |
|      |       | 撮影しながら削除する    |   | ● 簡単な再生                                   | 33、34 |
|      |       | 再生しながら削除する    |   | ▶再生機能の詳細                                  | 78、80 |
| •    |       | まとめて削除する      |   | ▶再生メニュー:削除                                | 143   |
| ソフトウ | ェアを   | インストールする      |   |                                           |       |
|      | ソフト   | ・ウェアをインストールする |   | クイックスタートガイド                               | (付属)  |
|      | Nikor | n View を使用する  |   | Nikon View<br>リファレンスマニュアル<br>(CD-ROM)(付属) |       |
| 撮影した | 画像を   | 楽しむ           |   |                                           |       |
|      | パソコ   | コンに接続する       |   | パソコンに転送する                                 | 36    |
|      | 撮影し   | った画像をテレビで見る   |   | テレビで見る                                    | 44    |

# COOLPIX5700のマニュアルについて

COOLPIX5700には次の説明書が付属しています。製品をご使用になる前にこれらの説明書をよくお読みいただき、内容をご理解のうえ、正しくお使いください。

### クイックスタートガイド

クイックスタートガイドは、COOLPIX5700 での撮影・再生から、撮影した画像をパソコン に転送するまでの基本操作をステップごとに簡 単に紹介しています。

### 使用説明書(本説明書)

COOLPIX5700の操作方法と撮影した画像の 活用方法について、簡単な操作から応用まで順 を追って詳しく説明しています。

# Nikon View リファレンスマニュアル (CD-ROM)

COOLPIX5700には、Nikon Viewリファレン スマニュアルが付属しています。Nikon View の内容については、リファレンスマニュアルお よび本書の「パソコンに転送する」をご覧くだ さい。

| はじめに         |            |
|--------------|------------|
| 各部の名称と機能     | Ō          |
| 撮影前の準備       | 5          |
| 簡単な撮影        | Ô          |
| 簡単な再生        |            |
| パソコンに転送する    |            |
| テレビで見る       | Þ          |
| 基本的な撮影機能     | Q          |
| カスタム NO. の設定 | A1<br>32   |
| 応用的な撮影機能     | $\bigcirc$ |
| 再生機能の詳細      | Ð          |
| メニュー一覧       | ?          |
| メニュー操作       |            |
| 撮影メニュー       | ġ          |
| SET-UP メニュー  |            |
| 再生メニュー       | ►.         |
| 付録           | Ž          |
| 索引           | Q          |

# 安全上のご注意

ご使用の前に「安全上のご注意」をよくお読みの上、正しくお使いください。この 「安全上のご注意」は、製品を安全に正しく使用していただき、あなたや他の人々 への危害や財産への損害を未然に防止するために重要な内容を記載しています。 お読みになった後は、お使いになる方がいつでも見られるところに必ず保管して ください。

表示と意味は、次のようになっています。

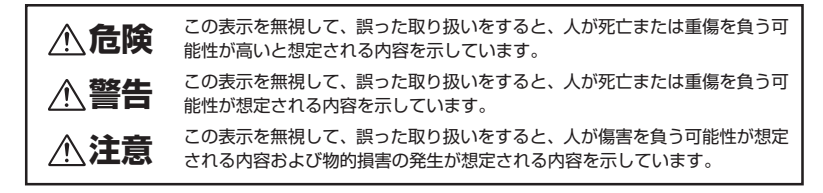

お守りいただく内容の種類を、次の絵表示で区分し、説明しています。

### 絵表示の例

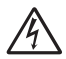

△ 記号は、注意(警告を含む)を促す内容を告げるものです。図の中や近くに具体 的な注意内容(左図の場合は感電注意)が描かれています。

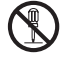

○ 記号は、禁止(してはいけないこと)の行為を告げるものです。図の中や近くに 具体的な禁止内容(左図の場合は分解禁止)が描かれています。

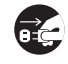

記号は、行為を強制すること(必ずすること)を告げるものです。図の中や近くに具体的な強制内容(左図の場合はブラグをコンセントから抜く)が描かれています。

# <u>小</u> 警告 (カメラについて)

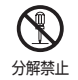

分解したり修理・改造をしないこと

感電したり、異常動作をしてケガの原因となります。

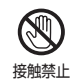

すぐに修理依頼を

落下などによって破損し、内部が露出したときは、露出部に手を触れないこと

感電したり、破損部でケガをする原因となります。 電池、電源を抜いて、本使用説明書裏面に記載されているサービス部またはサービスセンター に修理を依頼してください。

| でで<br>電池を取る<br>で<br>すぐに修理依頼を | 熱くなる、煙が出る、こげ臭いなどの異常時は、速やかに電池を取り出すこと<br>そのまま使用すると火災、やけどの原因となります。<br>電池を取り出す際、やけどに十分注意してください。<br>電池を抜いて、本使用説明書裏面に記載されているサービス部またはサービスセンターに修<br>理を依頼してください。 |
|------------------------------|----------------------------------------------------------------------------------------------------|
| 水かけ禁止                        | <b>水につけたり、水をかけたり、雨にぬらしたりしないこと</b><br>発火したり感電の原因となります。                                                                                                   |
| 使用禁止                         | <b>引火・爆発のおそれのある場所では使用しないこと</b><br>プロパンガス、ガソリンなどの引火性ガスや粉塵の発生する場所で使用すると、爆発や火<br>災の原因となります。                                                                |
| 良ないこと                        | レンズまたはカメラで直接太陽や強い光を見ないこと<br>失明や視力障害の原因となります。                                                                                                    |
| <b>父</b><br>発光禁止             | 車の運転者等にむけてスピードライトを発光しないこと<br>事故の原因となります。                                                                                                    |
| <b>日本</b><br>発光禁止            | スピードライトを人の目に近づけて発光しないこと<br>視力障害の原因となります。<br>特に乳幼児を撮影するときは 1m 以上離れてください。                                                                                 |
| <b>余</b><br>保管注意             | <b>幼児の口に入る小さな付属品は、幼児の手の届かないところに置くこと</b><br>幼児の飲み込みの原因となります。<br>万一飲み込んだ場合は直ちに医師にご相談ください。                                                                 |
|                              | ストラップが首に巻き付かないようにすること<br>特に幼児・児童の首にストラップをかけないこと<br>首に巻き付いて窒息の原因となります。                                                                                   |
|                              | 指定の電池または専用 AC アダブタを使用すること<br>指定以外のものを使用すると、火災・感電の原因となります。                                                                                               |
| 使用禁止                         | AC アダプタ使用時に雷が鳴り出したら、電源プラグに触れないこと<br>感電の原因となります。<br>雷が鳴り止むまで機器から離れてください。                                                                                 |

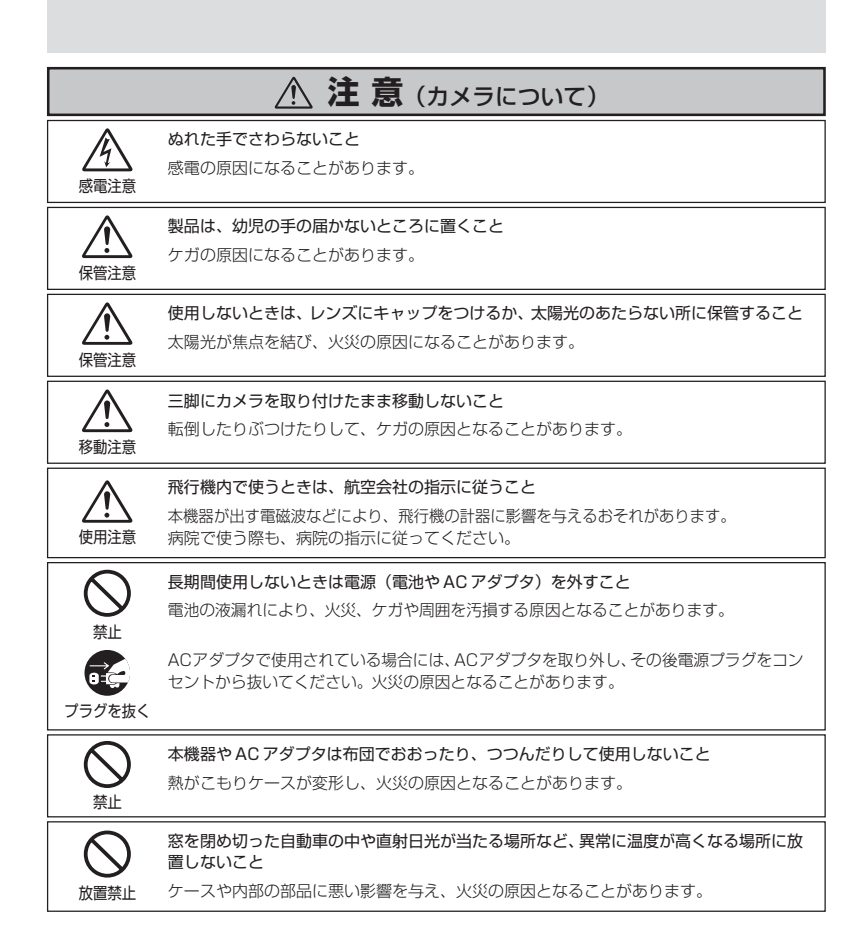

|                                                                                                    | ⚠ 警告 (リチウム電池について)                                                                                 |
|----------------------------------------------------------------------------------------------------|---------------------------------------------------------------------------------------------------|
|                                                                                                    | <b>電池を火に入れたり、加熱しないこと</b><br>液もれ、発熱、破裂の原因となります。                                                    |
| 分解禁止                                                                                                    | 電池をショート、分解しないこと<br>液もれ、発熱、破裂の原因となります。                                                             |
| 警告                                                                                                    | 電 <b>池に表示された警告・注意を守ること</b><br>液もれ、発熱、破裂の原因となります。                                                  |
| 警告                                                                                                    | 使用説明書に表示された電池を使用すること<br>液もれ、発熱、破裂の原因となります。                                                        |
| 水かけ禁止                                                                                                    | <b>水につけたり、ぬらさないこと</b><br>液もれ、発熱の原因となります。                                                          |
| 保管注意                                                                                                    | <b>電池は幼児の手の届かない所に置くこと</b><br>幼児の飲み込みの原因となります。<br>万一飲み込んだ場合は直ちに医師にご相談ください。                         |
|                                                                                                    | <b>充電式電池以外は充電しないこと</b><br>液もれ、発熱の原因となります。                                                         |
| A Market Market Ma<br>Market Market Ma<br>Market Market Market Market Market Market Market Market Market Market Market Market Market Market Market Market Market Market Market Market | <b>電池を廃棄するときは、テーブなどで接点部を絶縁すること</b><br>他の金属と接触すると、発熱、破裂、発火の原因となります。<br>お住まいの自治体の規則に従って正しく廃棄してください。 |

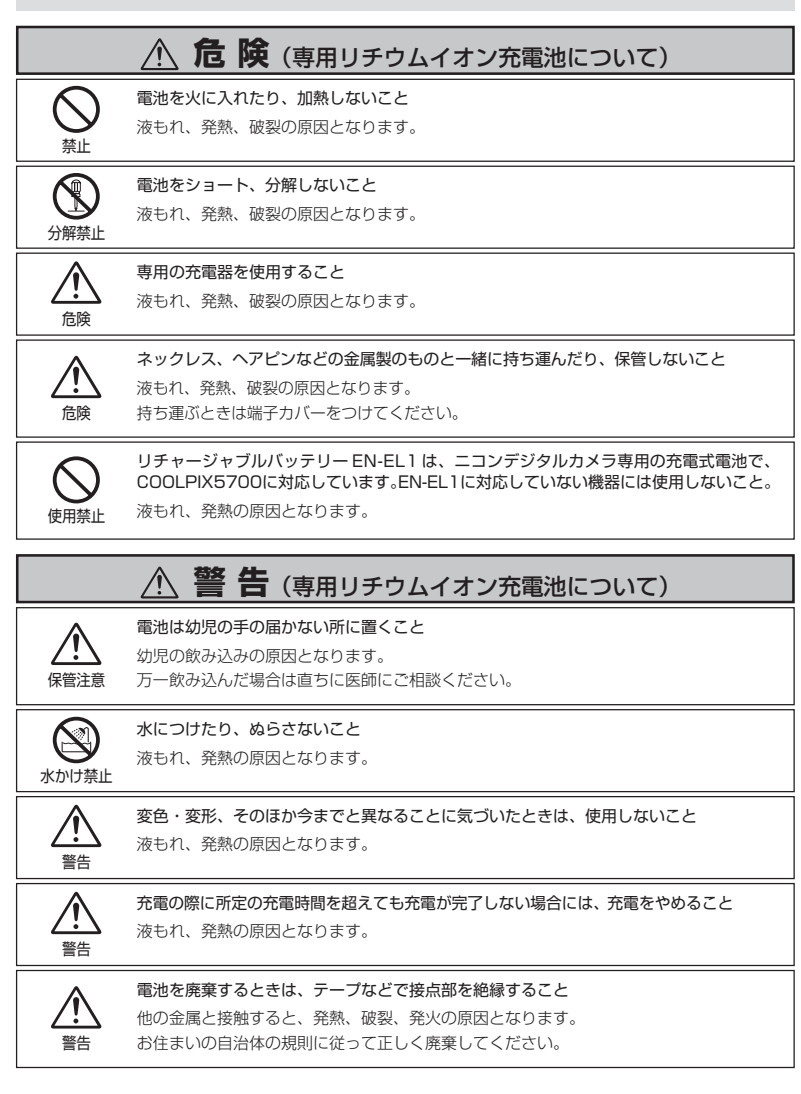

# ご確認ください

### ●ラジオ、テレビなどへの電波障害についてのご注意

この装置は、情報処理装置等電波障害自主規制協議会(VCCI)の基準に基づくクラスB情報技術装置 です。この装置は、家庭環境で使用することを目的としていますが、この装置がラジオやテレビジョ ン受信機に近接して使用されると、受信障害を引き起こすことがあります。使用説明書に従って正し い取り扱いをしてください。

### ●保証書とカスタマ登録カードについて

この製品には保証書とカスタマ登録カードが付いていますのでご確認ください。「保証書」は、お買い 上げの際、ご購入店からお客様へ直接お渡しすることになっております。「ご愛用者氏名」および「住 所」「ご購入年月日」「ご購入店」がすべて記入された保証書を必ずお受け取りください。「保証書」を お受け取りになりませんと、ご購入1年以内の保証修理が受けられないことになります。もし、お受 け取りにならなかった場合は、ただちに購入店にご請求ください。

### ●大切な撮影を行う前には試し撮りを

大切な撮影(結婚式や海外旅行)を行う前には、必ず試し撮りをしてカメラが正常に機能するかを事前に確認してください。本製品の故障に起因する付随的損害(撮影に要した諸費用および利益喪失等 に関する損害等)についての補償はご容赦願います。

### ●著作権についてのご注意

あなたがデジタルカメラで撮影したものは、個人として楽しむなどの他は、著作権上、権利者に無断 で使用できません。なお、実演や興業、展示物の中には、個人として楽しむなどの目的であっても、撮 影を制限している場合がありますのでご注意ください。また、著作権の目的となっている画像は、著 作権法の規定による範囲内で使用する以外は、ご利用いただけませんのでご注意ください。

### ● DCF について

COOLPIX5700は、Design rule for Camera File system (DCF) に準拠しています。DCFは、 各社のデジタルカメラで記録された画像ファイルを相互に利用し合うための記録形式です。

### ●本製品を安心してご使用いただくために

本製品は、当社製のアクセサリー(コンバータレンズ、スピードライト、バッテリー、バッテリーチャー ジャー、ACアダプタなど)に適合するように作られておりますので、当社製品との組み合せでご使用 ください。

・他社製品との組み合せ使用により、事故・故障などが起こる可能性があります。その場合、当社の保証の対象外となりますのでご注意ください。

### ●デジタルカメラの特性について

きわめて希なケースとして、液晶パネルに異常な表示が点灯したまま、カメラが作動しなくなること があります。原因として、外部から強力な静電気が電子回路に侵入したことが考えられます。万一こ のような状態になった場合は、電源スイッチをOFFにして電池を入れ直し、電源スイッチをONに してカメラを作動させてみてください。その際、カメラを長時間使用していますと電池が熱くなって いることがありますので、取り扱いには十分にご注意ください。ACアダプタをご使用時は、いった んカメラから取りはずして再度カメラに取り付け、電源スイッチをONにしてカメラを作動させてみ てください。また、この操作を行うことでカメラが作動しなくなった状態のときのデータは、失われ るおそれがありますが、すでにコンパクトフラッシュカードに記録されているデータは失われること はありません。この操作を行ってもカメラに不具合が続く場合は、本使用説明書裏面に記載されてい るサービス部またはサービスセンターにお問い合わせください。。

# 目次

| COOLPIX5700のマニュアルについて                                                                                      | i          |
|----------------------------------------------------------------------------------------------------|------------|
| 安全上のご注意                                                                                                    | ii         |
| ご確認ください                                                                                                    | vii        |
| ご使用になる前に                                                                                                   | 1          |
| はじめに                                                                                                    | 2          |
| 本文中のマークについて                                                                                                | З          |
| 各部の名称と機能                                                                                                   | 4          |
|                                                                                                    | 4          |
| 液晶モーダ/ 電ナヒュー ノアイ ノダー衣示/ 衣示//イル<br>冬部詳細                                                                     | ט<br>ק     |
| るとして、「「」の注意になって、「」の注意になって、「」の注意になって、「」の注意になって、「」の注意になって、「」の注意になって、「」の注意になって、「」の注意になって、「」の注意になって、「」の注意になって、 |            |
| ステップ1:ストラップを取り付けます                                                                                         |            |
| ステップ2:バッテリーを入れます                                                                                           | 14         |
| ステップ3:コンパクトフラッシュカードを入れます                                                                                   |            |
| スプラク4.ロ内と時刻を設定しより<br><b>甘大品</b> 作                                                                          | פו<br>וכ   |
| 至今休I                                                                                                    | ······ 2 I |
| <b>間早ん掫永</b>                                                                                               | <u>22</u>  |
| ステップ2:カスタム NO.A(オート撮影)を選択します                                                                               |            |
| ステップ3:カメラの設定を確認します                                                                                         | 25         |
| ステップ4:構図を決めます                                                                                              |            |
| 人ナツノ5:ヒントを合わせて撮影します                                                                                        | 28<br>30   |
| (1) (1) (1) (1) (1) (1) (1) (1) (1) (1)                                                                    |            |
| □=−の円上<br>レビュー再生モード                                                                                        |            |
| 8 =                                                                                                    |            |
| サムネイルレビューモード                                                                                               | 34         |
| 撮影した画像の楽しみ方                                                                                                | 35         |
| パソコンに転送する                                                                                                  |            |
| 転送の前に: Nikon Viewのインストール                                                                                   |            |
| ハソコンに回像を転送する                                                                                               |            |
| 「「」」「「」」」、「」」、「」」、「」」、「」、「」、「」、「」、「」、「」、                                                                   |            |
|                                                                                                    |            |
| <b>本 4 的 4 版 家 成 形</b>                                                                                     |            |
| 画見 こう こ画家 タイスについて                                                                                          |            |
| AF (AE) ロック撮影                                                                                              |            |
| セルフタイマー撮影                                                                                                  |            |
| 人一ム機能について                                                                                                  | 55<br>57   |
|                                                                                                    |            |

| 露出補正について<br>記録中の画像の削除                     | . 61         |
|-------------------------------------------|--------------|
| カスタム NO. の設定                              | 63           |
| 応用的な撮影機能(カスタム NO. 1、2、3 設定時)<br>露出モードについて | <b>65</b>    |
| 動画撮影<br>堤逸咸度について                          | .73          |
| マニュアルフォーカスについて                            | . 76         |
| 再生機能の詳細                                   | 77           |
|                                           | . 78         |
| サムネイルモード                                  | . 80         |
| 拡大表示<br>                                  | . 81         |
| 回诼   f 報                                  | . 82<br>. 84 |
| ジニュー<br>画面                                | 85           |
| メニューー覧                                    | 86           |
| メニュー操作                                    | 91           |
| 撮影メニュー                                    | 94           |
| ホワイトバランス                                  | . 95         |
| 測光方式                                      | . 97         |
| 建与<br>DCC                                 | .98          |
| 835                                       | 102          |
| 彩度調整                                      | 103          |
| コンバータ                                     | 104          |
| 露出制御                                      | 105          |
| ノオーカス                                     | 107          |
|                                           | 110          |
| ノイズ除去                                     | 113          |
| ユーザー設定クリア                                 | 115          |
| SET-UP メニュー 1                             | 17           |
| フォルダ設定                                    | 118          |
| モニタ設定                                     | 123          |
| ボタン設定<br>ブール                              | 126          |
| スーム                                       | 131          |
| 連番モード                                     | 132          |
| カードフォーマット                                 | 134          |
| スピードライト                                   | 135          |
| 操作音                                       | 139          |
| 口时設正                                      | 140          |

| Info.txt<br>ビデオモード<br>言語 (LANG)<br>USB                                                                        |                                                      |
|----------------------------------------------------------------------------------------------------|------------------------------------------------------|
| 円生メーユー         削除         フォルダ設定         スライドショー         プロテクト設定         非表示設定         プリント指定         転送画像設定  | 143<br>143<br>146<br>147<br>149<br>150<br>151<br>153 |
|                                                                                                    |                                                      |
| 付録                                                                                                    | 155                                                  |
| 付録<br>別売アクセサリー<br>カメラの取り扱い上のご注意<br>カメラのお手入れ方法<br>バッテリーの取り扱いについて<br>インターネットをご利用の方へ<br>故障かな?と思ったら<br>主な仕様       | 155<br>158<br>158<br>159<br>160<br>161<br>161<br>161 |
| 付録<br>別売アクセサリー<br>カメラの取り扱い上のご注意<br>カメラのお手入れ方法<br>バッテリーの取り扱いについて<br>インターネットをご利用の方へ<br>故障かな?と思ったら<br>主な仕様<br>案引 |                                                      |

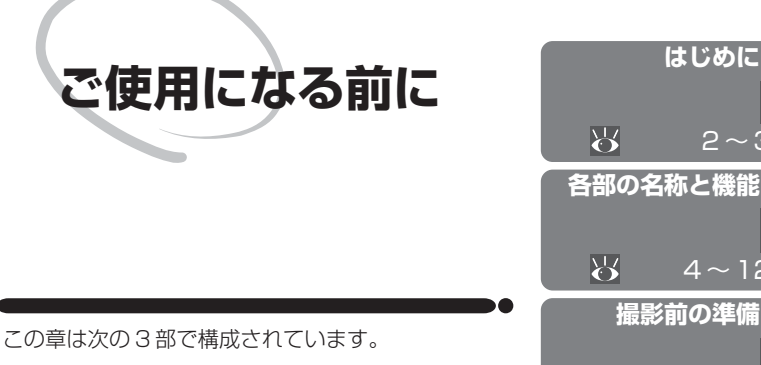

### はじめに

この使用説明書の構成と使用しているマークについ て説明しています。

### 各部の名称と機能

カメラの各部の名称と機能を説明しています。

### 撮影前の準備

カメラをご使用になる前に、準備する内容を説明し ています。

| ステップ 1 | ストラップを取り付けます       | 13    |
|--------|--------------------|-------|
| ステップ 2 | バッテリーを入れます         | 14~16 |
| ステップ 3 | コンパクトフラッシュカードを入れます | 17~18 |
| ステップ 4 | 日付と時刻を設定します        | 19~20 |

はじめに

 $2 \sim 3$ 

 $4 \sim 12$ 

13~20

 $\mathbf{Q}$ 

D

# はじめに

このたびはニコンデジタルカメラCOOLPIX5700をお買い上げいただき、誠にあ りがとうございます。この使用説明書はデジタルカメラCOOLPIX5700で撮影を お楽しみいただくために必要な情報を記載しています。ご使用の前に、この使用説 明書をよくお読みの上、内容を十分に理解してから正しくお使いください。

この使用説明書は、基本操作から応用操作へと順を追って下記のように構成されています。

「ご使用になる前に」では、この使用説明書で使用しているマーク、カメラ各部の 名称と機能などを説明しています。

「基本操作」では、COOLPIX5700の基本的な撮影・再生方法を紹介しています。 デジタルカメラを初めてお使いになる方でも、ここを順にお読みいただければ、手 軽に撮影をお楽しみいただけます。

**「撮影した画像の楽しみ方」**では、パソコンに画像を取り込んだり、テレビに映したりするなど、撮影した画像の簡単な楽しみ方を紹介しています。

「撮影機能の詳細」では、撮影に関する詳細な機能について説明しています。

「再生機能の詳細」では、画像の再生に関する詳細な機能について説明しています。

「メニュー画面」では、カメラのさまざまな設定ができるメニュー画面について説明しています。

「付録」では、カメラのお手入れ方法や別売アクセサリー、トラブル発生時の対処 法などについて説明しています。

# 本文中のマークについて

この使用説明書では以下のマークを使用しています。

| , | この使用説明書では以下のマークを使用しています。 |                                                                |    |                                | ご       |
|---|--------------------------|----------------------------------------------------------------|----|--------------------------------|---------|
|   | V                        | カメラの故障を防ぐために、使用<br>前に注意していただきたいことや<br>守っていただきたいことを記載し<br>ています。 | ¢, | カメラを使用する場合に、便利な<br>情報を記載しています。 | 使用になる前に |
|   | Ø                        | カメラを使用する前に知っておい<br>ていただきたいことを記載してい<br>ます。                      | 6  | 関連情報を記載した参照ページを<br>記載しています。    | はじめに    |

### 💽 カスタマーサポート

下記アドレスのホームページで、サポート情報をご案内しています。

http://www.nikon-image.com/jpn/ei\_cs/index.htm

)

# 各部の名称と機能

カメラ本体

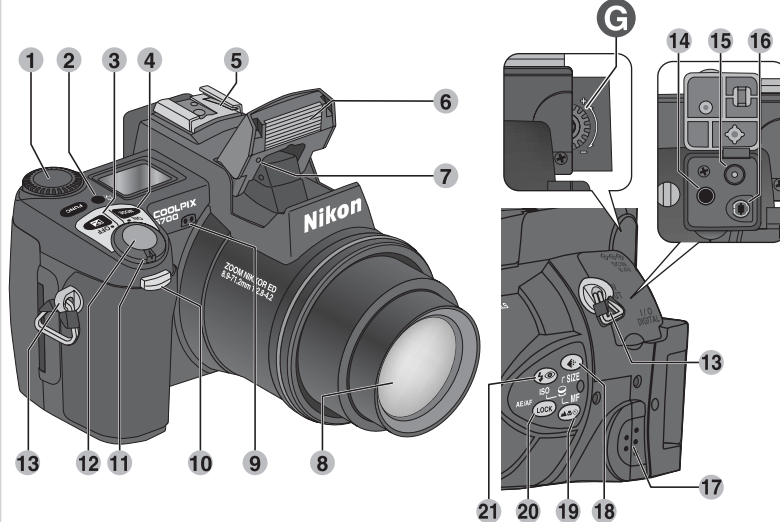

カメラ本体の各部名称は次のとおりです。機能の詳細は参照ページをご覧ください。

| 1  | コマンドダイヤル                        |
|----|---------------------------------|
| 2  | イルミネーターボタン 8                    |
| 3  | 😰 (露出補正) ボタン 61                 |
| 4  | ឈ (露出モード) ボタン                   |
| 5  | アクセサリーシュー 136、157               |
| 6  | 内蔵スピードライト 27、59                 |
| 7  | 調光センサー                          |
| 8  | レンズ                             |
| 9  | 内蔵マイク 73                        |
| 10 | セルフタイマーランプ/赤目軽減ランプ/<br>撮影確認 LED |
| 11 | 電源スイッチ 22                       |
| 12 | シャッターボタン 28                     |
| 13 | ストラップ取り付け部(2ヶ所)13               |
|    |                                 |

| 14 | オーディオビデオ出力端子                                 |
|----|----------------------------------------------|
|    | (カバー下) 44                                    |
| 15 | DC 入力端子(カバー下)16                              |
| 16 | USB 端子(カバー下) 39                              |
| 17 | 内蔵スピーカー 84                                   |
| 18 | ④ / SIZE (画質モード/画像サイズ)<br>ボタン                |
| 19 | 👞 / MF(フォーカスモード/                             |
|    | マニュアルフォーカス)ボタン<br>51、76                      |
| 20 | (AE ∕ AF ロック) ボタン                            |
| 21 |                                              |
|    | 14<br>15<br>16<br>17<br>18<br>19<br>20<br>21 |

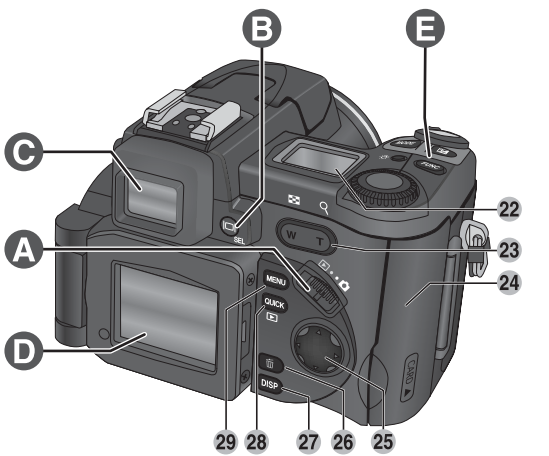

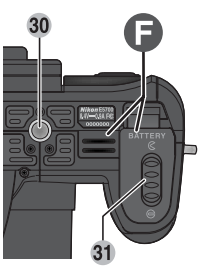

| 22 | 表示パネル               | 8  |
|----|---------------------|----|
| 23 | ズーム (🖪 ⁄ 🍳 ) ボタン    |    |
|    |                     | 81 |
| 24 | コンパクトフラッシュカードカバー    |    |
|    |                     | 17 |
| 25 | マルチセレクター 19、        | 92 |
| 26 | 面(削除)ボタン            | 78 |
| 27 | DISP (表示切換え) ボタン    | 6  |
| 28 | QUCK (クイックレビュー) ボタン | 31 |
| 29 | MENU (メニュー) ボタン     | 91 |
| 30 | 三脚ネジ穴               |    |
| 31 | バッテリーカバー開閉ノブ        | 14 |
|    |                     |    |

| Α | モードセレクター          | 9  |
|---|-------------------|----|
| В | ■(モニタ選択) ボタン      | 9  |
| С | 電子ビューファインダー       | 10 |
| D | 液晶モニタ             | 10 |
| Ε | FUNC (FUNC) ボタン   | 11 |
| F | バッテリーカバー/バッテリーパック | ,  |
|   | 接点カバー             | 12 |
| G | 視度調節ダイヤル          | 12 |
|   |                   |    |

# ○ ご使用になる前に─各部の名称と機能

5

### 液晶モニタ/電子ビューファインダー表示/表示パネル

▶ (撮影モード)

đ

なる前に

**各部の名称と機能** 

撮影時に液晶モニタまたは電子ビューファインダーに表示されるカメラの設定内 容は、次のとおりです。

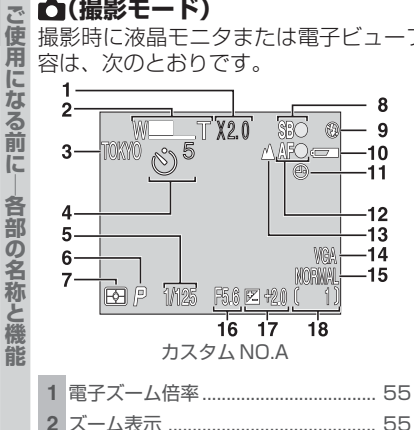

| O  | 路山て一                    | 50 |
|----|-------------------------|----|
| 7  | 測光方式 9                  | 97 |
| 8  | スピードライト表示 2             | 28 |
| 9  | スピードライトモード 5            | 58 |
| 10 | バッテリーチェック <sup>1)</sup> | 23 |
| 11 | 時計マーク <sup>2)</sup>     | 20 |
| 12 | AF表示 <sup>3)</sup>      | 28 |
| 13 | フォーカスモード                | 51 |
| 14 | 画像サイズ 5                 | 50 |
| 15 | 画質モード                   | 48 |
| 16 | 絞り値                     | 70 |
| 17 | 露出補正マーク/露出補正値6          | 31 |
| 18 | カウンタ(撮影可能コマ数)           | 23 |
|    | 動画時間表示                  | 73 |
|    |                         |    |

5 シャッタースピード ...... 68

1) バッテリー残量が少なくなった場合に表示されます。

WN T

3 フォルダ名 ..... 122 4 セルフタイマー/カウントダウン表示 

- 2) 日時が設定されていない場合に点滅します。
- 3) 半押し時のみ表示されます。

### **DISP**(表示切換え) ボタン

液晶モニタまたは電子ビューファインダーに表示されているカメラの設定内容や 画像情報を消すには、DBP(表示切換え)ボタンを押します。もう一度押すと再表示さ れます。

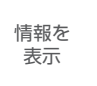

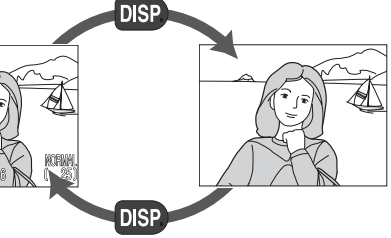

情報を 非表示

| 19<br>20<br>21<br>23<br>24<br>24<br>25<br>24<br>25<br>24<br>25<br>25<br>25<br>25<br>25<br>25<br>25<br>25<br>25<br>25 | 25 AE ロックマーク                  | ◎ ご使用になる前に―各部( |
|----------------------------------------------------------------------------------------------------|-------------------------------|----------------|
| <b>19</b> UH 連写                                                                                                    | 33 階調補正 102                   | の名             |
| <b>20</b> カスタム NO 64                                                                                                 | <b>34</b> AF エリア/測光エリア 97、107 | 称              |
| <b>21</b> コンバータ 104                                                                                                  | <b>35</b> スポット測光エリア 97        | と機             |
| 22 BSS 101                                                                                                    | <b>36</b> ブラケティングマーク 111      | 能              |
| <b>23</b> ノイズ除去114                                                                                                   | <b>37</b> 露出インジケータ 71         |                |
| 24 WB(ホワイトバランス)ロックマーク                                                                                                |                               |                |
|                                                                                                    |                               |                |

 AUTO 以外で表示されます。AUTO セット時にカメラが自動的に感度を上げているときは、ISO マーク が表示されます。

### ▶(再生モード)

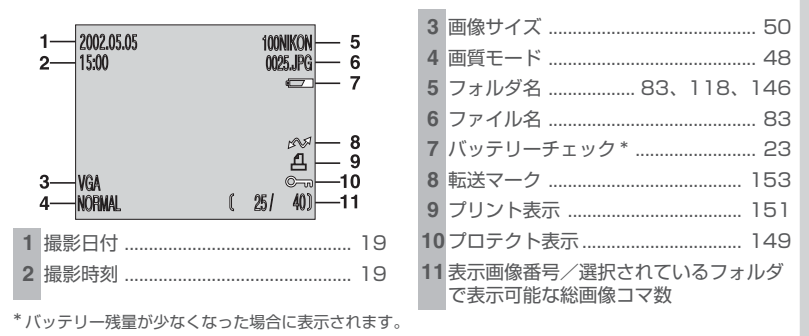

### 表示パネル

Ō

**各部の名称と機能** 

液晶パネルに表示されるカメラの設定内容は、次のとおりです。 (説明のため、図は全表示を点灯させた状態を示しています。)

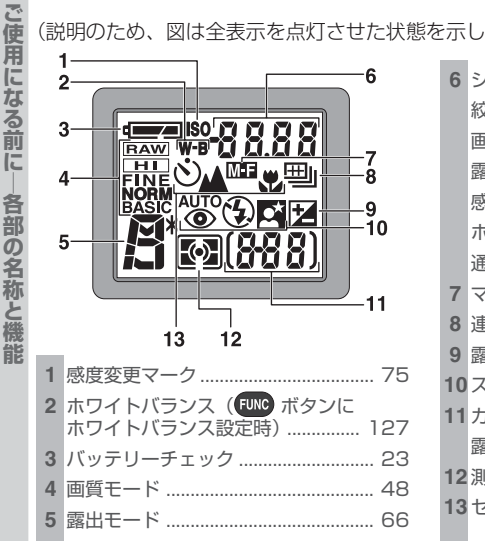

| 6  | シャッターフピード        | 68 |
|----|------------------|----|
| 0  |                  | 00 |
|    | 絞り値              | /0 |
|    | 画像サイズ            | 50 |
|    | 露出補正値            | 61 |
|    | 感度表示             | 75 |
|    | ホワイトバランス         | 27 |
|    | 通信状態表示           | 39 |
| 7  | マニュアルフォーカス       | 76 |
| 8  | 連写モード            | 99 |
| 9  | 露出補正マーク          | 61 |
| 10 | スピードライトモード       | 58 |
| 11 | カウンタ(撮影可能コマ数)    | 23 |
|    | 露出状態表示           | 71 |
| 12 | 測光方式             | 97 |
| 13 | セルフタイマー/フォーカスモード |    |
|    |                  | 51 |

### 🔍 イルミネーターボタン

イルミネーターボタン (2014)を押すと、表示パネルが約8秒間点灯します。

各部詳細

### A モードセレクター

撮影モードと再生モードを切り換えます。撮影する場合は ▲(撮影モード) にセットします (W 22)。 再 生する場合は ▶(再生モード) にセットします (W 78)。

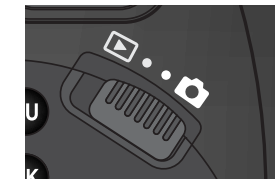

### B 回(モニタ選択) ボタン

撮影する画像は液晶モニタまたは電子ビューファイ ンダーに表示されます。液晶モニタと電子ビューファ インダーの切り換えは <br/>
ボタンで行います。液晶モ ニタと電子ビューファインダーは同じ情報が表示さ れますので、撮影状況に応じて使い分けることができ ます。ただし、液晶モニタと電子ビューファインダー を同時に使用することはできません。また、再生時に <br/>
●ボタンで表示を切り換えることはできません。

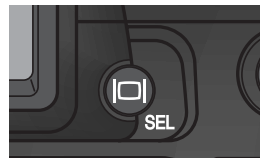

### ▶ 液晶モニタ使用上のご注意

液晶モニタを開いて回転させるときは、回転範囲内でゆっくりと回してください。 無理な力がかかると、カメラ本体と接続しているヒンジ部の破損の原因となります。

### 🔍 液晶モニタと電子ビューファインダーの自動切換えについて

液晶モニタ点灯中にモニタ画面を内側にしてカメラ本体に収納すると、自動的に液 晶モニタが消灯し、電子ビューファインダーが点灯します。この状態で、再び電子 ビューファインダー点灯中に液晶モニタを開くと、自動的に液晶モニタが点灯し、 電子ビューファインダーが消灯します(ただし) ボタンで電子ビューファインダー に切り換えた場合を除きます)。

### C 電子ビューファインダー

COOLPIX5700は、電子ビューファインダーを 装備しています。電子ビューファインダーを使用 して撮影する場合には、液晶モニタに画像は表示 されません。明るい場所で液晶モニタが見えにく いときなどに、電子ビューファインダーを使用し て撮影することをおすすめします。

### D 液晶モニタ

液晶モニタは右図のように開いて使用します。

液晶モニタを開くと、手前に最大90°、レンズ側に 最大180°回転させることができます。さまざまな アングルからの撮影が可能です。

液晶モニタをレンズと同じ方向に向けると、セル フポートレートを撮影できます。

### 対面時の撮影について

レンズを液晶モニタ側に向けて対面撮影を行う場合は、液晶モニタには鏡に映ったような状態(鏡像)で被写体が表示されますが、撮影画像はレンズの向こう側から見た 状態(正像)で記録されます。

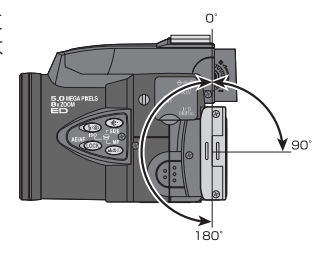

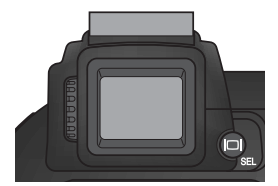

右図のように液晶モニタをカメラ本体に折りたたんで 撮影や再生することもできます。

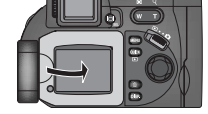

液晶モニタを使用しないときは、キズ・汚れ防止のためモニタ画面を内側にして、カメラ本体に収納することをおすすめします。

### E Emc(FUNC) ボタン

カスタム NO. のセットを行います。 TWP ボタンを押しながらコマンドダイヤルを回すと、カスタム NO.A、1、2、3のいずれかにセットできます。

カメラを初めてご使用になる場合(初期設定の状態)では、各機能がカメラまかせのオート撮影になるカスタムNO.Aに設定されています。カスタムNO.1、2、3にセットすると、撮影意図に合わせて撮影メニュー(W 63)の各機能の設定を3種類に記憶させることができ、簡単に自分の好みの機能設定を呼び出すことができます。

SET-UPメニューの「ボタン設定」(W 126) により、「WC ボタンに次の機能を割 り当てることもできます。

| FUNC の機能              | <b>8</b> |
|-----------------------|----------|
| カスタム NO.(初期設定)        | 63       |
| ▲♥Ŏ(フォーカスモード)         | 51       |
| <b>↓</b> (スピードライトモード) | 58       |
| ホワイトバランス              | 95       |
| 測光方式                  | 97       |

### **F** バッテリーカバー・バッテリーパック接点カバー

COOLPIX5700は、単3形電池(アルカリ、リチウム、ニカド、ニッケル水素電池、各6本)を使用できる別売のバッテリーパックMB-E5700を装着することができます。バッテリーパック MB-E5700は、カメラ本体のバッテリーカバーとバッテリーパック接点カバーを取りはずして装着します。

バッテリーカバーは、バッテリーパック接点カバーのA-①部分を押しながらずらしてはずした後、A-②側から斜め上方向(約45度)に引っ張る(A-③)と無理なく取りはずすことができます。装着する場合は、バッテリーカバーを同じ角度でB-①側から取り付けた後、バッテリーパック接点カバーを取り付けてください(B-②)。

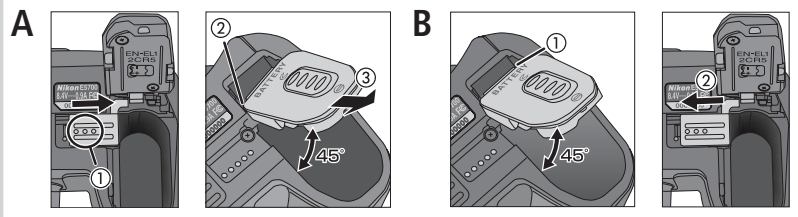

- バッテリーパック接点カバーを装着した状態でバッテリーカバーを無理にはず さないでください。破損の原因になります。
- 詳しくはバッテリーパック MB-E5700 の使用説明書をご覧ください。

### G 視度調節ダイヤル

電子ビューファインダーの視度が合わず、被写体が見えにくい場合には、ファイン ダーの視度を調節することができます。被写体が一番よく見える位置まで視度調節 ダイヤルを回してください。

電子ビューファインダーをのぞきながら視度調節ダイヤルを操作するときは、 誤って指で目を傷つけないようにご注意ください。

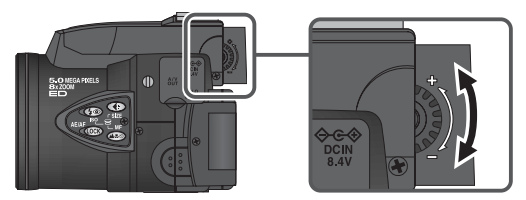

12

đ

ご使

用

にな

る前

Ĩ

各部の名称<br />
と機

撮影前の準備を行います。

# ステップ1:ストラップを取り付けます

カメラの落下を防止するため、図のようにストラップを取り付けます。

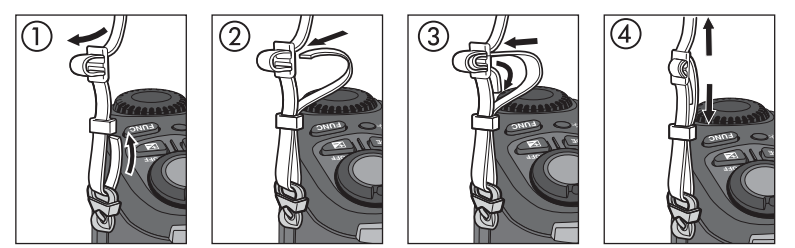

レンズキャップの紛失を防止するため、付属のひもをレンズキャップの穴に通して、 ストラップに結んでおくことをおすすめします。

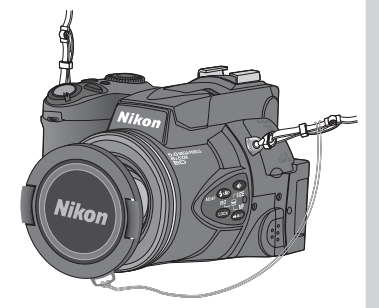

### 🔍 レンズキャップの取り付け・取りはずしについて

レンズキャップの取り付け・取りはずしは、図の ようにレンズキャップ装着レバーを押し込んで 行います。撮影前に必ずレンズキャップを取りは ずしてください。

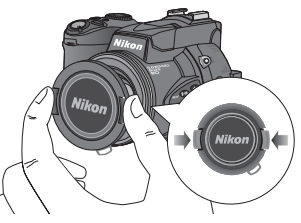

6

ご使用になる前に

影前の準備

## ステップ2:バッテリーを入れます

COOLPIX5700は、付属の専用Li-ion リチャージャブルバッテリー(リチウムイオン充電池) EN-EL1、または市販の6Vリチウム電池(2CR5)を1個使用します。

# **2**.1 リチャージャブルバッテリー EN-EL1 を充電します。

- 付属のバッテリー EN-EL1 はフル充電されていません。はじめてご使用になるときやバッテリーの残量が少なくなったときは、付属のチャージャーでバッテリーをフル充電してからご使用ください。充電方法は付属のチャージャーの使用説明書をご覧ください。
- 市販の 6V リチウム電池 (2CR5) は充電できません。

### **7**.2 カメラの電源スイッチをOFFにセットします。

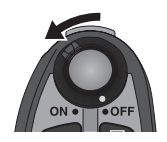

### 7.3 バッテリーカバーを開けます。

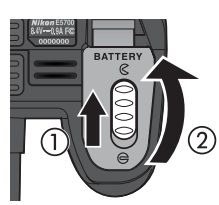

# 2.4 バッテリーを入れます。

- バッテリーカバーの裏面にある図に合わせて+と一の方向を正しく入れてください。
- 市販の6Vリチウム電池 (2CR5) をご使用になる場合も、EN-EL1 同様の向きにして挿入してください。

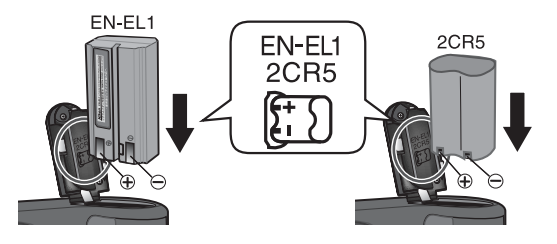

◎ ご使用になる前に―撮影前

# **2**.5 バッテリーカバーを閉じます。

- バッテリカバーを閉じて(①)、バッテリー カバー開閉ノブを 〇 側にスライドさせま す(②)。
- カメラを操作中にバッテリーが落ちない ように、カバーが完全に閉じていること を確認してください。

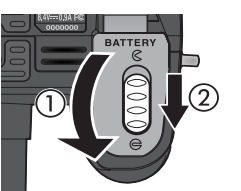

### 🔽 バッテリーについてのご注意

- 専用リチャージャブルバッテリーEN-EL1の取り扱いについてはバッテリーの 使用説明書をご覧ください。また、バッテリーを入れる際は、「安全上のご注意」 の「警告」、「危険」(図 ii~vi)や「バッテリーの取り扱いについて」(図 160) の注意事項をお守りください。
- バッテリーの特性上、残量がなくなったバッテリーを再度カメラに入れた場合、 バッテリーの残量が十分な状態(バッテリー表示が何も表示されない状態)を示 すことがありますのでご注意ください。
- カメラの使用直後にはバッテリーが熱くなっていることがあります。バッテリーを取り出す場合は、カメラの電源スイッチをOFFにセットしてバッテリーの温度が下がるのを待ってから取り出してください。
- 三脚のタイプによっては、カメラを三脚に取り付けた状態でバッテリーの交換 ができない場合があります。

### 🖉 バックアップ電池について

6

ご使用になる前

ĨĒ

前の

COOLPIX5700 はバッテリーとは別にバックアップ電池を内蔵しており、一時 的に電源が供給されない状態でも日時などを記憶しています。このバックアップ 電池はバッテリーやACアダプタでカメラに電源が供給されているときに、約10 時間で充電されます。充電が完了すると、カメラのバッテリーを取りはずしたり、 ACアダプタをはずしても、記憶された日時は約3日間保持されます。

購入時や、長時間電源が供給されなかったときなどは、設定内容が消去されますの で、再度日時を設定してください。

- 充電が不十分な場合は、一度セットした日時データが失われることがあります。
- ・日時の設定が消去されると液晶モニタに時計マーク(●)が点滅します(
   20)。

### 🔍 使用できる電源について

- リチャージャブルバッテリーEN-EL1の代わりに市販の6V リチウム電池 (2CR5)が1個使用できます。
- カメラを長時間ご使用になる場合は別売のACアダ プタEH-53、またはACアダブタ/バッテリーチャー ジャーEH-21のご使用をおすすめします。ACアダ プタを使用すると家庭用電源(AC100V)からカメ ラへ電源を供給することができます。
- 別売のバッテリーパックMB-E5700を装着すると、
   単3形のアルカリ乾電池、リチウム電池、ニカド電池
   またはニッケル水素電池6本を使用してカメラに長時間電源を供給できます。

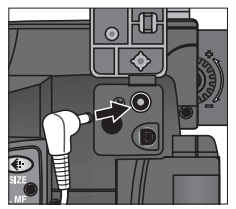

AC アダプタの DC プラグ を、カメラの DC 入力端子 に差し込んで使用します。

### ステップ3:コンパクトフラッシュカードを入れます

COOLPIX5700 はコンパクトフラッシュカードおよびマイクロドライブ (🐻 157) に画像データを記録します。

### **2**.1 カメラの電源スイッチをOFFにセットします。

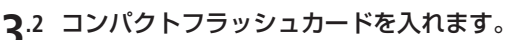

- コンパクトフラッシュ カードカバーを開けて (①)、イジェクトレバーが 押し込まれていることを 確認します(2)。
- コンパクトフラッシュカー ドのおもて面を手前(液晶 モニタ側)に向けて差し込 み、矢印方向にしっかりと 奥まで挿入し(③)、コンパ クトフラッシュカードカ バーを閉じます(④)。

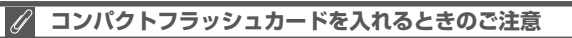

- イジェクトレバーが飛び出したまま、コンパクト フラッシュカードカバーを閉じると、カードが少 しイジェクトされるため、 カメラの 電源を ON に したときにエラーの原因となります。コンパクト フラッシュカードを入れるときは、必ずイジェク トレバーが押し込まれている(コンパクトフラッ シュカードカバー裏側の図 🛛 の状態になってい る)ことを確認してください。
- コンパクトフラッシュカードを入れるときは、 コンパクトフラッシュカードの端子側(右図)か らカメラに挿入してください。

向きを間違えて装着すると、カメラおよびコン パクトフラッシュカードを破損するおそれがあ ります。正しい方向で挿入しているか、再度ご確 認ください。

おもて面

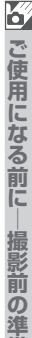

OFF

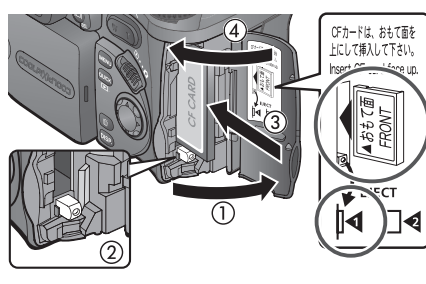

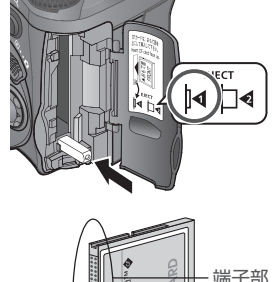

挿

Ъ

方向

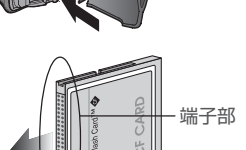

### 🖉 コンパクトフラッシュカードのフォーマット(初期化)

付属のコンパクトフラッシュカードはCOOLPIX5700用にフォーマットされています。その他のコンパクトフラッシュカードを初めて COOLPIX5700 で使用する場合は、あらかじめコンパクトフラッシュカードをフォーマットする必要があります。詳しい手順については、「カードフォーマット」(
134)をご覧ください。

### 🦉 コンパクトフラッシュカードの取り出し方

コンパクトフラッシュカードを 取り出すときは、必ずカメラの電 源スイッチを OFF にセットして ください。

6

ご使用になる前に

撮影前の準

偏

コンパクトフラッシュカードカ バーを開け、イジェクトレバーを 押すとレバーが少し飛び出しま す(コンパクトフラッシュカード カバー裏側の図 14の状態)。 イジェクトレバーをもう一度押 し込むと(①)、カードが少し出て きますので(②)、指でつまんで カードを取り出してください。

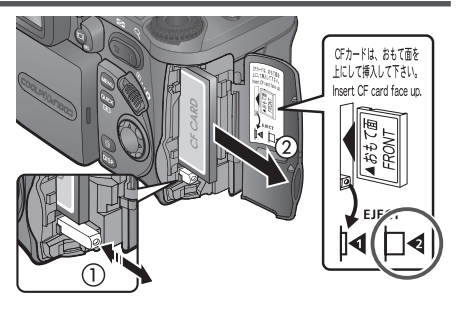

### 🗸 コンパクトフラッシュカードを取り出すときは

カメラの使用直後は、コンパクトフラッシュカードが熱くなっていることがあり ます。取り出すときは十分ご注意ください。

### ステップ 4:日付と時刻を設定します

COOLPIX5700には時計が内蔵されており、撮影した画像には撮影日時が記録されます。カメラを初めてご使用になる場合は、時計の日付と時刻が設定されていませんので、以下の手順にしたがって日時をセットしてください。

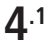

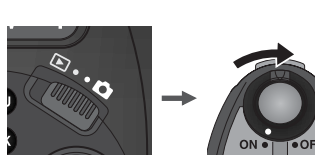

モードセレクターを ▲(撮影モード) に合わせて、電源スイッチをONにします。

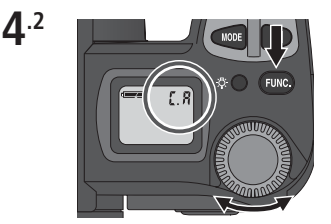

ボタンを押して、表示パネルに「C.A」(カ スタムNO.A)と表示されているのを確認しま す。「C.1」、「C.2」、「C.3」が表示されている 場合はでで、ボタンを押しながらコマンドダイ ヤルを回して「C.A」に設定してください。

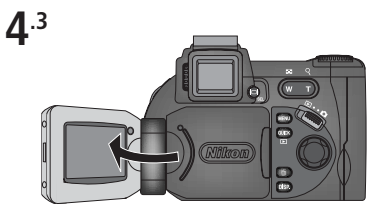

液晶モニタ部を開きます。

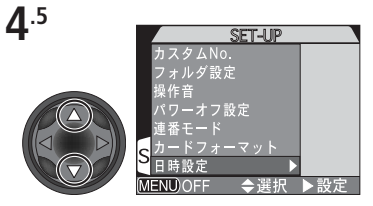

マルチセレクターの▲または▼で「日時設 定」を選択します。

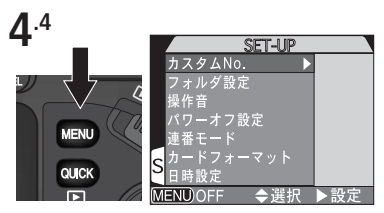

IEED ボタンを押すと、SET-UP メニューが 表示されます。

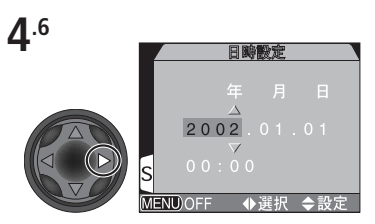

▶を押します。日付の設定画面が表示され ます。 ○ ご使用になる前に―撮影前の潍

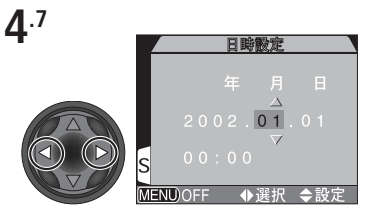

◀または▶で設定する項目(年、月、日、時間、分)を選択します(選択された項目は赤く表示されます)。

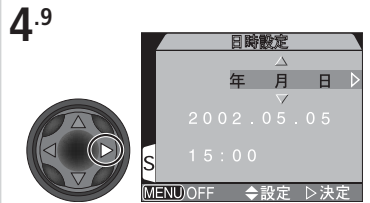

▶を押すと、「年月日」 が赤く表示されます。

**1**.11

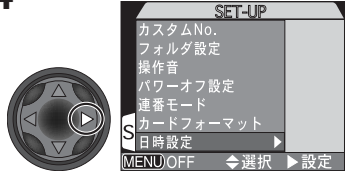

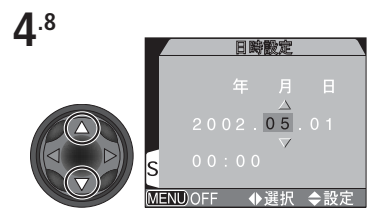

▲または▼で、選択された項目の数字を設 定します。手順4.7~4.8を繰り返して、現 在の日付・時刻に合わせます。

**4**.10

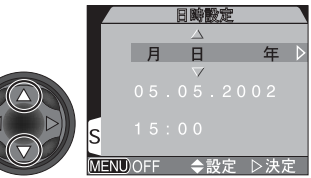

▲または▼で、「年月日」「月日年」「日月年」 の中から、日付の表示順を選択します。

- ▶を押すと、日付と時刻がセットされSET-UPメニュー画面に戻ります。
- 撮影画面に戻るには、MM ボタンを押して ください。

### ✓ 日付と時刻の設定について

日付と時刻の設定は、カスタム NO.1、2、3 または再生モード時の SET-UP メ ニューでも設定可能です(<mark>W</mark>140)。

### 🔍 時計マークについて

日時が設定されていない場合、撮影時に液晶モニタの右上に時計マーク(④)が点滅し、撮影した画像の撮影日時に0000.00.00 00:00と記録されます。

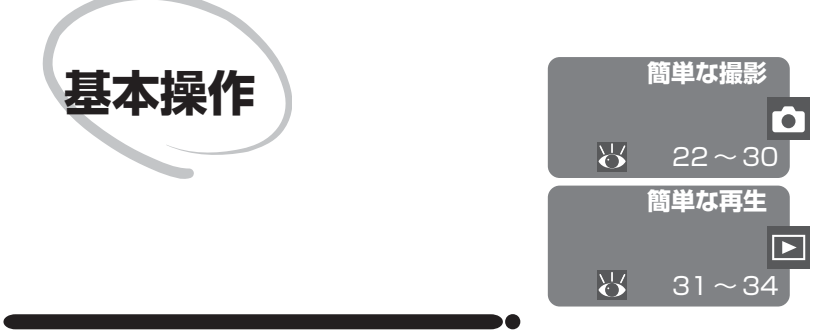

この章は次のように構成されています。

### 簡単な撮影

基本的な撮影方法をステップごとに説明しています。

| ステップ 1 | 撮影を始める前に              | 22~24 |
|--------|-----------------------|-------|
| ステップ 2 | カスタムNO.A(オート撮影)を選択します | 25    |
| ステップ 3 | カメラの設定を確認します          | 25    |
| ステップ 4 | 構図を決めます               | 26~27 |
| ステップ 5 | ピントを合わせて撮影します         | 28~29 |
| ステップ 6 | 撮影を終了します              | 30    |

### 簡単な再生

撮影中に簡単に画像を再生したり削除する基本的な 操作方法について説明しています。

# 簡単な撮影

簡単な

ここでは、液晶モニタを使ってカメラまかせのオート(カスタムNO.A)で撮影する、簡 単な撮影方法について説明します。撮影状況に合わせて各機能が最適な状態に自動的に セットされるので、初めてデジタルカメラをご使用になる方でも簡単に撮影できます。

### ステップ 1 : 撮影を始める前に

撮影を始める前に次の手順を行ってください。

### **1**.1 レンズキャップを取りはずします。

 レンズキャップの取りはずしは、レンズ キャップのレバーを押し込みながら行って ください。

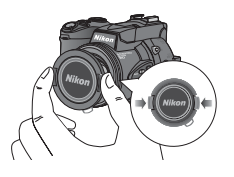

**1**.2 ①から⑤の手順どおりに液晶モニタ部を開きます。

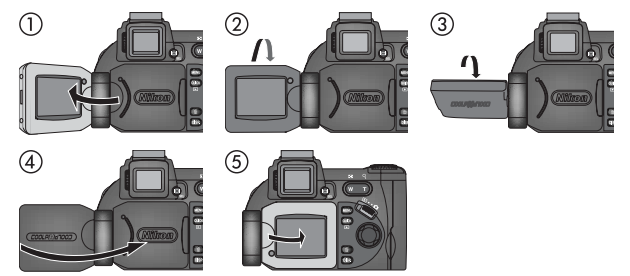

1.3 モードセレクターを △ (撮影モード)に セットします。

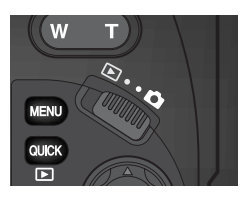

- **1**.4 カメラの電源スイッチをONにします。
  - 電源をONにすると、レンズが繰り出し、液 晶モニタに撮影画面および現在の設定内容 が表示されます。また、表示パネルには現在 の設定内容が表示されます。

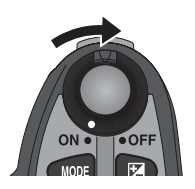

### **1**.5 バッテリー容量と撮影可能コマ数を確認します。

 撮影を始める前に、バッテリーチェック表示とカウンタ(撮影可能コマ 数)を確認します。

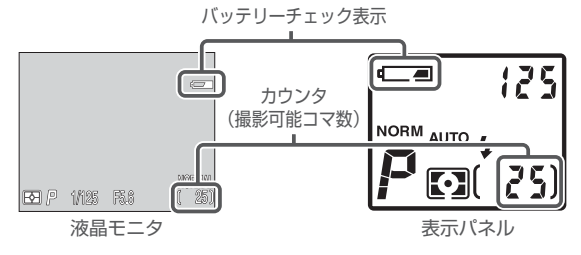

• バッテリーチェック表示については次の表を参考にしてください。

| 液晶モニタ              | 表示パネル              | 意味                                                                                        | カメラの状態                                         |
|--------------------|--------------------|-------------------------------------------------------------------------------------------|------------------------------------------------|
| 表示なし               | • <b>二</b><br>(点灯) | バッテリーの残量は十分です。                                                                            | 通常                                             |
| (三二)<br>(点灯)       | 【二■<br>(点灯)        | バッテリーの残量が少なくなりま<br>した。EN-EL1を充電するか、予備<br>のEN-EL1または6Vリチウム電池<br>(2CR5)を用意することをおすす<br>めします。 | 通常<br>(スピードライト<br>発光後、充電中は<br>液晶モニタが消灯<br>します) |
| · <b>三</b><br>(点滅) | <b>仁</b> 君<br>(点滅) | バッテリーの残量がありません。充<br>電済みのEN-EL1または新しい6V<br>リチウム電池(2CR5)と交換して<br>ください。                      | 撮影<br>できません                                    |

撮影可能コマ数が0になった場合、または液晶モニタに「メモリー残量がありません」という警告メッセージが表示された場合は、新しいコンパクトフラッシュカードに交換するか、記録されている画像を削除してください(図33、34)。ただし画質モードや画像サイズを変更することによって、撮影できる場合もあります(図46)。

Ô

### オートパワーオフ機能について

バッテリーの消耗を防ぐため、30秒間(初期設定)何の操作も行わないでいると 液晶モニタおよび電子ビューファインダーが自動的に消灯します。再度点灯させ るには INP ボタンを押すか、シャッターボタンを半押ししてください(オートパ ワーオフ INP 131)。

### 🔍 回(モニタ選択) ボタン

¢.

作

簡単な撮

ボタンで、液晶モニタと電子ビューファインダーの表示を切り換えることができますので、撮影状況に応じて使い分けてください。液晶モニタと電子ビューファインダーは同じ情報が表示されます。
# ステップ2:カスタム NO.A(オート撮影)を選択します

ここでは、カスタムNO.Aにセットして撮影する方法を説明します。カスタムNO.A ではカメラの各機能がカメラまかせのオート撮影になります。

カメラを初めてご使用になる場合(この状態を初期設定といいます)、カスタム NO.A にセットされています。液晶モニタの左上に 🔟 🞯 が表示されている場合には、「カスタム NO.の設定」(🛂 63)の手順にしたがってカスタム NO.A を選択してください。

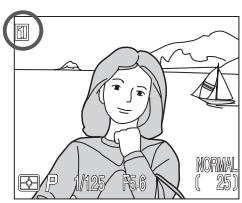

# ステップ3:カメラの設定を確認します

カスタムNO.Aでは、カメラの各機能は、下表のように設定されています。この「簡 単な撮影」の章では、カメラの各機能を下表の初期設定にして撮影する手順につい て説明します。設定を変更する場合は参照ページをご覧ください。

| カメラの機能         | 初期設定   | 内容                                          | 操作ボタン                   | Ъ  |
|----------------|--------|---------------------------------------------|-------------------------|----|
| スピードライト<br>モード | 自動発光   | 被写体が暗いときに自動的にス<br>ピードライトが上がって発光し<br>ます。     | <b>50</b>               | 57 |
| フォーカス<br>モード   | 通常 AF  | カメラとの距離が 50cm 以上<br>の被写体に自動的にピントを合<br>わせます。 | <b>(1</b> 30)           | 51 |
| 画質モード          | NORMAL | スナップ撮影など通常の撮影に<br>適しています。                   |                         | 47 |
| 画像サイズ          | FULL   | 2,560 × 1,920 ピクセルの画<br>像が撮影されます。           | SIZE<br>(())<br>+<br>() | 49 |
| 連写モード          | 単写     | シャッターボタンを押し込む<br>ごとに 1 コマの画像を撮影し<br>ます。     | MENU                    | 98 |

# ステップ 4:構図を決めます

# **仏**.1 カメラを構えます。

簡単な場

手ブレを防ぐためカメラを両手でしっかりと持ちます。

撮影画面は、

(モニタ選択)ボタンで液晶モニタまたは電子ビューファインダーのどちらかに切り換えて、見ることができます。撮影状況によって選択してください。

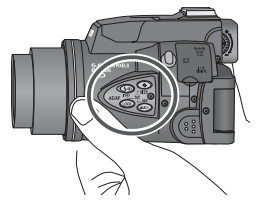

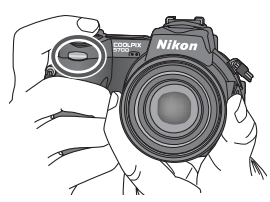

カメラ本体の左側部には、操作ボタン類 があります。撮影時に誤ってボタンを押 さないようにご注意ください。

グリップ部には、赤目軽減ランプがあり ます。赤目軽減ランプの上に指を置かな いようにご注意ください。

カスタムNO.Aにセットしている場合、被写体が暗いと内蔵スピードライト が自動的に上がりますので、スピードライト部に指を置かないでください。

#### 🔽 カメラを構えるときのご注意

撮影の際に、指や髪、ストラップ、ACアダプタのコードなどでレンズ、スピード ライト発光部、調光センサーをさえぎらないようにご注意ください。また、赤目軽 減ランプを指でさえぎらないようにご注意ください。

# ▲.2 構図を決めます。

ズームボタンを押して構図を決めます。

- COOLPIX5700は8倍の光学ズームレンズを装備していますので、ズームボタンを押すことにより、撮影範囲を変更することができます。
- ・ 
   ・ 
   を押すと、レンズが広角側にズーミング して撮影範囲が広くなります。
   ・
- を押すと、レンズが望遠側にズーミングして被写体を大きく映すことができます。
- ・最もT側(望遠側)にした状態で ■ボタン を2秒以上押し続けると、電子ズームが作動 し、さらに4倍(合計32倍)まで被写体を 大きく映すことができます(図55)。
- 電子ズーム作動中は、ズーム表示の横に倍率 が表示されます。

広角 望遠

**\$** 

ナな撮

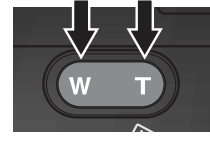

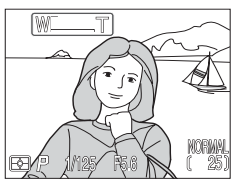

ズームボタンを押すと、液晶モ ニタにズーム量を示すズーム 表示が表示されます。

# 🖉 内蔵スピードライトについてのご注意

- カスタムNO.Aにセットしているときは、シャッターボタンを半押しすると(軽く押すと)、次の場合に内蔵スピードライトが自動的に上がります(遠景モードセット時を除く)。
  - スピードライトモード(2057)を自動発光、赤目軽減自動発光またはスローシンクロモードに設定している場合で、被写体が暗いとき
  - スピードライトモードを強制発光に設定している場合
- 上がっている内蔵スピードライトを指などで押さえて、 撮影しないでください。この場合、シャッターボタンを 半押ししたときに、液晶モニタに警告が表示されます。

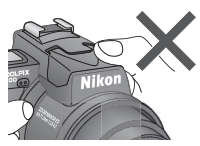

カメラを構えるときはスピードライト部に触れないようご注意ください。また、内 蔵スピードライトを無理に手で持ち上げないでください。破損の原因となります。

# ステップ5:ピントを合わせて撮影します

5.1 シャッターボタンを半押しして、ピントが 合っていることを確認します。

> シャッターボタンを軽く押して、途中で止める 動作を「シャッターボタンを半押しする」といい ます。シャッターボタンを半押しすると、ピント と露出が決まり、半押し中はピントと露出は固 定されます。

シャッターボタンを半押ししたときの AF表示(AFO)、スピードライト表示(SBO)は次の内容を表します。

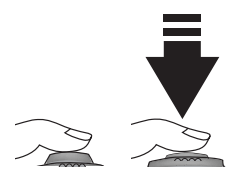

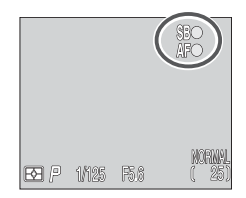

|          | 表示   | 内容                                                              |
|----------|------|-----------------------------------------------------------------|
| Δ        | 緑色点灯 | 被写体にピントが合っています。                                                 |
| 〔F<br>表示 | 緑色点滅 | 被写体にピントを合わせることができません。構図を<br>変えて再度ピントを合わせてください(AFロック撮影<br>▼ 53)。 |
| スピ       | 赤色点灯 | 被写体が暗いため、スピードライトを発光します。                                         |
| ードライ     | 赤色点滅 | スピードライトが充電中です。シャッターボタンから<br>指を離して、もう一度押し直してください。                |
| -ト<br>表示 | 非表示  | 被写体が明るいか、発光禁止に設定されているため、ス<br>ピードライトは発光しません。                     |

・フォーカスモードが遠景モードに設定されている場合、AF表示は表示されません。

#### 🔍 オートフォーカスでピントが合わない場合

オートフォーカスでピントを合わせることができない場合は、カスタムNO.1、2、 3のいずれかに設定して、マニュアルフォーカスでピントを合わせることができま す(数76)。被写体が画面の中央にない場合は、AFエリア選択を AUTO または MANUAL に設定して(数107)、AFロックを行わずにピントを合わせることが できます。

Ģ

簡単な場

# **5.2** ゆっくりとシャッターボタンを押し込み、撮影します。

- シャッターボタンを最後まで押し込むと撮影できます。
- 内蔵スピードライトが上がって、被写体が 暗い場合はスピードライトが発光します。
- シャッターボタンは一気に押し込むと、手 ブレの原因となります。ゆっくりと押し込 んでください。
- 撮影後画像がコンパクトフラッシュカードへ記録されるまでの数秒間、液晶モニタには、撮影画像と → № 匹配(クイックデリートマーク)が表示されます(※ 62)。

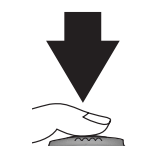

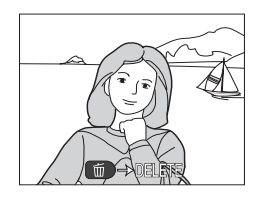

#### ▶ 画像記録中の撮影

- 液晶モニタにマークが表示されるまでは撮影を続けることができます。
- マークまたは (画像記録中表示)が表示されている場合は、画像をコンパクトフラッシュカードに記録していますので、コンパクトフラッシュカードを取り出したり、バッテリーを抜いたりしないでください。書き込み中の画像が記録されなかったり、撮影した画像がこわれたりする場合があります。

#### 💽 液晶モニタ・電子ビューファインダーの撮影画面について

液晶モニタや電子ビューファインダーの撮影画面は、撮像素子(CCD)からの映像を処理して表示します。そのため、実際の被写体の動きよりも若干遅れて表示されます。動きの速い被写体の撮影など、表示の遅れを軽減したい場合はSET-UPメニューの「モニタ設定:レリーズ応答速度」をクイックレスポンスに設定してください() 124)。

# ステップ6:撮影を終了します

¢

単ね塩

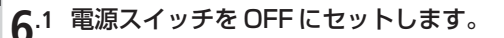

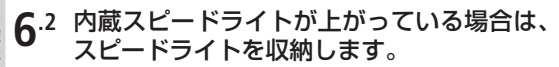

スピードライトは、矢印の方向に押し下げてくだ さい。

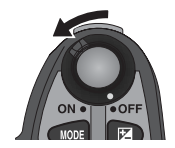

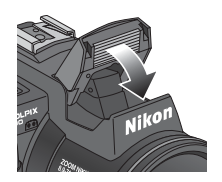

# 6.3 液晶モニタを収納して、レンズキャップを取り付けます。

ほこりや汚れがつかないように、液晶モニタの画面側を内側にして収納し、 レンズキャップを取り付けることをおすすめします。

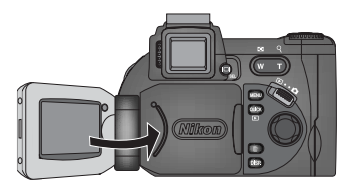

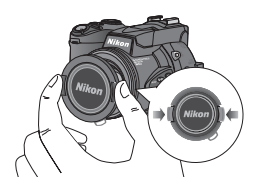

# 簡単な再生

デジタルカメラは、撮影後すぐに画像を見ることができるので、撮り直したいと思ったときにいつでも次の撮影をすることができます。

撮影後すぐに画像を見るときは、「レビュー再生モード」、「簡易再生モード」を使用 します。モードセレクターを ▲ (撮影) モードにセットしたままでモードセレク ターを ▶ (再生)モードに切り換えることなく、すぐに画像を見ることができます。 撮影後、撮影した画像をすぐに見るには、 ∞ ボタンを押します。

• QUEX ボタンを押すごとに液晶モニタの表示が下のように切り換わります。

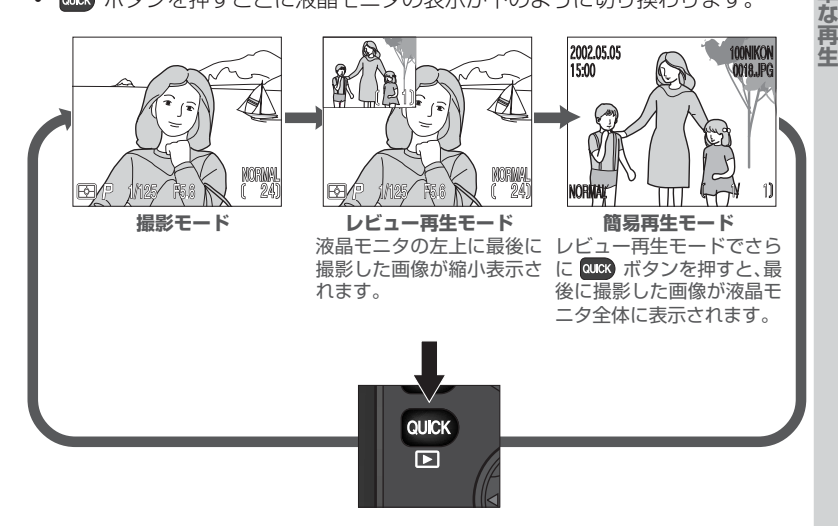

- 表示する画像の切り換えは、マルチセレクターの▲または◀(一つ前に撮影した 画像を表示)、▼または▶(一つ後に撮影した画像を表示)で行います。
- レビュー再生モード、簡易再生モード時にシャッターボタンを半押しすると撮影
   モードに戻り、いつでも撮影できます。

🔍 再生モード(🕨)

画像を確認するには、レビュー再生モード、簡易再生モード機能の他に、モードセ レクターを ▶(再生)モードに切り換える方法があります(数78)。 ▶モードでは、複数の画像の削除や、画像のプロテクト設定、転送画像設定など を行うことができます(数143)。

筰

| □ 基本操作 簡単な | <b>レビュー再</b><br>レビュー再生モ | <b>生モード</b><br>ド時は次の | 操作が可能です。                                                                                                    |
|------------|-------------------------|----------------------|----------------------------------------------------------------------------------------------------|
| 再牛         | 目的                      | ボタン                  | 内容                                                                                                    |
|            | 別の画像を<br>見る             |                      | マルチセレクターの▲または◀を押すと、液晶モニ<br>タに表示されている画像の一つ前に撮影した画像を<br>見ることができます。<br>マルチセレクターの▼または▶を押すと、現在表示<br>されている画像の次に撮影した画像を見ることがで<br>きます。 |
|            | 簡易再生<br>モードにする          | QUICK                | 画像を全画面に表示します。                                                                                                    |
|            | 撮影する                    | シャッター<br>ボタン         | シャッターボタンを半押しすると、撮影モードに戻<br>ります。                                                                                                |

2002.05.05 15:00

# 簡易再生モード

#### 簡易再生モード時は次の操作が可能です。

|                        |                       | NORMAL 1)                                                                                                    |
|------------------------|-----------------------|----------------------------------------------------------------------------------------------------|
| 目的                     | ボタン                   | 内容                                                                                                    |
| 別の画像を<br>見る            |                       | マルチセレクターの▲または◀を押すと、液晶モニ<br>タに表示されている画像の一つ前に撮影した画像を<br>見ることができます。<br>マルチセレクターの▼または▶を押すと現在表示され<br>ている画像の次に撮影した画像を見ることができます。                                                      |
| サムネイル(縮小)<br>表示にする     |                       | ■(W)ボタンを押すと、4コマの縮小画像が表示される「サムネイルレビューモード」になります(W 34)。                                                                                                    |
| 表示されて<br>いる画像を<br>削除する | (iii)                 | <ul> <li>● を押すと、削除確認画面が表示されます。マルチセレクターの▲または▼を押して、「いいえ」か「はい」を選択します。●を押すと、選択が実行されます。</li> <li>● いいえ:<br/>選択された画像は削除されず、そのまま保存されます。</li> <li>● はい:<br/>選択された画像は削除されます。</li> </ul> |
| 表示されて<br>いる画像を<br>拡大する | Q( <b>D</b> )         | Q()) ボタンを押すと、画像が最大約6倍まで拡<br>大されます。拡大画面表示で、マルチセレクターを<br>使うと、画面の見たい部分に移動できます。<br>♥ ボタンを押すと拡大表示がキャンセルされて通常<br>の表示に戻ります。                                                           |
| 画像情報表示<br>を切り換える       | 05                    | コマンドダイヤルを回すと、5 種類の画像情報表示<br>が順番に切り換わります(🚺 82)。                                                                                                    |
| 撮影モードに<br>戻る           | シャッター<br>ボタン/<br>QUCK | シャッターボタンを半押しするか、OURD ボタンを押す<br>と、撮影モードに戻ります。                                                                                                    |

# サムネイルレビューモード

簡易再生モード時に ■(W)ボタンを押すと、液晶モ ニタに4コマのサムネイル(縮小)画像が表示される 「サムネイルレビューモード」になります。操作は次の とおりです。

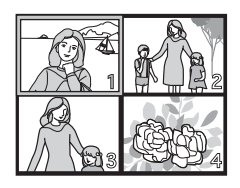

| 基本操作 簡単な | ニタに 4 コマグ<br>「サムネイルレI<br>とおりです。 | )サムネイル(<br>ビューモード」    | 縮小) 画像が表示される<br>になります。操作は次の                                                                                                    |
|----------|---------------------------------|-----------------------|----------------------------------------------------------------------------------------------------|
| は再生      | 目的                              | ボタン                   | 内容                                                                                                    |
|          | 画像を<br>選択する                     |                       | マルチセレクターの▲、▼、◀、▶を押して画像を選<br>択します。                                                                                                    |
|          | 画面をスク<br>ロールする                  | 9                     | コマンドダイヤルを回して、1 画面分のスクロール<br>を行います。                                                                                                    |
|          | 表示コマ数を<br>変更する                  |                       | サムネイル画像の4コマ表示時に ■ を押すと、サムネイル画像の9コマ表示になります。9コマ表示時に T ボタンを押すと4コマ表示に、4コマ表示時に T ボタンを押すと1コマ表示(簡易再生モード)に切り換わります。                                                                                            |
|          | 選択された<br>画像を削除<br>する            | (ÎIII)                | <ul> <li>         ボタンを押すと、削除確認画面が表示されます。         マルチセレクターの ▲、 ◆を押して、「いいえ」か「は         い」を選択します。 ▶を押すと、選択が実行されます。     </li> <li>         ・いいえ:         <ul> <li>             ・ ひいえ:</li></ul></li></ul> |
|          | 撮影モードに<br>戻る                    | シャッター<br>ボタン/<br>QUCK | シャッターボタンを半押しするか、🚥 ボタンを押す<br>と、撮影モードに戻ります。                                                                                                    |

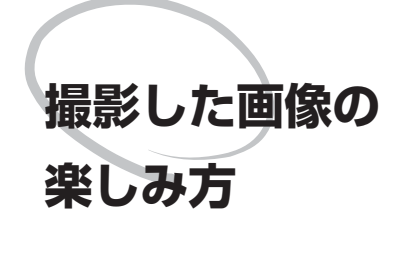

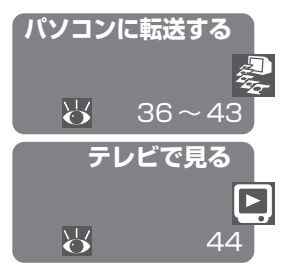

この章では、デジタルカメラで撮影した画像の簡単 な楽しみ方について説明します。デジタルカメラで 撮影した画像は、テレビに映したり、パソコンに転送 して保存することができます。パソコンに転送した 画像は、編集したり、プリントしたり、電子メールに 添付するなど、さまざまな方法で楽しめます。

#### パソコンに転送する

Nikon Viewを使って撮影した画像をパソコンに転送 する方法を説明しています。

## テレビで見る

カメラをテレビやビデオに接続して、撮影した画像 をテレビで再生する方法について説明しています。

# パソコンに転送する

ここでは、Nikon View を使って画像をパソコンに転送する方法を紹介します。

# 転送の前に:Nikon View のインストール

Nikon Viewはコンパクトフラッシュカードに記録されている画像をパソコンに転送したり、画像の一覧表示や編集を行ったりするアプリケーションです。

Nikon Viewは次のOSに対応しています。動作環境の詳細については「主な仕様」 (図170)をご覧ください。

| Windows   | Windows XP Home Edition/Professional<br>Windows 2000 Professional、<br>Windows Millennium Edition (Me)、<br>Windows 98 Second Edition (SE)<br>Windows 98 (一部の機能に制限があります)<br>※ すべてプリインストールモデルのみ対応 |
|-----------|----------------------------------------------------------------------------------------------------|
| Macintosh | Mac OS 9.0~9.2、<br>Mac OS X(10.1.2~10.2)<br>※ すべて USB ポート内蔵モデルのみ対応                                                                                                    |

Nikon View はカメラとパソコンを接続する前に、あらかじめパソコンにインス トールしておく必要があります。インストールの方法については、クイックスター トガイド、または Nikon View インストールマニュアルをお読みください。インス トールマニュアルは、付属の Nikon View リファレンスマニュアル (CD-ROM) に 入っています。

1 Nikon ViewリファレンスマニュアルCD-ROMをパソコンの CD-ROM ドライブに 挿入します。

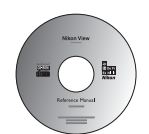

パソコンを起動し、CD-ROMドライブにNikon ViewリファレンスマニュアルCD-ROMを挿入 してください。

• Windows の場合

「マイコンピュータ」アイコンをダブルク リックしてウィンドウを開き、その中のCD-ROM ドライブ (Nikon) をダブルクリック すると、Nikon フォルダが開きます。

Macintoshの場合

Mac OS 9をご使用の場合、デスクトップ上にNikonフォルダが自動的 に開きます。Mac OS X をご使用の場合、デスクトップ上の CD-ROM (Nikon)をダブルクリックすると、Nikon フォルダが開きます。

# 2 Adobe Acrobat Reader をインストールします。

Nikon ViewインストールマニュアルはPDF形式で書かれています。マニュ アルを読むには Adobe Acrobat Reader 4.0 以降が必要です。Adobe Acrobat Reader がすでにインストールされている場合は、ステップ3 に お進みください。

付属のNikon ViewリファレンスマニュアルCD-ROMには、Adobe Acrobat Reader 5 がバンドルされています(Windows版のみ)。Adobe Acrobat Readerをインストールするには、[Acroread] フォルダの[Acro\_jp] フォ ルダ内にあるインストーラアイコンをダブルクリックします。インストール 開始画面が表示されますので、画面に表示される指示にしたがってインス トールを完了してください。

# **3** Nikon View インストールマニュアルの指示にしたがって、Nikon View をインストールします。

Nikon フォルダ内の INDEX.pdf アイコンをダブルクリックすると、Nikon Viewリファレンスマニュアルの見出し (INDEX)が表示されます。ご使用の パソコン、システムに応じたインストールマニュアルを参照して Nikon View のインストールを行ってください。インストールマニュアル は Acrobat Readerの [ファイル] メニューにある [プリント...] コマンド でプリントできます。

る

🔍 すでに他の Nikon View がインストールされている場合

ご使用のパソコンに他のニコンデジタルカメラに付属のNikon Viewがすでにイン ストールされている場合は、COOLPIX5700に付属のNikon Viewにアップグ レードする必要があります。詳しくはNikon Viewリファレンスマニュアル(CD-ROM)をご覧ください。

# パソコンに画像を転送する

Nikon View のインストールが完了すると画像や動画をパソコンに転送できます。 画像や動画は、パソコンとカメラを専用のUSBケーブルで接続して転送します。カ メラからコンパクトフラッシュカードを取り出して、カードリーダやPCカードス ロットに挿入して転送することもできます。

# USB ケーブル UC-E1 で画像を転送する

# パソコンの電源を入れます。

# カメラとパソコンを専用 USB ケーブル UC-E1 で接続します。

カメラとパソコンを専用USBケーブルUC-E1で下の図のように接続します。

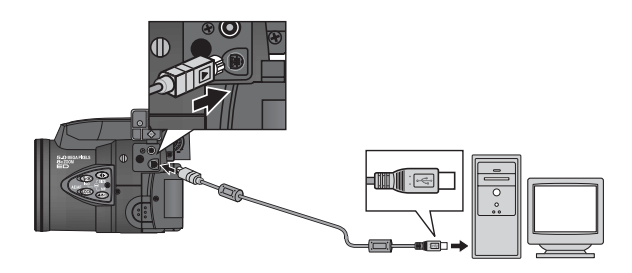

🖉 カメラとパソコンを接続するときのご注意

カメラをパソコンに接続する前に必ずNikon Viewをインストールしてください。

# Windows XP Home Edition/Professional、Windows 2000 Professional 、Mac OS X でご使用の場合のご注意

Nikon View をご使用になる場合(インストール/アンインストールする場合も含む)は、「コンピュータの管理者」アカウント(Windows XP Home Edition/Windows XP Professionalの場合)もしくは「Administrator」アカウント(Windows 2000 Professionalの場合)、または「管理者」アカウント(Mac OS Xの場合)でログオンしてください。

# 🦉 USB ハブについて

USB ハブに接続した場合の動作は、保証しておりません。

2

Ę.

# 3 画像が記録されているコンパクトフラッシュカードをカメラに入れて、カメラの電源をONにします。

- カメラの液晶モニタは消灯し、表示パネルには【!!】(通信状態表示)が 表示されます。電源スイッチ以外の操作はできなくなります。
- パソコンが自動的にカメラを認識して、パソコンのモニタ画面に Nikon View (ニコントランスファ)を表示します。詳しくは付属のNikon View リファレンスマニュアル (CD-ROM)をご覧ください。

## 4 Nikon View (ニコン トランスファ)の <sup>▲</sup> (転送) ボタンをク リックして、転送を開始します。

| ی دی کر ان ان ان ان ان ان ان ان ان ان ان ان ان | λ7γ<br>                                               | -<br>19 <i>î</i>          | □×<br>? |       |
|------------------------------------------------|-------------------------------------------------------|---------------------------|---------|-------|
| 転送先<br>保存ファイル名<br>転送の条件                        | : C¥Documents and Settings¥U<br>: オリジナルファイル名<br>: 全画像 | ser¥My Documents¥M<br>変更。 | 7 Pi    |       |
|                                                |                                                       | ~                         |         | 転送ボタン |

5 画像の転送が完了すると、Nikon Viewのニコン ブラウザに転送された画像が表示されます。

#### 🔍 UH 連写で撮影された画像の転送

# カメラとパソコンの接続を終了します。

USB通信方式 (W142)を PTP に設定している場合は、カメラの電源を OFF にして、USB ケーブルを抜いてください。USB 通信方式を Mass Storageから変更していない場合は、必ず次の操作をしてからカメラの電源 を OFF にして、USBケーブルを抜いてください。

 Windows XP Home Edition/Professional の場合: パソコン画面右下の「ハードウェアの安全な取

り外し」アイコンをクリックして「USB大容量記憶装置デバイス-ドライブ(E:)を安全に取り外します。」を選択してください。

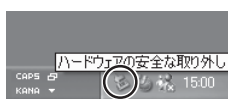

 Windows 2000 Professional の場合: パソコン画面右下の「ハードウェアの取り外し または取り出し」アイコンをクリックして 「USB大容量記憶装置デバイス-ドライブ

(E:)を停止します」を選択してください。

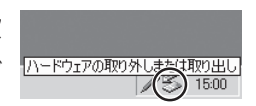

 Windows Millennium Editionの場合: パソコン画面右下の「ハードウェアの取り外 し」アイコンをクリックして「USBディスクー ドライブ(E:)の停止」を選択してください。
 ※「ドライブ(E:)」はご使用のパソコンによって 異なります。

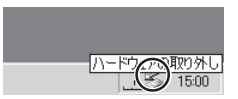

・ Windows 98 Second Edition (SE) /Windows 98 の場合:

マイコンピュータの中の「リムーバブルディス ク」上でマウスを右クリックして「取り出し」 を選択してください。

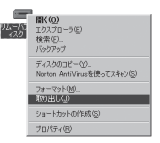

6

2013.27

ij

 Mac OS X の場合: デスクトップ上の「NO\_NAME」のアイコン をゴミ箱に捨ててください。

 Mac OS 9の場合:
 デスクトップ上の「名称未設定」のアイコン をゴミ箱に捨ててください。

#### ▶ 画像転送中のご注意

画像の転送中は、次の操作は行わないでください。カメラおよびパソコンが作動し なくなる場合があります。

- ・ USB ケーブルを抜く
- ・ カメラの電源を OFF にする
- コンパクトフラッシュカードを抜く

🖉 Mac OS 9 で RAW 画像を再生する場合のご注意

画質モードをRAW (₩47)に設定して撮影した画像を、Nikon Viewのニコン ビューアで再生する場合は、Nikon Viewへのメモリ割り当てを72MB以上にす ることをおすすめします。

Nikon Viewのメモリ割り当てを変更せずにRAW画像を開こうとすると、「メモリの割り当てを増やしてください」というメッセージが出て、画像を開くことができませんのでご注意ください。

#### / 使用する電源について

カメラからパソコンにデータを転送するときは、確実に電源を供給できるACアダ プタEH-53 (別売)またはACアダプタ/バッテリーチャージャーEH-21 (別売) のご使用をおすすめします(図16)。その他のACアダプタは、絶対に使用しな いでください。カメラをバッテリーで操作するときは、バッテリーが十分に充電さ れていることをご確認ください(予備のバッテリーのご用意をおすすめします)。 バッテリーの残量が少なくなったら、手順7(図41)に従ってカメラの電源をOFF にした後、バッテリーを交換してください。

# カードリーダや PC カードスロットから転送する

コンパクトフラッシュカードリーダや、PCカードスロットが装備されているパソ コンをご使用の場合、カメラとパソコンを接続せずに、コンパクトフラッシュカー ドから直接パソコンに画像を転送できます。カードリーダやPCカードスロットに コンパクトフラッシュカードを挿入する方法については、ご使用のカードリーダや パソコンの使用説明書をご覧ください。

# カードリーダをご使用の場合

# 1 パソコンの電源を入れます。

カードリーダが外付けタイプの場合は、パソコンの電源を入れる前にカード リーダを接続しておいてください。

# **2**カードリーダにコンパクトフラッシュカードを挿入します。

Nikon Viewが自動的にカードを認識して起動します。画像の転送方法については、Nikon View リファレンスマニュアル(CD-ROM)をご覧ください。

# PC カードスロットをご使用の場合

**1** コンパクトフラッシュカードを PC カード アダプタに装着します。

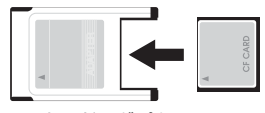

PC カードアダプタ EC-AD1 (別売)

# ?パソコンの電源を入れます。

# **3** PC カードスロットに PC カードアダプタを入れます。

Nikon Viewが自動的にカードを認識して起動します。画像の転送方法については、Nikon View リファレンスマニュアル(CD-ROM)をご覧ください。

# PC カードスロットについて

ノート型パソコンなどの「PCMCIA (Personal Computer Memory Card International Association)」に適合するPCカードスロットを使用する場合、カメラ から取り出したコンパクトフラッシュカードを読み込むために、PCカードアダプ タEC-AD1 (別売)が必要です。

#### 🔍 コンパクトフラッシュカードを取り出す場合の注意点

カードリーダやPCカードスロットからコンパクトフラッシュカードを取り出すときは、画像の転送が完了していることを確認してください。

また、コンパクトフラッシュカードを取り出す前に、次の操作をしてください。

パソコン画面に転送中を示すインジケータが表示されている場合は、コンパクトフ ラッシュカードを取り出さないでください。

またカードリーダやPCカードスロットからコンパクトフラッシュカードを取り出 す前に、次の操作を行ってください。

Windows XP Home Edition/Professionalの場合:
 パソコン画面右下の「ハードウェアの安全な取り外し」ア

イコンをクリックし、コンパクトフラッシュカードを取り出してください。

- Windows 2000 Professional の場合: パソコン画面右下の「ハードウェアの取り外しまたは取り出し」アイコンをクリックし、コンパクトフラッシュカードを取り出してください。
- Windows Millennium Edition (Me)の場合: パソコン画面右下の「ハードウェアの取り外し」アイコ ンをクリックし、コンパクトフラッシュカードを取り出 してください。
- Windows 98 Second Edition (SE) /Windows 98 の場合:

マイコンピュータの中の「リムーバブルディスク」上でマ ウスを右クリックして「取り出し」を選択してください。

Mac OS X の場合:

デスクトップ上の「NO\_NAME」のアイコンをゴミ箱に 捨ててください。

Mac OS 9 の場合:

デスクトップ上の「名称未設定」のアイコンをゴミ箱に 捨ててください。

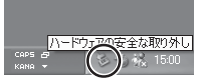

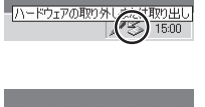

15:00

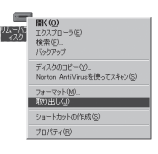

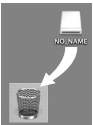

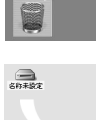

8

# テレビで見る

します。

付属のオーディオビデオケーブル(以下AVケーブル)を使用して、 COOLPIX5700をテレビやビデオに接続し、撮影した画像をテレビで再生するこ よができます。

# AV ケーブルをカメラに接続します。

端子カバーを開け、AVケーブルの黒いプラグをカメラのオーディオビデオ出力端子に接続します。

AVケーブルをテレビまたはビデオに接続

AVケーブルの黄色のプラグをテレビまたはビ

デオの映像入力端子に、白色のプラグをテレビ またはビデオの音声入力端子に接続します。

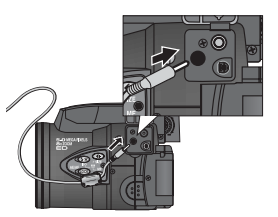

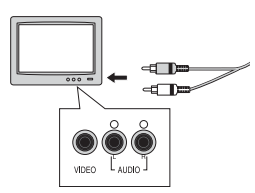

# 3 テレビの入力をビデオ入力または外部入力に切り換えます。

詳細はテレビまたはビデオの使用説明書をご覧ください。

# **4** カメラの電源を ON にして、モードセレクターを Dにセットします。

テレビには撮影した画像が表示され、液晶モニタは消灯します。

# 🔍 バッテリー使用時のご注意

Li-ion リチャージャブルバッテリーEN-EL1や市販の6Vリチウム電池(2CR5)でカ メラをご使用の場合は、「パワーオフ設定」(数 131)での設定時間(初期設定は30 秒)操作が行われないと、オートパワーオフが作動して自動的にテレビへの出力が停止 し、テレビには画像が表示されなくなります。ただしシャッターボタンの半押しや 「アクンを押すことで再び出力を開始します。バッテリーや電池を使用してテレビで再生 する場合は、「パワーオフ設定(30秒/1分/5分/30分)」を変更してください。 また長時間テレビで再生する場合は別売のACアダプタのご使用をおすすめします。

# 🔍 ビデオモードの選択(😽 141)

ビデオの出力形式をNTSC(日本国内)またはPAL(欧州)から選択します。カ メラを接続するテレビ、ビデオなどの形式と選択したビデオ出力形式が必ず一致す るようにしてください。

2

44

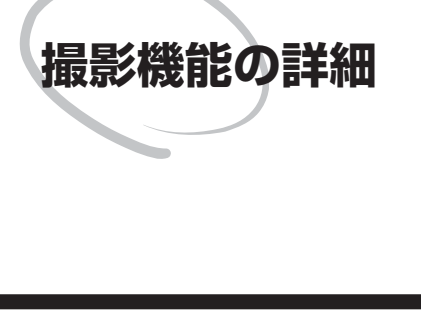

撮影モード時、初期設定の状態では各機能がカメラま かせのオート撮影になるカスタムNO.Aに設定されて います。カスタムNO.1、2、3に設定すると、連写、 ホワイトバランス、ブラケティングなど撮影に関する 14項目のメニューを設定できます。この章では、カ スタムNO.やさまざまな撮影機能について、次の3 部で説明しています。

### 基本的な撮影機能

#### (カスタムNO.A、1、2、3 設定時)

撮影モード時に使用できる基本的な撮影機能について 説明しています。

### カスタム NO. の設定

カスタム NO.の設定方法について説明しています。

#### 応用的な撮影機能

#### (カスタム NO.1、2、3 設定時)

カスタムNO.1、2、3設定時にのみ使用できる撮影 機能について説明しています。

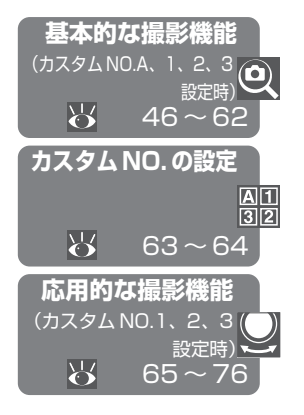

# 画質モードと画像サイズについて

コンパクトフラッシュカードに記録される画像ファイルの大きさは、画質モードと 画像サイズで決定します。そのため、コンパクトフラッシュカードに記録できる画 像の数は、画質モードと画像サイズの組み合わせによって変わります。32MB、 64MB、128MBのコンパクトフラッシュカードに記録できる画像コマ数の目安は 次のとおりです。

| <b>+</b> K   | 画質モード  | 画像サイズ |      |      |     |      |     |  |
|--------------|--------|-------|------|------|-----|------|-----|--|
| 71-14        |        | FULL  | UXGA | SXGA | XGA | VGA  | 3:2 |  |
|              | RAW    | З     | -    | -    | -   | -    | -   |  |
|              | HI     | 2     | -    | -    | -   | -    | 2   |  |
| 32MB<br>カード  | FINE   | 13    | 32   | 50   | 75  | 173  | 14  |  |
|              | NORMAL | 26    | 62   | 95   | 139 | 289  | 28  |  |
|              | BASIC  | 51    | 118  | 173  | 243 | 459  | 55  |  |
|              | RAW    | 7     | —    | -    | -   | -    | -   |  |
|              | HI     | 4     | —    | -    | -   | -    | 4   |  |
| 64MB<br>カード  | FINE   | 26    | 65   | 100  | 151 | 347  | 29  |  |
|              | NORMAL | 52    | 125  | 190  | 278 | 578  | 57  |  |
|              | BASIC  | 103   | 236  | 347  | 488 | 918  | 111 |  |
| 128MB<br>カード | RAW    | 15    | -    | -    | -   | -    | -   |  |
|              | HI     | 8     | -    | -    | -   | -    | 9   |  |
|              | FINE   | 52    | 130  | 200  | 303 | 695  | 58  |  |
|              | NORMAL | 104   | 252  | 381  | 556 | 1158 | 115 |  |
|              | BASIC  | 207   | 474  | 695  | 977 | 1840 | 223 |  |

※上の表はおおよその目安です。撮影可能コマ数は、画像の絵柄によって大きく変化します。 液晶モニタに表示されるカウンタ(撮影可能コマ数)表示を確認しながら撮影されることを おすすめします。

Q

撮影機能の詳細

的な撮

# 画質モード

画像を記録する際に、処理を施して画像ファイルの容量を小さくすることを圧縮といいます。COOLPIX5700は、NEF形式やTIFF形式で画像を圧縮せずに保存したり、JPEG形式で圧縮して保存することができます。

画像の圧縮率を低くすると、画像ファイルが大きくなり、コンパクトフラッシュ カード内の空き容量が減少します。圧縮率が低いため画像の細部が維持され、高画 質になります。画像の圧縮率を高くすると、画像ファイルが小さくなり、コンパク トフラッシュカード内の空き容量が増えます。ただし、画像の細部の描写が失われ、 画質が低下します。

用途に応じて次の5種類から選択できます。

| 画質モード  | ファイル形式 | 圧縮率   | 画質 | 内容                                                                                                    |
|--------|--------|-------|----|----------------------------------------------------------------------------------------------------|
| RAW    | NEF    | 非圧縮   | 高  | 画像の処理、圧縮を行わないため、細部の描写が維持されます。CCD(撮像<br>素子)からの生出力をNEF形式(Nikon<br>Electronic Image Format)で保存し<br>ます。画像サイズがFULLの場合のみ<br>設定できます。画質モードHIの画像に<br>比べてファイルサイズが小さくなりま<br>す。RAW に設定時は「撮影メニュー:<br>彩度調整」をモノクロに設定しないで<br>ください。 |
| н      | TIFF   |       |    | 画像の圧縮を行わないため、細部の描<br>写が維持されます。幅広いアプリケー<br>ションに対応できる TIFF 形式で保存<br>します。画像サイズが FULL、3:2の<br>場合のみ設定できます。                                                                                                    |
| FINE   | JPEG   | 約1/4  |    | 画像を拡大する場合や、細かい模様を<br>プリンタで表現したい場合に適してい<br>ます。                                                                                                    |
| NORMAL | JPEG   | 約1/8  | Ţ  | 通常の記念撮影などの画像をコン<br>ピュータ画面に表示したり、プリント<br>する場合に適しています。                                                                                                    |
| BASIC  | JPEG   | 約1/16 | ▼低 | 電子メールで送る画像やホームページ<br>用の画像に適しています。                                                                                                    |

Q

撮影

の詳

細

本的な撮影機

# 画質モードは、 ・ ボタンを押すごとに、NORMAL → FINE → HI → BAW → BASIC の順に切り換わります。

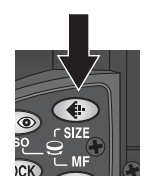

 セットしたい画質モードが、表示パネルおよび液晶モニタ(または電子ビュー ファインダー)に表示されたら、セット完了です。

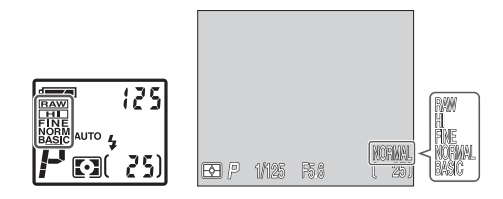

# 🖉 RAW 画像(NEF 形式)について

CCD(撮像素子)からの生出力を12bitのデータで記録します。復元には、Nikon View または Nikon Capture 3 (別売)が必要です。

### 🔍 RAW 画像を HI 画像に変換する

RAW 画像(NEF形式)をNikon View またはNikon Capture 3(別売)以外の アプリケーションで再生するには、HI画像(TIFF形式)に変換してください。TIFF 形式のファイルはほとんどのアプリケーションに対応します。COOLPIX5700で は、再生モードの1コマ再生時にRAW画像をHI画像に変換することができます (数79)。変換すると新しいファイル名となり、画像ファイルの拡張子が.NEFから.TIFに変わります。

Q

な慣

# 画像サイズ

Q 6種類の画像サイズから選択できます。画像サイズを大きくすると、画像ファイル が大きくなり、コンパクトフラッシュカード内の空き容量が減少します。大きくプ リントするときなどに適しています。画像サイズを小さくすると画像ファイルが小 さくなり、電子メールを送る場合やホームページ用の画像として適しています。た だし、小さい画像サイズで大きくプリントしようとすると、粒子が粗い画像になり ます。コンパクトフラッシュカードの容量や撮影の状況に応じて画像サイズを選択 してください。

| 画像サイズ | サイズ<br>(ピクセル) | プリント時のサイズ<br>(300dpi の場合) |
|-------|---------------|---------------------------|
| FULL  | 2560 × 1920   | 約22×16 cm                 |
| UXGA  | 1600 × 1200   | 約14×10 cm                 |
| SXGA  | 1280×960      | 約11×8cm                   |
| XGA   | 1024 × 768    | 約9×6cm                    |
| VGA   | 640 × 480     | 約5×4 cm                   |
| 3:2   | 2560 × 1704   | 約22×14 cm                 |

画像サイズは ④ ボタンを押しながら、コマンドダイヤルを回して切り換 ② えます。

 ● ボタンを押しながらコマンドダイヤルを回すと、FULL→UXGA→SXGA→XGA→ VGA→3:2の順に切り換わります。

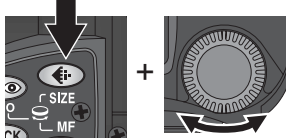

 セットしたい画像サイズが表示パネルおよび液 晶モニタ(または電子ビューファインダー)に 表示されたらセット完了です。

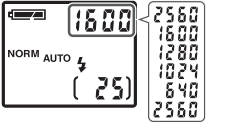

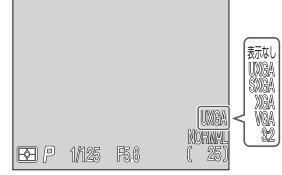

- セットした画像サイズは、名称(UXGA、SXGAなど)で液晶モニタまたは電子 ビューファインダーに表示されます。
- 表示パネルには、 ボタンを押しながらコマンドダイヤルを回しているときに、 画像サイズがピクセル数(1600、1280など)で表示されます。
- FULLにセットした場合、液晶モニタまたは電子ビューファインダーに画像サイズは表示されません。

## 🔍 プリントのサイズ

撮影した画像を印刷するときのプリントのサイズは、プリンタの解像度によって変わります(解像度が高いほどプリントのサイズは小さくなります)。

能の討

ね

# フォーカスモードについて

撮影目的に応じて3種類のフォーカスモードとセルフタイマーが選択できます。

| フォーカスモード               | 機能                                                                              | 使用場面                                                         |
|------------------------|---------------------------------------------------------------------------------|--------------------------------------------------------------|
| <b>(表示なし)</b><br>通常 AF | 被写体までの距離に応じて自動<br>的にピントを合わせます。                                                  | レンズから50cm以上の被写体<br>を撮影するときに使用します。                            |
| ▲<br>遠景                | フォーカスは遠景にピントが合<br>うようにセットされます(AF<br>表示は表示されません)。ス<br>ピードライトは発光しません。             | 窓越しの景色や風景、建物な<br>ど、遠くにある被写体を撮影す<br>るときに使用します。                |
| <b>ド</b><br>マクロ        | 液晶モニタの ♥ マークが黄色で<br>表示されるズーム位置(ミドル<br>ポジション)では、レンズ前約<br>3cm まで被写体に近づけます。        | 花や虫など小さな被写体の近接<br>撮影に使用します。                                  |
| <b>じ</b><br>セルフタイマー    | 約10秒または約3秒のセルフ<br>タイマー撮影が選択できます。<br>マクロ撮影も可能になり、マク<br>ロモードマーク())も同時に<br>表示されます。 | 撮影者自身が写りたいときや<br>シャッターボタンを押すときに<br>生じる手ブレを防止したいとき<br>に使用します。 |

# フォーカスモードは 💵 ボタンを押して切り換えます。

 ・ ● ボタンを押すごとに表示なし(通常AF) → ▲ → ● → ジ の順に切り換わります。

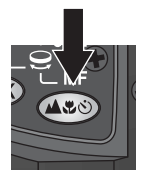

セットしたいフォーカスモード表示が表示パネルまたは液晶モニタに表示されたらセット完了です。

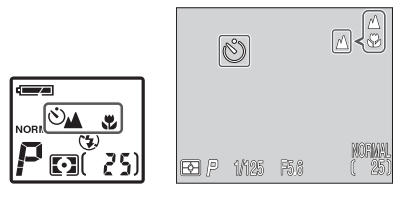

Q

撮影機能の詳細

二本的な撮

# 🖉 オートフォーカス(AF)が苦手な被写体について

COOLPIX5700のオートフォーカス (AF) 機能は、次の場合は条件によってオー トフォーカスでのピント合わせが正常にできないことがあります。

• 被写体が非常に暗い場合

0

能の詳

的

な撮影

能

- 画面内の輝度差が非常に大きい場合(太陽が背景に入った日陰の人物など)
- 被写体にコントラストがない場合(白壁や背景と同色の服を着ている人物など)
- 遠い被写体と近い被写体が混在する場合(オリの中の動物など)
- 被写体の動きが速い場合

オートフォーカスでのピント合わせが正常に行えない場合は、AFロックで撮影したい被写体と同距離の他の被写体にピントを合わせるか、マニュアルフォーカスでピントを合わせてください() 76)。

# 🔍 マクロモードについて

液晶モニタのマクロモードマーク(♥)が黄色で表示されるズーム位置(ミドルポジ ション)では、レンズ前3cmまでの被写体にピントを合わせることができます。 ズーム位置が望遠側より広角側の方が、近距離にある被写体にピントを合わせ ることができます。ただし、印刷物や名刺などの撮影を行う場合は、ピントが 合う範囲で歪曲の少ない望遠側にズームすることをおすすめします。

# AF(AE)ロック撮影

AFロック撮影は、被写体を画面の中央以外の場所に配置する場合など構図を工夫したい撮影や「オートフォーカスが苦手な被写体」(数 52)の撮影などに使用します。

# 写したい被写体を画面の中央に合わせてシャッターボタンを半押しします。

- ピントが合うとAF表示が点灯します。
- シャッターボタンを半押ししている間は、ピントと露出が固定されます。

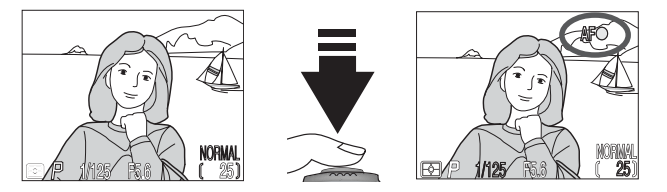

- 2 シャッターボタンを半押ししたまま構図を変え、シャッターボタン を押し込んで撮影します。
  - シャッターボタン半押し後は、ピントが固定されていますので、被写体 との距離を変えないでください。
  - 被写体が動いた場合は、ピントを合わせ直してください。

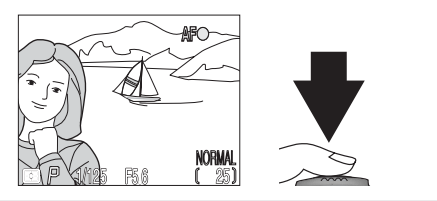

## / LOCK (AE/AF ロック) ボタン

●●●● ボタンを押すことでAF(AE)ロック撮影が可能です。初期設定では、露出値 (AE)とフォーカス(AF)の両方が固定されます。また、SET-UPメニューの「ボ タン設定:AE-L, AF-L」(● 128)を「AE-L」に設定すると、●●●● ボタンを押し ている間は露出のみを固定するAEロックが可能になります。

AEロック撮影は、特に露出を合わせたい部分に (000) ボタンを押して露出値を固定 し、(000) ボタンを押したまま構図を変え、ピントを合わせて撮影します。露出を合 わせたい部分とその周囲の明るさが著しく異なる場合などに便利です。

中央のAFエリア選択 (図 107) とスポット測光または中央部重点測光 (図 97) を組み合わせると効果があがります。

0

# セルフタイマー撮影

0

摘影機能の討

2

記念写真など、撮影者自身が写りたいときや、シャッターボタンを押すときに生じ る手ブレを防止したいときなどに使うと便利です。

カメラを固定します。

• 三脚などを使用してカメラを安定させてください。

👞 ボタンを押して、セルフタイマー表示 🛈 を点灯させます。

• 同時に 🖑 マークも表示され、マクロモード撮影も可能になります。

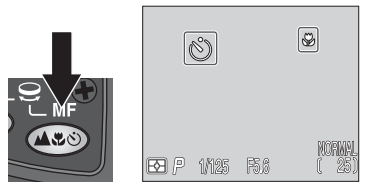

3 構図を決め、シャッターボタンを半押しして、ピントを合わせます。

# ▲ シャッターボタンを深く押し込んで、セルフタイマーを作動させます。

- シャッターボタンを1度押すと10秒タイマーが、2度押すと3秒タイマーが作動します。セルフタイマーが作動し始めると操作音が鳴り、液晶モニタまたは電子ビューファインダーにタイマー時間がカウントダウン表示されます。セルフタイマーランプ(赤目軽減ランプ)は、シャッターが切れる約1秒前まで点滅し、撮影前の約1秒間点灯します。
- 作動中のセルフタイマーを停止するときは、シャッターボタンを10秒タイマー時には2度、3秒タイマー時には1度押します。

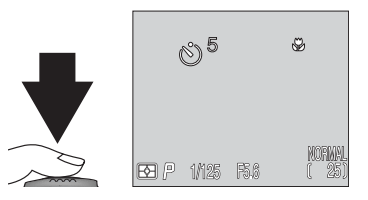

# ズーム機能について

COOLPIX5700は8倍の光学ズームと、さらに4倍にする電子ズーム(合計32倍)を装備しています。ズームボタンで被写体の大きさを変えることができます。

#### 光学ズーム

8倍の光学ズームは、カメラのズームレンズを使用して、被写体を8倍まで拡大します。

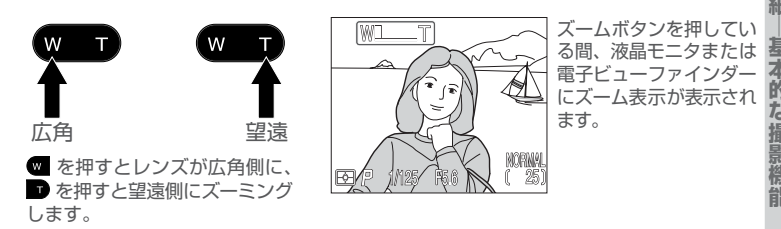

#### 電子ズーム

光学ズームを最も望遠側にして、 Tボタンを2秒以上押し続けると、さらに4倍までの電子ズーム(合計32倍)が作動します。

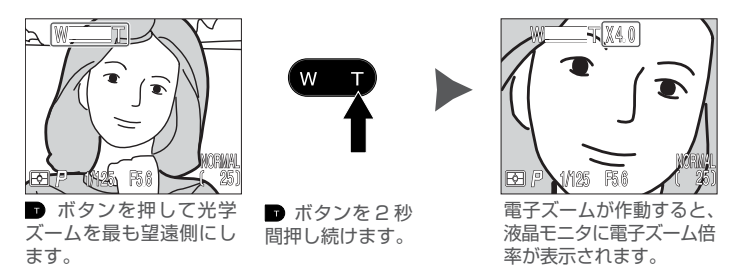

- 動画モードの場合、電子ズームで約2倍まで拡大することができます。
- 電子ズームをキャンセルするには、液晶モニタに表示されている電子ズーム倍率 が消えるまで w ボタンを押してください。

Q

# 電子ズームについて

0

撮影機能の詳細

本的な撮

能

- 電子ズームは、カメラがとらえた画像データをデジタル処理することで、画像の 中央部を拡大しています。光学ズームとは違い、画像の中央部分を画面全体に拡 大するため、電子ズームの倍率が高くなるにつれ、粒子の知い画像になります。
- 電子ズームの作動中は、AFエリアが中央に固定され、測光モードが中央部重点 測光相当になります。

### 🦉 電子ズームを使用できない場合

次の場合は、電子ズームを使用することができません。

- 画質モードが RAW、HI にセットされている場合(😈 47)
- 「連写」がマルチ連写、UH連写に設定されている場合(₩ 98)
- •「彩度調整」がモノクロに設定されている場合(😈 103)
- 「コンバータ」がワイドコンバータに設定されている場合(🚻 104)
- カスタム NO.1、2、3 設定時に SET-UP メニューの「ズーム:電子ズーム」が OFF に設定されている場合(図 129)

# スピードライトモードについて

撮影目的や撮影意図に合わせて5種類のスピードライトモードを選択できます。

| スピード<br>ライトモード | 表示<br>パネル | 液晶<br>モニタ      | 内容                                                                                                    |
|----------------|-----------|----------------|----------------------------------------------------------------------------------------------------|
| 自動発光           | AUTO 🛃    | 表示<br>なし       | 被写体が暗い場合にシャッターボタンを半押し<br>すると、内蔵スピードライトが自動的に上が<br>り、撮影時に発光します。内蔵スピードライト<br>が上がっていても、被写体が明るい場合は発光<br>しません。                                                                                                    |
| 発光禁止           | 3         | $(\mathbf{I})$ | 内蔵スピードライトの発光を禁止します。                                                                                                    |
| 赤目軽減<br>自動発光   | AUTO 4    | ۲              | 人物の目が赤く写ってしまう赤目現象を軽減し<br>ます。撮影直前に赤目軽減ランプを発光させて<br>から内蔵スピードライトが発光します。ポート<br>レート撮影時に使用します(被写体が調光範囲<br>内にいて赤目軽減ランプを見つめると効果的で<br>す)。赤目軽減ランプの発光からシャッターが<br>きれるまで多少時間がかかりますので、動いて<br>いる被写体を撮影する場合や早くシャッターを<br>きりたい場合などにはおすすめできません。 |
| 強制発光           | 4         | 4              | 被写体の明るさにかかわらず、内蔵スピードラ<br>イトが発光します。逆光時などに使用します。                                                                                                    |
| スロー<br>シンクロ    | AUTO 🗲 💽  | <b>•</b>       | 自動発光モードにスロー(低速)シャッターを<br>組み合わせることにより、被写体も背景も明る<br>く写します。                                                                                                    |

57

◎撮影機能の詳細

基本的な撮影機能

スピードライトモードは 🜆 ボタンを押してセットします。

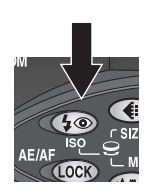

の撮影機能の詳細

な堤

(5) ボタンを押して、セットしたいス ピードライトモード表示を表示させます。

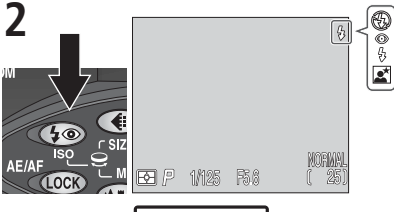

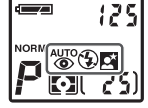

セットするスピードライトモード表示が表示パネルおよび液晶モニタ(または電子ビューファインダー)に表示されるまで、 (の) ボタンを押してください。

スピードライトモードが自動発光にセットされている場合は、液晶モニタにアイコンが表示されません。

スピードライトモードは次のように切り換わります。

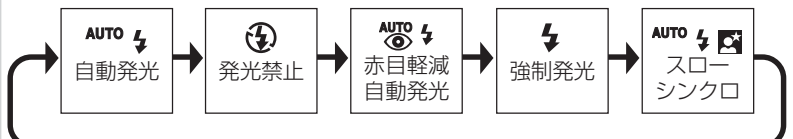

 内蔵スピードライトを使用しない場合は、スピードライトの保護のため、内蔵ス ピードライトを収納することをおすすめします。

# ▶ 内蔵スピードライト使用上のご注意

- COOLPIX5700は、初期設定では、被写体が暗いときにシャッターボタンを半押しすると内蔵スピードライトが自動的に上がるAUTOに設定されています(SET-UPメニュー:スピードライトの調光センサーを使用するため、内蔵スピードライトを装着した場合にも内蔵スピードライトの調光センサーを使用するため、内蔵スピードライトが自動的に上がります(図137)。 内蔵スピードライトを指などで押さえないようにしてください。上がった内蔵スピードライトを指などで押さえないようにしてください。上がった内蔵スピードライトを指などで押さえてシャッターを切ると、内蔵スピードライトおよび外付けスピードライトは発光しません(画像は撮影されます)。この場合、シャッターボタンを半押ししたときに、液晶モニタに警告が表示されます。撮影の際は、スピードライトに触れないようにで注意ください。
- スピードライト発光部や調光センサーなどに指や髪、ストラップ、ACアダプタのコードがかからないように注意してください。

#### 

SET-UPメニューの「スピードライト: POPUP」を「MANUAL」に設定している 場合 (数 135)には、 ( ボタンを押して内蔵スピードライトを上げた後にスピー ドライトモードを選択します。なお、この場合は被写体の明るさに関係なく常に発 光します。MANUAL時のスピードライトモードは次のように切り換わります。

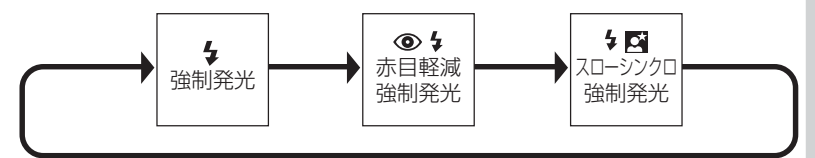

# 🖉 赤目軽減自動発光モードについて

赤目軽減自動発光モードにセットしたときは、指などで赤目 軽減ランプをさえぎらないようにご注意ください。赤目軽減 ランプがさえぎられていると、赤目軽減の効果がなくなりま す。赤目軽減ランプがさえぎられていないことをご確認の 上、撮影してください。

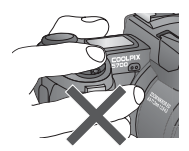

0

機能

の詳細

な撮

#### 

Q

撮影機能の詳細

な撮

能

- シャッタースピードが1/4秒より遅くなる撮影では、画像の暗い部分に星状のノイズが生じることがあります。このような場合には液晶モニタのシャッタースピード表示が黄色に点灯して警告します。星状のノイズはノイズ除去(ど113)により軽減することができます。
- シャッタースピードが1/30秒より遅くなる撮影では、三脚を使用するか、安定した台などにのせて、カメラを固定することをおすすめします。

#### 🖉 内蔵スピードライトが自動的に発光禁止になる場合

次の場合は内蔵スピードライトが自動的に発光禁止になります。

- フォーカスモードが遠景モードにセットされている場合(🚺 51)
- カスタムNO.1、2、3設定時に、BSSがONにセット(図 100)、連写が単写 以外にセット(図 98)、コンバータがOFF以外にセット(図 104)、「露 出制御:露出固定」がONにセット(図 105)、またはノイズ除去がクリアイ メージモードにセット(図 113)されている場合

#### 🖉 バッテリー残量が少ない場合

表示パネルおよび液晶モニタ(または電子ビューファインダー)にバッテリーチェック表示[表示パネル: **ニ**、液晶モニタ(電子ビューファインダー): **ニ**]が 点灯している状態で、内蔵スピードライトを発光した場合、発光後の充電中は液晶 モニタが消灯します。ただし、電子ビューファインダー表示に切り換えている場合 は、電子ビューファインダーは消灯しません。

# 🔍 スピードライト表示が点滅しているときは

シャッターボタンを半押しして、スピードライト表示が液 晶モニタまたは電子ビューファインダーに点滅する場合 は、スピードライトが充電中です。いったんシャッターボ タンから指を離して、スピードライト表示が点灯してから 再度シャッターボタンを押してください。

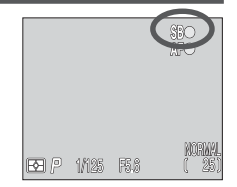
# 露出補正について

被写体が非常に明るかったり、非常に暗かったりする場合や、被写体の明るさの差が著 しく異なる場合には、露出補正の数値を変えることで画像の明るさを調整できます。

# ボタンを押しながら、コマンドダイヤルを回して露出補正値を選択します。

露出補正値は-2.0EVから+2.0EVの範囲で1/3ステップごとにセットすることができます。

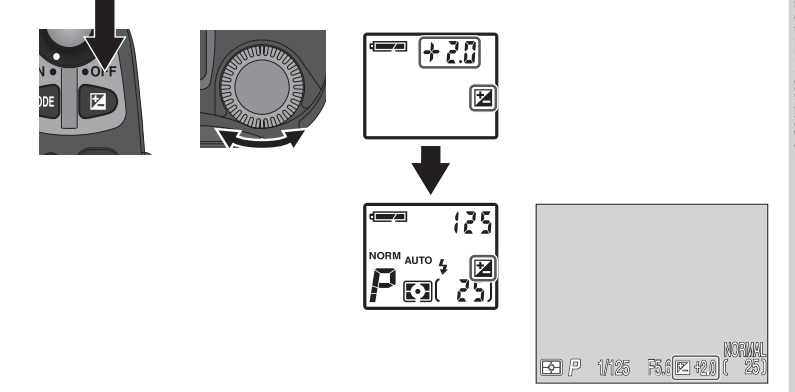

 ±0.0以外にセットすると、表示パネルには 
 (露出補正マーク)が、液晶モニ タ(または電子ビューファインダー)には 
 と補正値が表示されます。

### 露出補正値の選択

- 構図の大部分が非常に明るい場合(太陽が反射する水や砂、雪を撮影する場合など)、背景が被写体よりも明るすぎる場合は、カメラが自動的に被写体を暗くする傾向があります。被写体が暗すぎるときは露出補正値を+側にセットしてください。
- 構図の大部分が暗い場合(濃い緑の森を撮影する場合など)、背景が被写体より
   も暗すぎる場合は、カメラが自動的に被写体を明るくする傾向があります。被写
   体が明るすぎるときは補正値を一側にセットしてください。

#### 🔍 露出補正をキャンセルするには

露出補正をキャンセルするときは露出補正値を±0.0にセットしてください。ただし、カスタムNO.Aにセット時は電源をOFFにするとキャンセルされます。

Q

の詳細

### 記録中の画像の削除

0

能

の詳細

的

な撮

機能

ボタンを押すと、削除確認画面が表示されますので、マルチセレクターの▲または▼を押して、「はい」か「いいえ」を選択します。▼を押すと選択が実行されます。

- 「いいえ」を選択した場合:
   画像は削除されず、コンパクトフラッシュカードに 記録されます。
- 「はい」を選択した場合:
   画像は記録されず、削除されます。

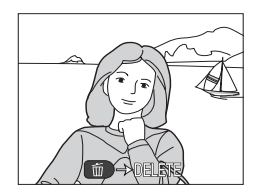

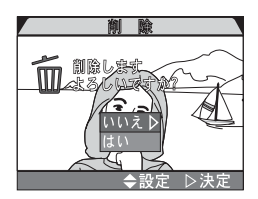

# カスタム NO. の設定

初期設定では、カメラの各機能がカメラまかせのオート撮影になるカスタムNO.A に設定されています。カスタムNO.1、2、3に設定すると、露出モードや撮像感 度をセットしたり、マニュアルフォーカスで撮影できるほか、撮影メニューで各機 能の設定が行えます。

カスタム NO.1、2、3 設定時のみに使 用できる撮影機能は右のとおりです。

| 撮影機能       | Ъ  |
|------------|----|
| 露出モード      | 65 |
| 撮像感度       | 74 |
| マニュアルフォーカス | 76 |
| 撮影メニュー     | 94 |

撮影メニューで設定した項目の一部は、そのとき選択しているカスタムNO.に記憶 されます。カメラの電源をOFFにしたり、他のカスタムNO.を選択しても記憶さ れた設定内容は失われず、再度そのカスタムNO.を選択することにより呼び出せま す。撮影意図に合わせて撮影メニューの設定の組み合わせをカスタムNO.1、2、3 のそれぞれ3通りに設定を記憶させておくと、簡単に自分の好みの設定に切り換え ることができて便利です。

カスタムNO.に記憶させることができる撮影メニュー項目は右のとおりです。

- これらのメニュー項目が初期設定以外に設定されると、メニュー画面(次ページの手順3)で表示されているアイコンが赤色表示されます。
  - ※輪郭強調のアイコンはメニュー 画面には表示されませんが、設定 内容は記憶されます。

| 撮影メニュー項目 | Ъ   |
|----------|-----|
| ホワイトバランス | 95  |
| 測光方式     | 97  |
| 連写       | 98  |
| BSS      | 100 |
| 階調補正     | 102 |
| 彩度調整     | 103 |
| コンバータ    | 104 |
| 輪郭強調     | 109 |
|          |     |

### 🔍 FUNC (FUNC) ボタン (🐻 127)

初期設定では、「WC ボタンを押しながらコマンドダイヤルを回すことにより、メニュー画面を表示しなくてもカスタムNO.を変更することができます。「WC ボタンが押されている間は、表示パネルのシャッタースピード/絞り値表示部に、現在設定されているカスタムNO.が表示されます。

カスタムN

0

0

ġ

#### カスタムNO.の設定は次の手順で行います。

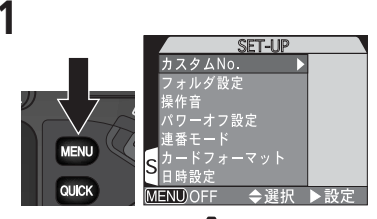

モードセレクターを 🖸 (撮影モード) に セットして、(MRN) ボタンを押します。SET-UP メニューまたは撮影メニューが表示さ れます。

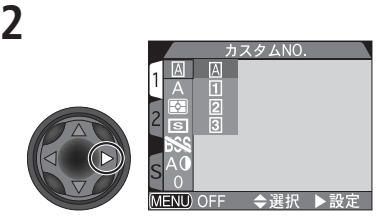

マルチセレクターの▶を押すと、カスタム NO.が表示されます。

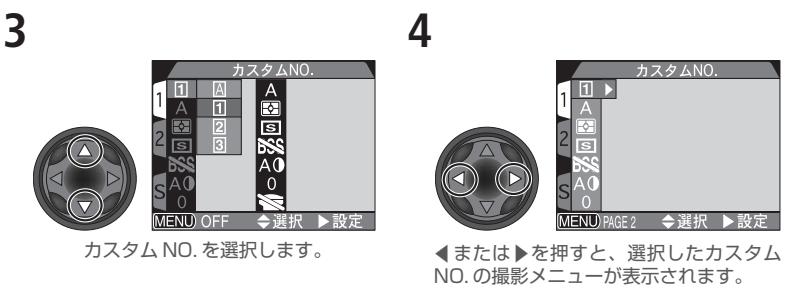

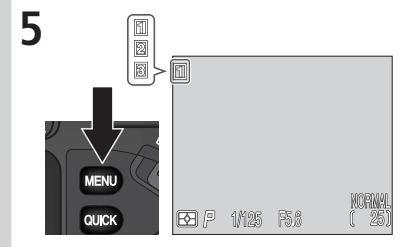

(BN) ボタンまたはマルチセレクターを押して、 メニュー画面の最終ページ(MENOOFF)を表示 させて、MENO ボタンを押すと、撮影メニューが 終了し、撮影画面に戻ります。設定したカスタ ムNO.(Aを除く)が液晶モニタまたは電子 ビューファインダーに表示されます。

# 応用的な撮影機能(カスタム NO.1、2、3 設定時)

ここでは、カスタムNO.を1、2、3のいずれかに設定した場合のみにできる操作を説明します。カスタムNO.を1、2、3に設定すると、これまで紹介してきた撮影機能の他に、露出モード、撮像感度、マニュアルフォーカスなどを使って撮影できます。

## 露出モードについて

撮影状況に応じて露出モードを次の4種類から選択できます。

| 露出モード                      | 機能                                                                                                    | 使用場面                                                                            |
|----------------------------|----------------------------------------------------------------------------------------------------|---------------------------------------------------------------------------------|
| <b>ア</b><br>プログラム<br>オート   | 適正露出となるようにシャッ<br>タースピードも絞り値もカメ<br>ラが自動的にセットします。<br>プログラムシフト(2067)や<br>露出補正(2061)などで、撮<br>影者の意思も反映できます。 | ほとんどの撮影状況に対応でき<br>ます。                                                           |
| <b>5</b><br>シャッター<br>優先オート | 撮影者がセットしたシャッ<br>タースピードに合わせて適正<br>露出となるように、カメラが自<br>動的に絞り値をセットします。                                      | 動きの速い被写体の瞬間を速い<br>シャッタースピードで撮影した<br>り、遅いシャッタースピードで動<br>きを強調したりする場合などに<br>使用します。 |
| <b>日</b><br>絞り優先           | 撮影者がセットした絞り値に<br>合わせて適正露出となるよう<br>に、カメラが自動的にシャッ<br>タースピードをセットします。                                      | 手前から奥まで鮮明に写したり、<br>背景の描写をやわらげたいとき<br>などに使用します。                                  |
| <b>M</b><br>マニュアル          | シャッタースピードも絞り値<br>も撮影者が自由にセットでき<br>ます。                                                                  | 露出を自由にコントロールした<br>い場合に使用します。                                                    |

能の詳細

応用的な撮影機能

露出モードは 🚥 ボタンを押しながらコマンドダイヤルを回してセット します。

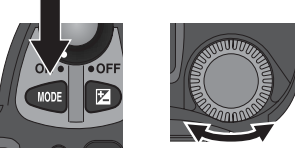

NORINA

 セットしたい露出モードが、表示パネルおよび液晶モニタ(または電子ビューファ インダー)に表示されたらセット完了です。

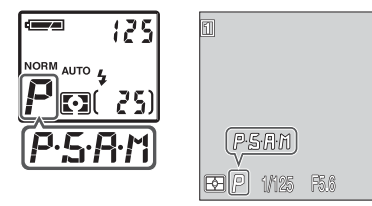

能の詳

応用的

な場

# ₽ プログラムオート

被写体の明るさに応じてシャッタースピードと絞り値の最適な組み合わせをカメラ が自動的にセットします。ほとんどの撮影状況で対応できます。プログラムシフト、 露出補正(図 61)、ブラケティング(図 110)などによって、撮影者の意図も反 映できます。

### ② プログラムシフトについて

露出モードをPにセットし、コマンドダイヤルを回すと、露出値を変えずにシャッ タースピードと絞り値の組み合わせを変えることができるプログラムシフトが可能 です。この機能により、プログラムオートのままシャッター優先オート(**S**)や絞 り優先オート(**A**)のような使い方ができます。

プログラムシフトを行うには、表示パネルおよび液晶モニタ(または電子ビューファインダー)に表示されるシャッタースピードと絞り値の表示がセットしたい組み合わせになるまで、コマンドダイヤルを回してください。プログラムシフト中は、表示パネルおよび液晶モニタ(または電子ビューファインダー)の露出モード表示(P)の横にプログラムシフトマーク(\*)が点灯します。

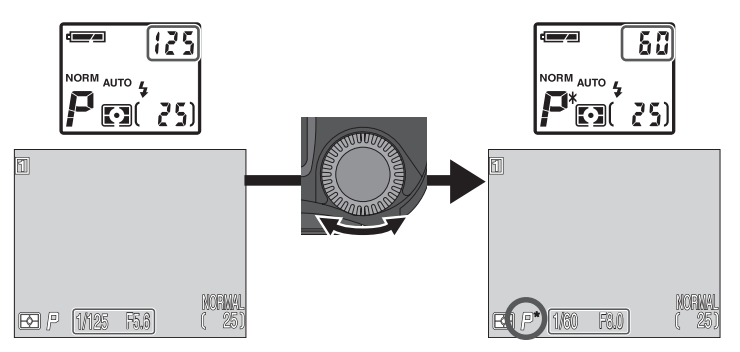

- プログラムシフトを解除するには、プログラムシフトマーク(\*)が消灯するまでコマンドダイヤルを回してください。カスタムNO.の設定を変える、再生モードに切り換える、露出モードを変える、電源スイッチをOFFにするなどでも解除できます。
- 表示パネル上にはシャッタースピードか絞り値のどちらか一方が表示されます。表示を切り換えるには (1) ボタンを押します。
- カスタム NO.A に設定時は、プログラムシフトはできません。

i

的

な

# ♀ ら シャッター優先オート

能

の詳細

応用的な撮

撮影者が任意にセットしたシャッタースピード(8秒~1/4000秒)に合わせて、 適正露出になるように、カメラが絞り値を自動的に設定します。被写体の動きを速 いシャッタースピードで写し止める、または遅いシャッタースピードで流動感を強 調するなど、好みのシャッタースピードにセットできます。スポーツシーンの撮影 などシャッタースピードを重視した撮影に最適です。

露出モードを S にセットし、コマンドダイヤルを回すと、シャッタース ピードを8秒~1/4000秒の範囲で1段ごとにセットできます。

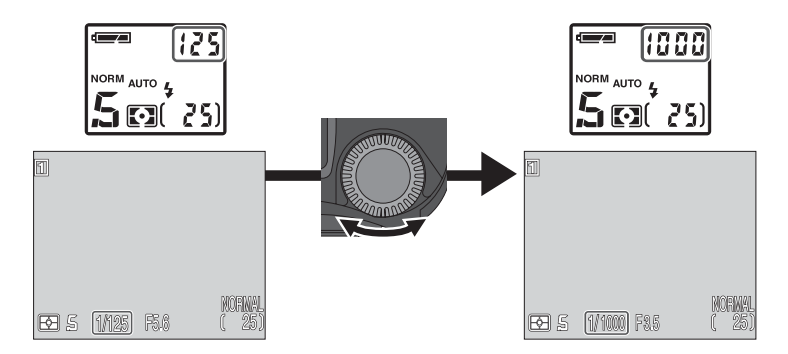

 設定したシャッタースピードが暗すぎたり、明るすぎたりしてカメラの制御範 囲を超えている場合:

シャッターボタンを半押しすると、表示パネルおよび液晶モニタ(または電子 ビューファインダー)上のシャッタースピード表示が点滅します。この場合は適 正な露出が得られませんので、設定したシャッタースピードを変えてください。

 1/4秒より低速のシャッタースピードに設定する場合: 撮影画像に星状のノイズが出ることがあるため、液晶モニタ(または電子ビューファインダー)上のシャッタースピード表示が黄色く点灯して警告します。この場合は、ノイズ除去(図113)をONに設定することをおすすめします。

### 🖉 シャッタースピードの使用制限

連写モードで UH 連写または動画を設定した場合(数 98)、1秒間に撮影される コマ数は一定になります。1 コマが進む速さ(UH連写では 1/30秒、動画では 1/ 15秒)以下の低速にシャッタースピードをセットすることはできません。

### 🔍 1/4000 の高速シャッタースピード

1/4000の高速シャッタースピードでは絞りに制限がかかります。ズームを最も 広角側にしたときはF5.0~F8.0、最も望遠側にしたときはF7.4で絞り値が制御 されます。

**撮影機能の詳細** 

応用的な撮影機

# 検り優先オート

**販影機能の詳細** 

応

用的

な

撮影者が任意にセットした絞り値(開放絞り〜最小絞り)に合わせて、適正露出に なるように、カメラがシャッタースピード(8秒〜1/4000秒)を自動的に設定 します。開放絞り側(小さい数値)にして背景をボカした美しいポートレート写真 を撮ったり、最小絞り側(大きい数値)で奥行きのある風景を鮮明に写すなど、好 みの絞りにセットできます。被写界深度(ピントの合う前後の範囲)を優先した撮 影に最適です。

露出モードをAにセットし、コマンドダイヤルを回すと、絞り値を開放絞 り(最も数値の小さい絞り)〜最小絞り(最も数値の大きい絞り)の範囲 で、1/3段ごとにセットできます。

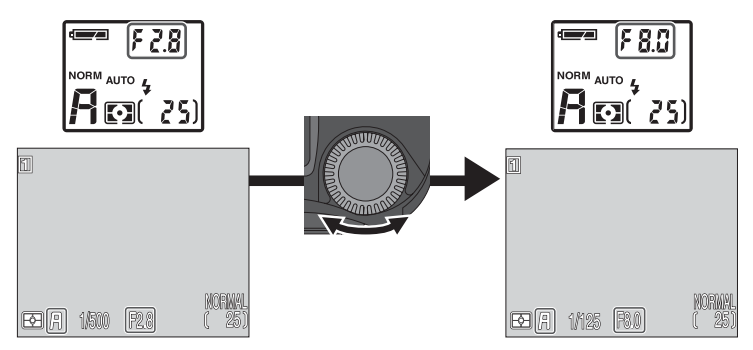

#### 設定した絞り値がカメラの制御範囲を超えている場合:

シャッターボタンを半押しすると、表示パネルおよび液晶モニタ(または電子 ビューファインダー)上の絞り値表示が点滅します。この場合は適正な露出は得 られませんので、設定した絞り値を変えてください。

### 🔍 絞りとズーム

絞り値(F値)とはレンズの明るさを示す値で、数値が小さくなるにしたがって明 るくなり、大きくなるにしたがって暗くなります。また、レンズの絞りの一番小さ い数値を開放絞り値といい、一番大きい数値を最小絞り値といいます。 COOLPIX5700のレンズ(8.9~71.2mm F2.8~4.2)はズーミングによっ て絞り値が変化します。通常、望遠側にすると絞り値が大きくなり、広角側にする と、絞り値が小さくなります。SET-UPメニューの「ズーム:ズーム時F値保持」 (▼130)をONにすると、この絞り値の変化を最小限におさえることができます (制御できる絞り値の範囲はF5~F8です)。

# **パ**マニュアル

シャッタースピードも絞り値も撮影者が自由にセットします。シャッタースピードは、最長5分までの長時間露出(BULB)および8秒~1/4000秒の範囲で1段ごとに、絞り値は開放絞り~最小絞りの範囲で1/3段ごとにセットできます。個性的な映像表現をしたいときに効果的です。

- 1 露出モードをMにセットした後、いったん ጫ ボタンから指を離します。
- 2 「ボタンを押します。

シャッタースピード表示または絞り値表 示が選択されます。

表示パネルでは、1000 ボタンを押すごとにシャッタースピード表示と絞り値表示が切り換わります。

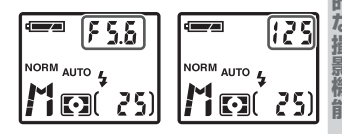

- **3** コマンドダイヤルを回して、シャッタースピード または絞り値をセットします。
  - 設定した絞り値とシャッタースピードの組み合わせによる露出値と、カメラが測光した適正露出値の差が、表示パネルおよび液晶モニタ(または電子ビューファインダー)に表示されます。

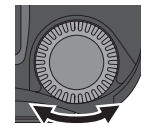

能

- 表示パネルでは EV 値(EV 近似値)で表示され、8 秒経過すると撮影可能コマ数表示に変わります。露出値の差が 9EV 以上の場合は「-9」または「+9」が点滅警告します。
- 液晶モニタ(または電子ビューファインダー)では露出インジケータに-2EVから+2EVの範囲で1/3段ごとに表示されます。

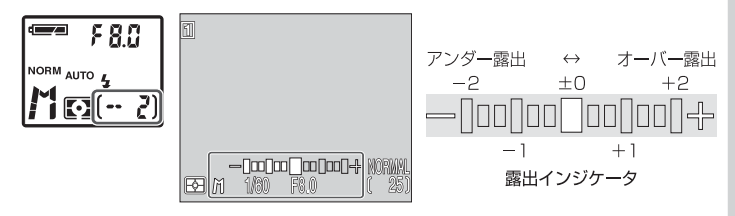

ステップ2、3を繰り返して、絞り値とシャッタースピードの両方 をセットします。

### 🖉 マルチセレクターで設定する

シャッタースピードと絞り値をマニュアルでセットするときは、マルチセレク ターを使用すると便利です。 ● ボタンを押しながらマルチセレクターの ● または ●を押すと、シャッタースピードと絞り値のうち、表示パネルまたは液晶モニタ (または電子ビューファインダー)上で選択されていない方をセットすることがで きます (シャッタースピードが緑色で表示されているときは絞り値を、絞り値が緑 色で表示されているときはシャッタースピードをマルチセレクターでセットでき ます)。

### 🔍 長時間露出撮影(BULB)について

シャッタースピードを8"(8秒)の次のbubleであった。 セットすると最長5分までの長時間露出になり、 シャッターボタンが押されている間はシャッ ターが開いたままになります。

- 撮影を終了するにはシャッターボタンから指 を離してください。
- 長時間露出撮影(BULB)時は、三脚とリモート コードMC-EU1(別売)をご使用ください。
- ●長時間露出撮影時に、画像の暗い部分に発生する 星状のノイズを軽減するため、ノイズ除去( 113)をONにすることをおすすめします。
- 長時間露出撮影(bu ib)が設定できるのは、連写 モードが単写の場合(図 98)に限られます。
- 撮影メニューの「露出制御:BULB時間制限」で 撮影時間[1分(初期設定)・5分]を変更できま す(図106)。

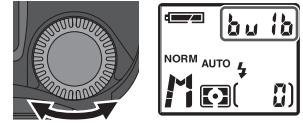

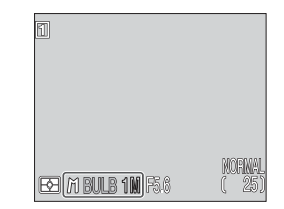

Δ

用的な撮

能

### 動画撮影

画像サイズQVGA (320×240ピクセル)の動画を音声付きで約60秒間撮影で きます。

- 1 撮影メニューの「連写」を「動画」に設定します。
  - ・メニューの操作方法については「メニュー操作」をご覧ください(ど91)。
- 2 シャッターボタンを深く押し込むと、動画の撮影を開始します。
  - 液晶モニタには撮影可能コマ数のかわりに、 記録可能な時間が表示されます。

- 3 シャッターボタンをもう一度深く押し込むと、動画の撮影を終了します。
  - 動画の撮影は約60秒で自動的に終了します。
     また、コンパクトフラッシュカードの記録容量がなくなった場合も自動的に終了します。
  - 動画の再生については「動画再生」をご覧ください(数84)。

### 🔍 動画撮影時について

- 電子ズーム(W 55)で約2倍まで拡大することができます。
- スピードライトは発光しません。
- 対面撮影を行った場合は、液晶モニタに表示される画像と再生される画像はい ずれも上下逆になります。
- 動画は画像サイズ320×240で15フレーム/秒で撮影されます。拡張子は「.MOV」の「Quick Time ムービーファイル」として記録されます。

応用的

## 撮像感度について

撮

影機能の詳細

応用的な撮影機

撮像感度は、カメラが光に対して反応する感度を表したものです。感度が高くなれ ばある一定の露出を行うために必要な光の量は少なくなり、より高速のシャッ タースピード、またはより絞った絞り(大きい数値の絞り)で適正露出を得ること ができます。高い撮像感度は高速シャッターを可能にしますが、撮影された画像に はノイズが出て、粒子が粗くなることがあります。

標準ではISO100相当の撮像感度を、撮影目的に応じて変更することができます。 撮像感度は次の5種類から選択できます。

| 撮像感度 | 内容                                                                                                    |
|------|----------------------------------------------------------------------------------------------------|
| AUTO | 通常はISO100相当に設定されますが、低輝度時には自動的に<br>感度アップします (ISO400相当まで)。                                                                                                    |
| 100  | ISO100相当。低輝度時や、高速シャッタースピードが必要な<br>場合(例:動いている被写体を撮影する場合)以外の通常の撮<br>影では、この感度に設定することをおすすめします。この感度<br>より高い感度で撮影するとノイズが出る場合があります。                                          |
| 200  | IS0200相当                                                                                                    |
| 400  | IS0400相当                                                                                                    |
| 800  | ISO800相当。画像に目立つほどのノイズが出るため、液晶モニタまたは電子ビューファインダー上に「800」と赤色で表示されます。低輝度時に自然光で撮影する場合や高速シャッタースピードで手ブレを防止したい場合のみで使用ください。ザラついた画像になるため撮影メニューの「輪郭強調」(109)をOFFにして撮影することをおすすめします。 |

撮像感度はISO(☞)ボタンを押しながらコマンドダイヤルを回して セットします。

- ISO(③)ボタンを押しながらコマンドダイ ヤルを回すと、AUTO→800→400→ 200→100の順に切り換わります。
- セットしたい撮像感度が表示パネルおよび液 晶モニタ(または電子ビューファインダー)に 表示されたら、セット完了です。

1888

υζα

100

200

400

800

IS0

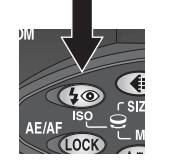

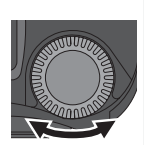

機能の詳細

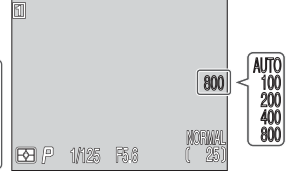

 撮像感度をAUTOにセットして、自動的に100より高くなった場合は、表示 パネルにISO(感度変更マーク)が表示されます。

#### 🦉 撮像感度を上げたときに生じる星状ノイズについて

撮像感度を上げると、撮影画面上に星状ノイズが生じる場合があります。撮影時の シャッタースピードが1/30秒以下の低速シャッタースピードであれば、ノイズ除 去を ON にすることにより星状ノイズを軽減することができます(₩113)。

### 

露出モードを S(シャッター優先オート)か M(マニュアル)に設定すると、撮像 感度は AUTO 設定時も明るさによって変化せず 100 のままとなります。

### 🖉 スピードライトを使用する場合について

スピードライトの撮像感度連動範囲はAUTO、100、200、400です。スピードライトを使用する場合は撮像感度をAUTO、100、200、400のいずれかに 設定してください。800は自然光での撮影を目的とした感度ですので、おすすめ できません。

## マニュアルフォーカスについて

初期設定ではカメラが被写体に自動的にピントを合わせるオートフォーカスに設定 されています。マニュアルフォーカスに設定すると、撮影意図に合わせて撮影者自身 が被写体にピントを合わせることができます。被写体との撮影距離をあらかじめ想 定して撮影する場合や、オートフォーカスではピントが合わない場合に便利です。

1 MFボタンを押しながらコマンドダイヤルを回すとマニュアルフォーカスに切り換わり、液晶モニタまたは電子ビューファインダーにはマニュアルフォーカスインジケータが、表示パネルには MED マークが表示されます。

2 MFボタンを押したまま、マニュアルフォーカスインジケータを目 安にして、写したい被写体のピントが合うまでコマンドダイヤルを 回してください。

 セットできる撮影距離(レンズ前面より被写体までの距離)は、約3cm(♥) (ズーム位置はミドルポジション)から無限遠(▲)までです。

ME

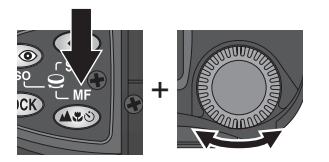

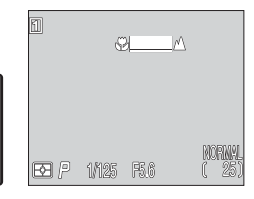

- マニュアルフォーカスで撮影すると、液晶モニタ上でピントが合っている部分の輪郭が強調されてピントが確認しやすいピーキング(図108)に自動的にセットされます(撮影メニューの「フォーカス:ピーキング」でOFF セット時を除く)。
- マニュアルフォーカスを解除するには MF ボタンを押してください。

#### 🖉 マニュアルフォーカス時のご注意

- マニュアルフォーカスとセルフタイマー(置 51)を併用する場合は、セルフタ イマーをセットしてからマニュアルフォーカスをセットしてください。
- マニュアルフォーカスインジケータの ♥ 側にセットすると、ズームの領域によっ てピントが合わない場合があります。この場合、液晶モニタまたは電子ビューファ インダーにマニュアルフォーカスインジケータが赤く表示されます。
- マニュアルフォーカスをセットした後にズーミングした場合は、マニュアル フォーカスを再度セットし直してください。

の詳細

応用

的な得

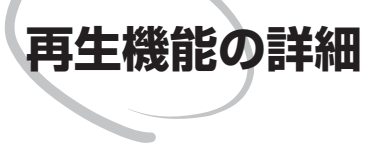

モードセレクターを ▶ (再生モード) にセットしたときのさまざまな操作について説明します。

モードセレクターを 
(再生モード) にセットすると 再生モードになり、液晶モニタには最後に撮影された 画像が表示されます。ここでは、マルチセレクターやボ タンを使用する再生モードの操作について説明します。

# 1 コマ再生モード

Q

再生機能の詳細

1コマ再生モード時は次の操作が可能です。

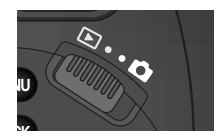

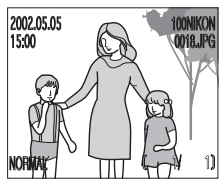

| 目的                     | ボタン           | カメラの動作                                                                                                    |
|------------------------|---------------|----------------------------------------------------------------------------------------------------|
| 別の画像を<br>見る            |               | ▲または▲を押すと、現在液晶モニタに表示されて<br>いる画像の一つ前に撮影した画像を見ることができ<br>ます。▼または▶を押すと、現在表示されている画像<br>の次に撮影した画像を見ることができます。                                                                                                    |
| サムネイル<br>表示にする         |               | ■(                                                                                                    |
| 表示されて<br>いる画像を<br>削除する | Ŵ             | <ul> <li>         ボタンを押すと、削除確認画面が表示されます。         マルチセレクターの▲または▼を押して、「いいえ」         か「はい」のいずれかを選択し、▶を押すと、選択が         ま行されます。     </li> <li>         ・いいえ:         ま示されている画像         は削除されます。         ・はい:         表示されている画像         は削除されます。     </li> </ul> |
| 動画を<br>再生する            | QUICK         | ∞∞ ボタンを押すと動画の再生を開始します(数 84)。                                                                                                    |
| 表示されて<br>いる画像を<br>拡大する | Q( <b>T</b> ) | Q(■)ボタンを押すと、画像が最大6倍まで拡大されます(⑧ 81)。                                                                                                    |

| 目的                        | ボタン   | カメラの動作                                                                                                    |      |
|---------------------------|-------|----------------------------------------------------------------------------------------------------|------|
| 画像情報表示<br>を切り換える          | 9     | コマンドダイヤルを回すと、5 種類の画像情報表示<br>が順番に切り換わります( <mark>と</mark> 82)。                                                                                                    | 日本   |
| 再生メニュー<br>を表示する           | MENU  | 🕬 ボタンを押すと、再生メニューが表示されます<br>(🕐 143)。                                                                                                    | 一機能の |
| RAW 画像を<br>HI 画像に<br>変換する | aucs) | <ul> <li>RAWで撮影された画像は、1コマ再生モード時にHI<br/>画像に変換することができます。</li> <li>1 (MA)ボタンを押すと、「RAW画像をHI画像に変換しますか?」という画面が表示されます。マルチセレクターの▲または★を押して、「いいえ」か「はい」のいずれかを選択し、▶を押すと、選択が実行されます。</li> <li>・いいえ:<br/>用生している RAW画像<br/>はHIに変換されません。</li> <li>・はい:<br/>再生している RAW画像<br/>はHIに変換して別画像<br/>をHIに変換して別画像<br/>として保存します。</li> <li>2 RAW画像をHIIC変換すると、「RAW画像を削除<br/>しますか?」という削除確認画面が表示されま<br/>す。マルチセレクターの▲または★を押して、「いいえ」か「はい」のいずれかを選択し、▶を押す<br/>と、選択が実行されます。</li> <li>・いいえ:<br/>元のRAW画像は削除され<br/>す、保存されます。</li> <li>・はい:<br/>元の RAW 画像は削除され<br/>す。こ</li> </ul> | 詳細   |

### 🖉 RAW 画像を HI 画像に変換する場合のご注意

RAW画像をHI画像に変換すると、新しいファイル名となり、画像ファイルの拡張子が.NEFから.TIFに変わります。HI画像に変換された画像ファイルは、コンパクトフラッシュカードに記録されますので、コンパクトフラッシュカードの空き容量を十分に確保してから変換してください(1画像あたり、約15MBの空き容量が必要です)。

# サムネイルモード

Q

再生機能の詳細

1 コマ再生モード時に ■(W)ボタンを押すと、液晶 モニタに最大9コマまでの縮小した画像(サムネイル 画像)が表示される「サムネイルモード」になります。

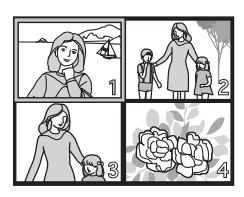

操作は次の表のとおりです。

| 目的                   | ボタン        | カメラの動作                                                                                                    |
|----------------------|------------|----------------------------------------------------------------------------------------------------|
| 画像を<br>選択する          |            | マルチセレクターの▲、▼、◀、▶を押して画像を選<br>択します。                                                                                                    |
| 画面の<br>スクロール         | 0)         | コマンドダイヤルを回すと、1 画面分のスクロール<br>を行います。                                                                                                    |
| 表示コマ数を<br>変更する       | B (W) /    | サムネイル画像の4 コマ表示時に ☎(w) を押す<br>と、サムネイル画像の9 コマ表示になります。9 コ<br>マ表示時に ⑦ ボタンを押すと4 コマ表示に、4 コ<br>マ表示時に ⑦ ボタンを押すと1 コマ表示(1 コマ<br>再生モード)に切り換わります。                                                                                                    |
| 選択された<br>画像を削除<br>する | <b>(1)</b> | <ul> <li>         ボタンを押すと、削除確認画面が表示されます。         マルチセレクターの ▲または▼を押して、「いいえ」         か「はい」を選択します。         ▶を押すと、選択が実行されます。     </li> <li>         ・いいえ:         選択された画像は削除されず、そのまま保存されます。         ・はい:         選択された画像は削除されます。     </li> </ul> |

拡大表示

1 コマ再生モード時に **Q**(**▶**) ボタンを押すと、表示 された画像を拡大表示できます。

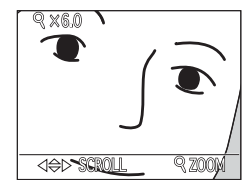

| 目的               | ボタン           | カメラの動作                                                                        |
|------------------|---------------|-------------------------------------------------------------------------------|
| 画像を拡大<br>表示する    | Q( <b>T</b> ) | ■ ボタンを押すごとに画像を拡大表示します。最<br>大約6倍まで拡大されます。拡大表示中は Q 表示と<br>拡大倍率が液晶モニタの左上に表示されます。 |
| 画像の他の部分<br>を表示する |               | マルチセレクターの◀、▼、▲、▶を押すと、画像を<br>スクロールさせて、見たい部分に移動できます。                            |
| 拡大表示を<br>終了する    | W             | 拡大表示時に 🚾 ボタンを押すと、拡大表示を終了<br>して 1 コマ再生モードに戻ります。                                |

### 2 拡大表示モードについて

- ・拡大表示の状態から前後の画像を表示する場合は、いったん拡大表示モードを終 了してから画像の表示を切り換えてください。
- •画像モードがRAWおよびHIの画像では、拡大画像の表示までに時間がかかることがあります。
- •UH 連写の画像、動画の拡大表示はできません。

### 画像情報

Q

再生機

能

の詳細

再生モードで表示される画像には画像情報が表示され、5種類の画像情報表示画面 に切り換えることができます。

コマンドダイヤルを回すと、画像情報表示画面は次のように切り換わります。 1.基本画面→2.詳細情報表示画面1→3.詳細情報表示画面2→4.ヒストグラム 表示画面→5.ピーキング表示画面

### 1.基本画面

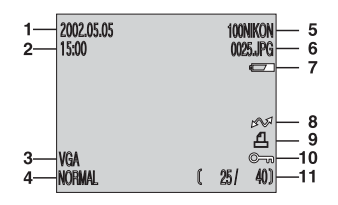

2. 詳細情報表示画面 1

| 1 | 撮影日付     | 8  | 転送マーク   |
|---|----------|----|---------|
| 2 | 撮影時刻     | 9  | プリント表示  |
| 3 | 画像サイズ    | 10 | プロテクト表示 |
| 4 | 画質モード    | 11 | 表示画像番号/ |
| 5 | フォルダ名    |    | 選択されたフォ |
| 6 | ファイル名    |    | な総画像コマ数 |
| 7 | バッテリーチェッ |    |         |
|   | ク表示*     |    |         |

\* バッテリー残量が少なくなった場合に表示 されます。

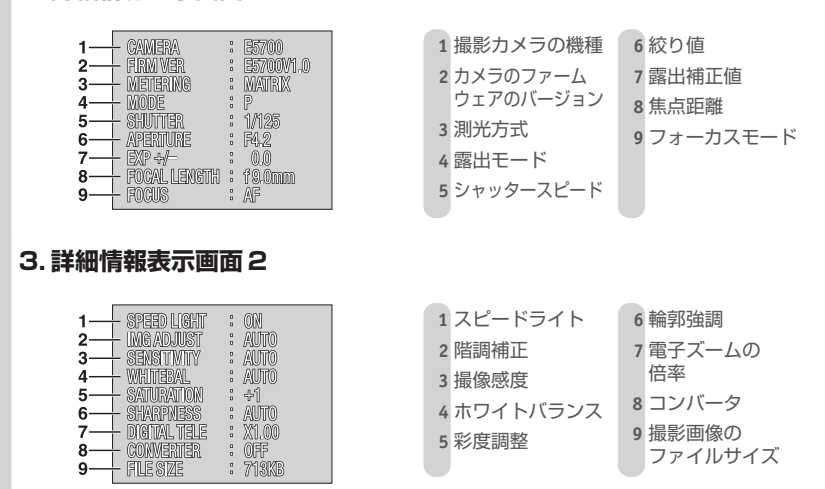

### 4. ヒストグラム表示画面

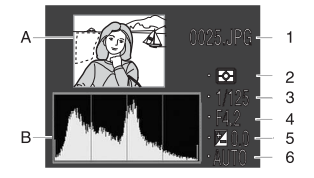

| A 画像のハイライト部<br>示します。                                                 | 『分を白黒の点滅で表                                          |
|----------------------------------------------------------------------|-----------------------------------------------------|
| <ul> <li>B 画像の輝度分布をとます。横軸は輝度(<br/>はドット数を表しま<br/>ドット数の最大値に</li> </ul> | ンストグラムで表示し<br>(0~255)を、縦軸<br>ます。軸のスケールは<br>より変わります。 |
|                                                                      |                                                     |
| 1 ファイル名                                                              | 4 絞り値                                               |
| 2 測光方式                                                               | 5 露出補正値                                             |
| 3 シャッタースピード                                                          | 6 撮像感度                                              |
|                                                                      |                                                     |
|                                                                      |                                                     |
|                                                                      |                                                     |

D

再生機能の詳細

### 5. ピーキング表示画面

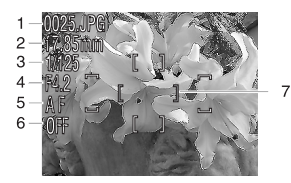

画像中でピントが合っている被写体の輪郭を 強調して表示します。

| 5 フォーカスモード  |
|-------------|
| 6 ノイズ除去     |
| 7 選択 AF エリア |
| (赤色で表示)     |
|             |

### 🖉 再生画像のファイル名とフォルダ名

COOLPIX5700で撮影した画像はDSCN0001~DSCN9999という名前で記録 されます。このファイル名はカメラが自動的に作成するもので、4桁の番号は撮影順 に連番で付けられます。各ファイル名の最後には画像のタイプを示す拡張子が付きま す。静止画の場合、画質モードがFINE、NORMAL、BASIC時は.JPG、HI時は.TIF、 RAW時は.NEF、動画の場合は.MOVです。また、ファイルを保存するフォルダ名 には3桁のフォルダ番号(100~999)が付けられます。

## 動画再生

Q

再生機能の詳細

1 コマ再生モードでは、撮影された音声付き動画を液 晶モニタで再生することができます。液晶モニタには 動画であることを示すいが表示されます。音声は内 蔵スピーカーで再生されます。

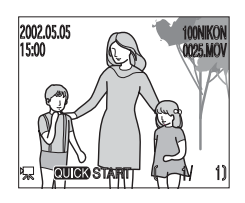

動画再生するには次の表の操作を行います。

| 目的                      | ボタン   | カメラの動作                                                                                                    |
|-------------------------|-------|----------------------------------------------------------------------------------------------------|
| 動画再生を<br>開始する           | QUICK | ボタンを押すと、動画の再生が開始されます。再<br>生が終了すると、最後のフレームが約1秒間表示された後、最初のフレームが静止画表示されます。                                             |
| 再生中に<br>一時停止 / 再開<br>する | QUICK | 動画を一時停止します。                                                                                                    |
| ー時停止中に<br>1 フレーム<br>戻る  |       | 動画を一時停止している間に▲または ◀を押すと、<br>動画中の1フレーム前の画像をコマ送りで戻します。                                                                |
| ー時停止中に<br>1 フレーム<br>送る  |       | 動画を一時停止している間に▼または▶を押すと、<br>動画中の1フレーム後の画像をコマ送りで再生しま<br>す。最後のフレームが表示されて一時停止している<br>場合は再生が終了し、最初のフレームに戻ります。            |
| 音量を変える                  | WT    | 動画再生中に W ボタンを押す<br>と音声が小さくなり、 ▼ ボタ<br>ンを押すと音声が大きくなりま<br>す。音声の大きさは大 ( )、<br>中 ( )、小 ( )、音声<br>なし ( )、の中から選択でき<br>ます。 |

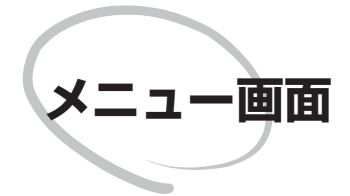

この章では、カメラの液晶モニタまたは電子ビュー ファインダーに表示されるメニュー画面について、 次の5部で説明しています。

### メニュー一覧

COOLPIX5700で操作できるメニューを一覧で紹介 します。

### メニュー操作

メニュー画面の操作方法を説明します。

### 撮影メニュー

撮影に関する詳細な設定を行う撮影メニューの各項目 について説明します。

### SET-UP X=1-

カメラの基本的な機能の設定を行う SET-UP メニューの各項目について説明します。

### 再生メニュー

撮影された画像に関する設定を行う再生メニューの各 項目について説明します。

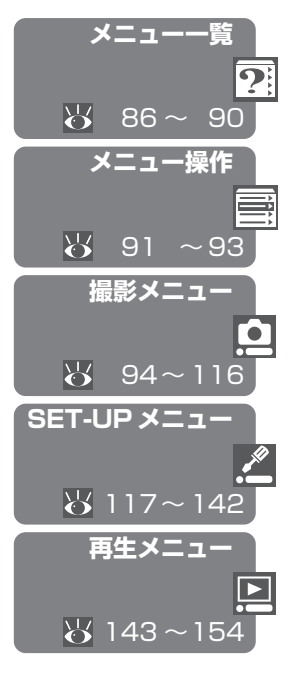

メニュー一覧

### 撮影メニュー

 ・ 撮影に関する設定を行う撮影メニューは、14項目(2ページ)のメニューがあり
 ★ ます。撮影モード(▲)にセットして、カスタム NO.1、2、3のいずれかに設定した場合に使用できます。

 
 ・
 ・
 マークが付いている項目は、メニュー画面でコマンドダイヤル操作によって 設定内容を切り換えることができます。

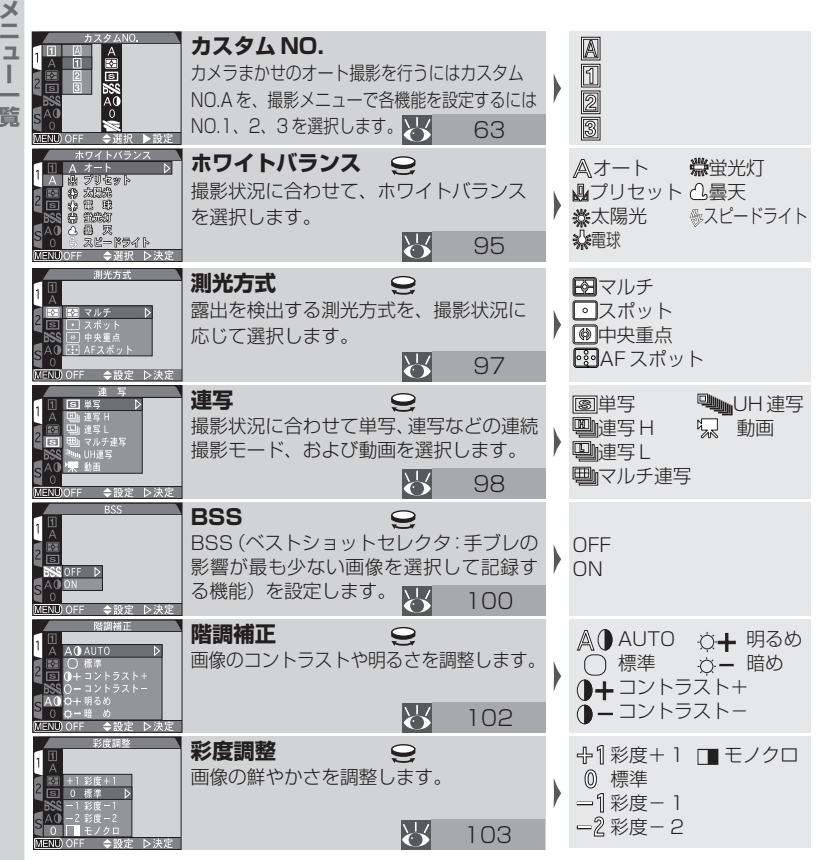

86

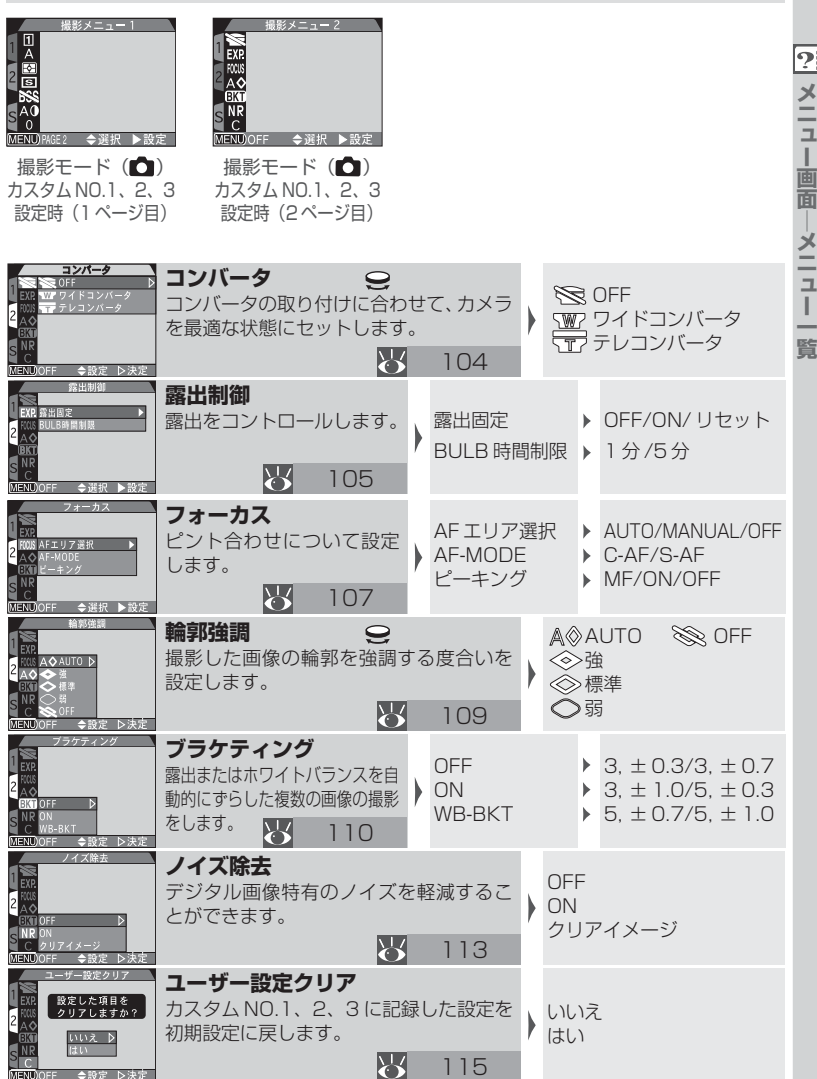

### SET-UPメニュー

セットしているモードやカスタム NO. によって表示されるメニュー項目は異なり ます。

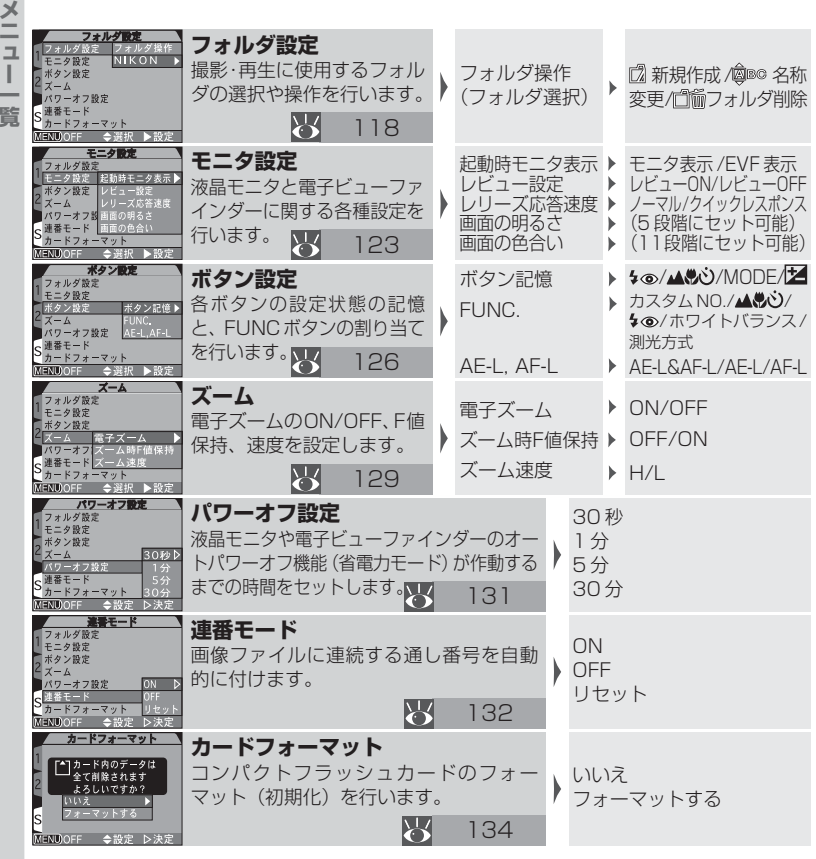

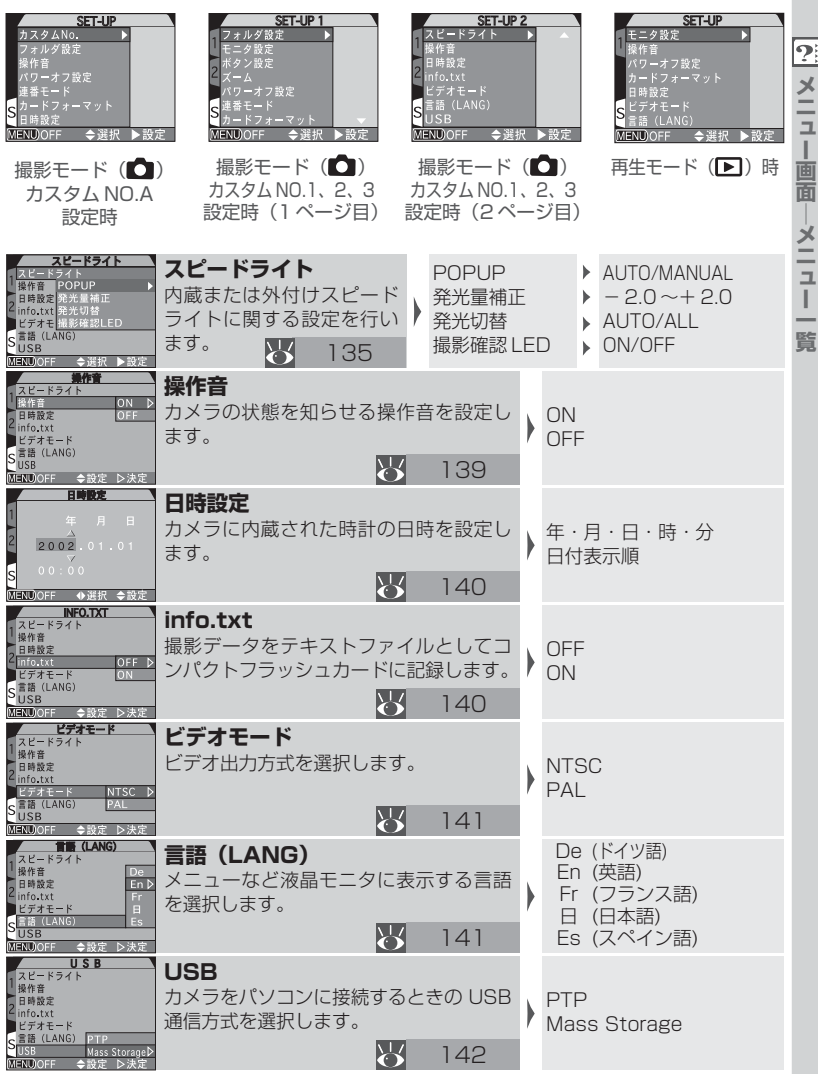

89

\_ ュ L 面 メニ ュ L

| 22 メニュー |                                                                                                    | ▶ <b>再生メニュー</b><br>撮影された画像に関する<br>あります。再生モード®                                                                   | る詞          | 設定や操作<br>に使用でき                                     | 乍をき              | を行 <sup>.</sup><br>ます。 | 5  | 7項目のメニューが                                                    |
|---------|----------------------------------------------------------------------------------------------------|----------------------------------------------------------------------------------------------------|-------------|----------------------------------------------------|------------------|------------------------|----|--------------------------------------------------------------|
| 画面―メニュ  | EEE ① 送択画像削除<br>留 全画像削除<br>二① ブリント規定解除<br>へ <sup>11</sup> ① 記述設定解除<br>S<br>JERNOOFF ◆選択 ▶ 設定                      | <b>削除</b><br>複数の画像の同時削除や全画(<br>設定・プリント指定を解除しる                                                                   | 象<br>i<br>ま | 削除、転送<br>す。<br>143                                 | •                |                        |    | 選択画像削除<br>全画像削除<br>プリント指定解除<br>転送設定解除                        |
| _ <br>覧 |                                                                                                    | <b>フォルダ設定</b><br>画像を再生するフォルダの<br>選択や、フォルダの操作を行<br>います。 146                                                      |             | □(☆ フォル<br>※ 全ての<br>(フォル                           | ノダ:<br>フォ<br> ダ達 | 操作<br>ルダ<br>訳)         | •  | □2 新規作成 /@®© 名称<br>変更/□1110001100011110011111111111111111111 |
|         | スライドショー<br>日 時 治<br>=== インターバル設定<br>(開始後の<br>一時停止◆QUER))<br>MENN/OFF ◆選択 ▶ 設定                                     | <b>スライドショー</b><br>画像を一定間隔で順番に再<br>生します。<br>147                                                                  |             | <ul> <li>開始</li> <li>ロロロインタ</li> <li>設定</li> </ul> | 7—,              | じし                     | •  | 2秒/3秒/5秒/10秒                                                 |
|         | 7072/Beldekk<br>7072/Beldekk<br>7072/Beldekk<br>6<br>7072/Beldekk<br>7072/Beldekk<br>7072/Beldekk<br>7072/Beldekk | <b>プロテクト設定</b><br>記録画像を不用意に削除しな<br>護します。                                                                        | :1          | いように保<br>149                                       | •                | (画作                    | 象( | の選択)                                                         |
|         |                                                                                                    | 非表示設定<br>記録されている画像が再生画<br>面で表示されないように設定し                                                                        | i直<br>ノヨ    | iや選択画<br>tす。<br>150                                | •                | (画作                    | 象( | の選択)                                                         |
|         | 702 h elsater                                                                                                    | プリント指定<br>DPOF対応のプリンタでプリント<br>する画像の選択とプリント枚数を<br>設定します。<br>151                                                  |             | (画像の選<br>プリント<br>設定)                               | 択る               | と<br>女の                | •  | 撮影情報<br>日付                                                   |
|         | 日本 選択画像転送     日本 運択画像転送     日本 運択画像転送     S     S     MENDOFF ◆選択 ▶設定                                             | <ul> <li>転送画像設定</li> <li>パソコンに転送するための、</li> <li>転送マークを付ける画像を指</li> <li>定します。</li> <li>ぴ</li> <li>153</li> </ul> |             | ₩8 609 選択<br>HH 609 全回                             | )画像<br>画像        | 転送<br>転送               | •  | (画像の選択)                                                      |

# 

# メニュー操作

**1**.1

ここでは、メニュー画面を表示してカメラの各機能設定を行う方法について説明 します。メニュー画面には、撮影メニュー画面、再生メニュー画面、SET-UPメ ニュー画面の3種類があります。

- 撮影メニュー画面はモードセレクターを撮影モード(▲)時にセットして、カス タム NO.を1、2、3のいずれかに設定した場合のみ表示されます。
- 再生メニュー画面はモードセレクターを再生モード(
  ) にセットすると表示 されます。
- SET-UPメニューはすべてのモード、カスタムNO.で表示されますが、モード、 カスタムNO.によって表示される項目が異なります。詳しくは「SET-UPメ ニュー」をご参照ください(図 117)。

# 1 メニュー画面を表示します。

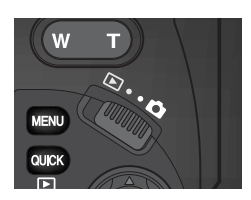

表示したいメニューに合わせ、撮影または再 生モードにセットします。

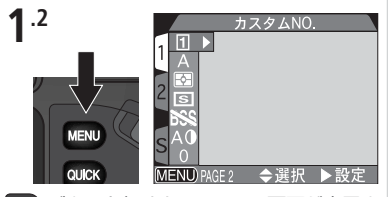

MEND ボタンを押すと、メニュー画面が表示されます。

- 撮影モードで、カスタムNO.Aに設定している場合はSET-UPメニュー画面が、カスタムNO.1、2、3に設定している場合は、撮影メニュー画面が表示されます。
- 再生モードにセットしている場合は、再 生メニュー画面が表示されます。

#### 🔍 メニュー画面表示中に撮影するには

▲(撮影モード)時にメニュー画面を表示している場合、シャッターボタンを半押しすると撮影画面に切り換わり、すぐに撮影できます。撮影後はメニュー画面に戻ります。

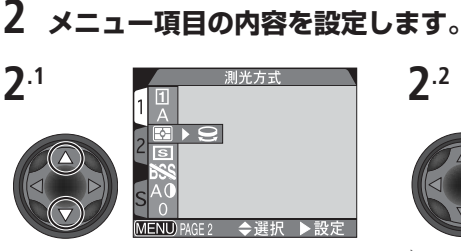

Ē

メニ

▲または▼で設定するメニュー項目を選択し ます。

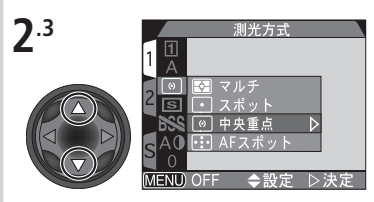

▲または▼で設定内容を選択します。さらに 選択肢が表示される場合は、手順2.2~2.3 を繰り返してください。

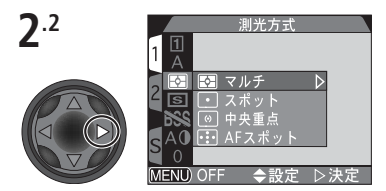

▶を押すと設定内容の選択肢が表示されます。

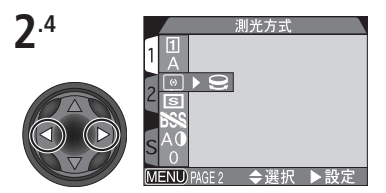

撮影メニュー項目の横に 
 ・アイコンが表示されている場合は、項目の選択がコマンドダイヤルでも行えます。コマンドダイヤルを回すと、画面上のメニュー項目を示すアイコンが切り換わります。

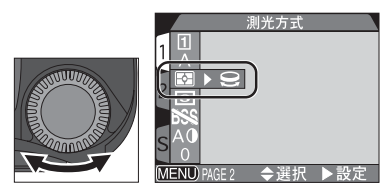

コマンドダイヤルを回します。

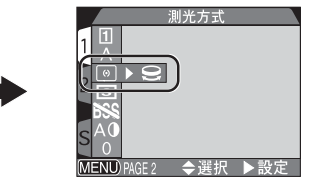

設定したいメニュー項目のアイコンが表示されたら設定完了です。

# 3 メニュー画面を終了します。

メニュー画面を終了して撮影モードまたは再生モードに戻るには、MBD ボタンを押します。

- PAGE 2が画面の下に表示されている場合は、
   ・
   ・
   ボタンを2回押すと、
   撮影
   モードまたは再生モードに戻ります。
- ・ Imp OFF が表示されている場合は、Imp ボタンを1回押すと、撮影モードまたは再生モードに戻ります。

#### 🔍 メニュー画面のページ切り換え

 メニュー画面の2ページ目を表示する場合、撮影メニュー画面や再生メニュー 画面から SET-UPメニュー画面を表示する場合は次の操作を行います。

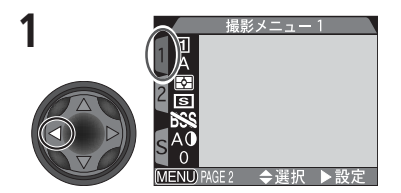

マルチセレクターの◀を押して画面左側のタ ブを選択状態にします。

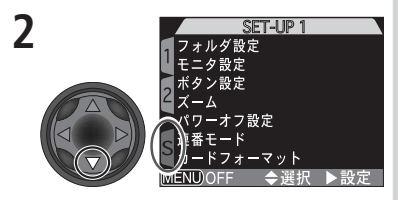

▼で「2」のタブを選択すると2ページ目に、 「S」のタブを選択するとSET-UPメニューに 切り換わります。タブを選択した状態で▶を 押すと、選択したタブのメニュー項目の選択 画面に移行できます。

PAGE 2が画面の下に表示されている場合、 ボタンを押して次のページに切り換えることができます。

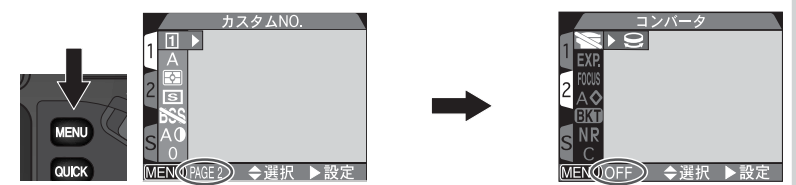

X

ここでは、撮影モード時 (カスタムNO.1、2、3設定時) に使用する撮影メニュー 回 項目について紹介します。

|                 | 撮影メニュー | 1   |
|-----------------|--------|-----|
| 11              |        |     |
|                 |        |     |
| 2 5             |        |     |
| BSS             |        |     |
| S <sup>AU</sup> |        |     |
| (MENU) PAGE     | 2 ◆選択  | ▶設定 |

| メニュー項目    | Ъ.  |
|-----------|-----|
| カスタム NO.  | 63  |
| ホワイトバランス  | 95  |
| 測光方式      | 97  |
| 連写        | 98  |
| BSS       | 100 |
| 階調補正      | 102 |
| 彩度調整      | 103 |
| コンバータ     | 104 |
| 露出制御      | 105 |
| フォーカス     | 107 |
| 輪郭強調      | 109 |
| ブラケティング   | 110 |
| ノイズ除去     | 113 |
| ユーザー設定クリア | 115 |

● メニュー画面─撮影メニュー

### ホワイトバランス ホワイトバランスについて

人間の目は、晴天、曇り空、白熱電球や蛍光灯の室内など、光源の色に関係なく白い被写体は白く見えます。それに対してデジタルカメラで人間の目に白く見える 色を画像でも白く見えるようにするには、照明光の色に合わせて調整を行う必要 があります。この調整を「ホワイトバランス」を合わせるといいます。

### ホワイトバランスの設定

撮影時の照明光に合わせてホワイトバランスを選択します。

ほとんどの場合はオート(A)で撮影できますが、意図どおりのホワイトバランスにならない場合や、特定の照明光や撮影条件に固定したい場合には他のホワイトバランスにセットしてください。

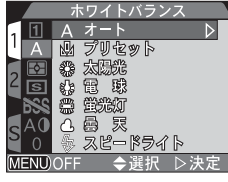

Ò

×

ב

撮影

メニュ

| 設定              | 内容                                 |
|-----------------|------------------------------------|
| A<br>オート        | 照明の状態に合わせて、ホワイトバランスを自動的に<br>調整します。 |
| プリセット           | 撮影者が白い被写体を基準にホワイトバランスを調<br>整します。   |
| <b>淡</b><br>太陽光 | 太陽光の下で撮影するときに使用します。                |
| いた。             | 白熱電球下の室内で撮影するときに使用します。             |
| <b>崇</b><br>蛍光灯 | 蛍光灯下の室内で撮影するときに使用します。              |
| し<br>曇天         | 曇り空の下で撮影するときに使用します。                |
| スピードライト         | スピードライト撮影をするときに使用します。              |
|                 |                                    |

「WC)ボタンにホワイトバランス機能を設定すると、「WC)ボタンを押すだけでホワイトバランスがセットできて便利です()
 127)。

### プリセットホワイトバランスについて

Ò

メニュ

×

プリセットホワイトバランスは、強い色合いの照明下 で、ホワイトバランスを調整する場合に使用します(赤 みがかった照明下で撮影した画像を、普通の照明下で 撮影したように見せる場合など)。「ホワイトバランス」 メニューからし(プリセット)を選択すると、液晶モニ タまたは電子ビューファインダーに右のようなプリ セットホワイトバランス設定画面が表示されます。

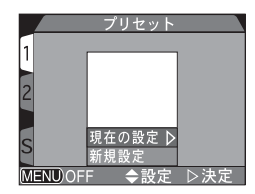

| 設定    | 内容                                                                                                    |
|-------|----------------------------------------------------------------------------------------------------|
| 現在の設定 | 前回プリセットされたホワイトバランスに設定します。                                                                                                    |
| 新規設定  | 新規にホワイトバランス値を測定するときに設定します。撮影<br>に使用する照明下で紙などの白い被写体をプリセットホワイ<br>トバランス設定画面に映し、「新規設定」を選択して、マルチセ<br>レクターの▶を押すと、新規にプリセットホワイトバランス値<br>を測定します。プリセット中にはシャッターが切れる音がして<br>レンズがズーミングしますが、画像は記録されません。 |

### ホワイトバランスの微調整

▲(オート)と▲(プリセット)以外の設定では、ホワイトバランスの微調整が可能です。ホワイトバランスの微調整はコマンドダイヤルを回して行います。微調整はコマンドダイヤルを回して行います。微調整は-3~+3の範囲で1段ごとに行うことができます。 +側に設定すると画像が青みがかり、-側に設定すると赤みがかるか黄色っぽくなります。

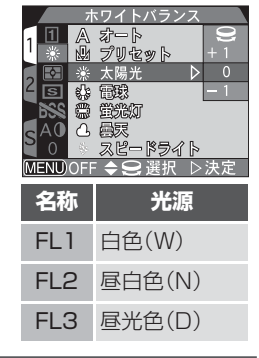

### 🔍 ホワイトバランス表示について

ホワイトバランスをオート以外に設定すると、ホワイ トバランス表示が液晶モニタに表示されます。

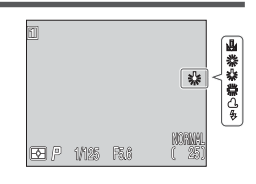
# 測光方式

構図や光の状況に適した測光方式を4つの測光方式から 選択します。

カスタム NO.A に設定時は、自動的にマルチ測光となります。

| 測光方式                        | 機能                                                                             | 使用場面                                                                                                    |
|-----------------------------|--------------------------------------------------------------------------------|----------------------------------------------------------------------------------------------------|
| マルチ                         | CCDの撮像領域を256分割し<br>て測光し、最適な露出値を決定<br>するマルチ測光になります。                             | さまざまな撮影状況に対応しま<br>す。通常の撮影では、マルチ測光を<br>おすすめします。                                                                           |
| _<br>スポット                   | 撮影画面中心部の、全体の1/32<br>を占める領域のみで測光するス<br>ポット測光になります。測光領<br>域は液晶モニタ中央部に表示さ<br>れます。 | 被写体と背景の明るさが著しく異<br>なるときなどに使用します。露出<br>を合わせたい部分が画像中心部に<br>ないときは、AEロック (▼53)を<br>使用してください。                                 |
| 仲央重点                        | 撮影画面中央部の、全体<br>の1/4を占める領域に約80%<br>のウェイトを置いて測光する<br>中央部重点測光になります。               | ポートレート撮影など重点的に画像<br>中央部に露出を合わせたいときなど<br>に使用します。露出を合わせたい部分<br>が画像中央部にないときは、AEロッ<br>ク(253)を使用してください。                       |
| ら<br>ら<br>う<br>の<br>AF スポット | 選択している AF エリアのみが<br>測光される AF スポット測光に<br>なります。                                  | 撮影メニューの「フォーカス: AFエ<br>リア選択」で「A U T O 」または<br>「MANUAL」にセットされている<br>ときに選択できます(図 107)。<br>AFエリアと連動した測光エリアで<br>撮影する場合に使用します。 |

#### 🔍 測光方式表示について

測光方式を設定すると、測光方式表示が表示パネルおよび液晶モニタ(または電子 ビューファインダー)に表示されます。

A F スポットが設定されている ときは、表示パネルに ・ が、 液晶モニタまたは電子ビュー ファインダーに <sup>(1)</sup>の が表示され ます。

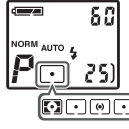

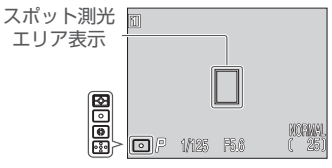

メニュー画面 ― 撮影メニュ

ては

Ò

测光方式

🖓 マルヨ

MENIL) OFF

● スポット
 ● 中央重点
 ● Fスポット

連写

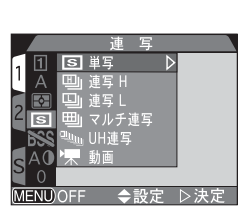

| ● メニュー画面―県 | 撮影状況に合わせて単写、<br>および動画を選択します。 | 連写などの連続撮影モード<br>連写<br>1 A 国連写<br>2 3 国連写<br>2 3 国連写<br>3 4 国連写<br>2 3 国連写<br>5 40 陳 動画<br>6 0<br>MENDOFF ◆設定 ▷決定                                                                                            |
|------------|------------------------------|----------------------------------------------------------------------------------------------------|
| 服影メ        | 設定                           | 内容                                                                                                    |
|            | ISD<br>単写                    | シャッターボタンを深く押し込むごとに、1 コマ撮影<br>を行います。                                                                                                    |
|            | IIII<br>連写 H                 | シャッターボタンを押し続けると、約3コマ/秒で連続3コマまでの連続撮影を行います。連写Hで撮影中は、液晶モニタおよび電子ビューファインダーの画面は消えます。画質モードのHIはセットできません。                                                                                                    |
|            | 連写 L                         | シャッターボタンを押し続けると、約1.5コマ/秒で連<br>続撮影を行います。画質モードのHIはセットできません。                                                                                                    |
|            | 田山<br>マルチ連写                  | 640×480ピクセルのサムネイル画像を約3コマ/<br>秒で連続撮影し、16画面を2560×1920ピクセル<br>の画像ファイルに保存します。画像サイズがFULLの<br>場合のみ設定できます。画質モードの RAW と HI は<br>セットできません。                                                                           |
|            | 回<br>Juli<br>UH 連写           | シャッターボタンを深く押し込むと、QVGA (320×<br>240ピクセル) サイズの画像を、約30コマ/秒で最高<br>100コマまで連続撮影します。画質モードはNORMAL<br>にセットされます                                                                                                    |
|            | 词。                           | QVGA (320×240ピクセル) サイズの音声付き動画<br>を15フレーム/秒で記録します。シャッターボタンを<br>深く押し込むと撮影が開始され、再度シャッターボタン<br>を深く押し込むと撮影が終了します。撮影開始後60秒<br>経過した場合やコンパクトフラッシュカードの容量が<br>なくなった場合、撮影は自動的に終了します(です)73)。<br>電子ズームで約2倍まで拡大することができます。 |

98

### 🦉 画像サイズとシャッタースピードについて

画像サイズをSXGA、XGA、VGAのいずれかに設定して、1/30秒よりも遅いシャッタースピードで撮影を行うときは、単写または連写Lの使用をおすすめします。

### 🦉 連写モードを設定時のご注意

- 連写 H、連写 L では、画質モードの HI を設定できません。
- 連写Hで撮影中は、液晶モニタおよび電子ビューファインダーの画面は消えます。
- マルチ連写では、画質モードの RAW と HI を設定できません。
- UH連写、動画では、撮影メニューの「BSS」(図 100)、「フォーカス: ピーキング」(図 108)、「ブラケティング」(図 110)を設定できません。
- UH 連写および動画では、対面撮影を行った場合は液晶モニタに表示される画像と再生される画像はいずれも上下逆となります。
- UH連写で撮影された画像を再生するときには、フォルダ選択を「すべてのフォ ルダ」にするか、「N\_」ではじまる専用フォルダを選択してください。

### 

単写および動画以外の場合、AF、測光値、ホワイトバランスはそれぞれ撮影1コマ 目の条件に固定されます。

### 🥢 連写時のスピードライト

連写モードを単写以外に設定すると、内蔵スピードライトは使用できません。単写、連 写L、連写H、マルチ連写に設定した場合は、外付けスピードライトが使用できます。 ただし、内蔵スピードライトの調光センサーを使用するため、内蔵スピードライトが上 がった状態でないと外付けスピードライトは発光しません。

# OH 連写について

U H 連写で撮影を開始すると、液晶モニタまたは電子 ビューファインダーにズーム表示がS (start) からE (end) に動いて撮影の進行状況を知らせます。100 コ マ撮り終わる前に撮影を終了するには、シャッターボタ ンから指を離してください。

| S | E |
|---|---|
|   |   |

<u>•</u>

×

1

撮影メ

ュ

# 🔍 連写表示について

「連写」を単写以外に設定すると、連写モード表示が液晶 モニタに表示されます。

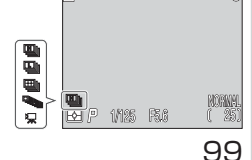

# BSS

 BSSとは「ベストショットセレクタ」(Best Shot Selector)の略で、手ブレなどで鮮明な画像が得られない場合などに使用します。最大10コマまで連続撮影し、その画像の中でカメラが自動的により鮮明な画像を1コマ選び、コンパクトフラッシュカードに記録します。
 BSSをONにすると、次のような手ブレをしやすい撮影時に効果的です。

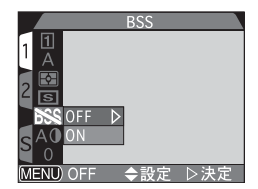

- カメラを望遠側にズーミングしている場合やテレコンバータを使用して望遠撮影を行っている場合
- マクロ撮影時

撮影メニ

<u></u> Ц

照明が暗いときにスピードライトを使用できない場合(例えば、スピードライトの光が届かないところに被写体があったり、暗い照明で自然な光を撮影する場合など)

| 設定  | 内容                                                              |
|-----|-----------------------------------------------------------------|
| OFF | BSSをセットしません。                                                    |
| ON  | BSSをオンにします。スピードライトは発光禁止となり、フォーカス、測光値、ホワイトバランスは1コマ目の撮影条件に固定されます。 |

#### BSS についてのご注意

BSSを設定しても、動いている被写体を撮影したり、連続撮影中に構図を変えると、適切な結果を得られない場合があります。

#### 🖉 BSS と同時に設定できない機能

次の設定とBSS は同時に設定することができません。

- 単写以外の連写モード (😈 98)
- ブラケティングの ON または WB-BKT (😈 110)
- ノイズ除去の ON またはクリアイメージ(図 113)

# 🔍 BSS 表示について

BSSをONに設定すると、液晶モニタまたは電子ビューファインダーにBSS表示が表示されます。

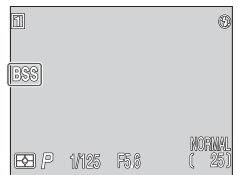

# 階調補正

• メニュー画面

撮影メニュー

画像のコントラストや明るさを調整します。

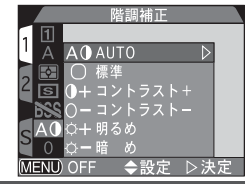

| 設定                   | 内容                                                                                                |
|----------------------|---------------------------------------------------------------------------------------------------|
| A <b>O</b><br>AUTO   | 撮影状況に応じて、カメラが自動的にコントラストや<br>明るさを調整します。                                                            |
| 一標準                  | 標準的な階調に調整します。画像をパソコンでレタッ<br>チする場合などに適しています。                                                       |
| <b>)+</b><br>ארק-עב+ | 明暗差を強調してメリハリをつけます。低コントラス<br>トの撮影条件や曇天での撮影に使用します。                                                  |
| <b>)ー</b><br>コントラストー | 明暗差を抑えてコントラストを低くします。被写体の<br>影を抑えたい場合などに効果的です。                                                     |
| ☆ <b>+</b><br>明るめ    | 画像のハイライト部やシャドウになっている部分には<br>影響を与えず、中間階調の明るさのみを強くします。<br>画像を暗く出力する傾向のあるプリンタやモニタを使<br>う場合などに効果的です。  |
| ☆ <b>ー</b><br>暗め     | 画像のハイライト部やシャドウになっている部分には<br>影響を与えず、中間階調の明るさのみを弱くします。<br>画像を明るく出力する傾向のあるプリンタやモニタを<br>使う場合などに効果的です。 |

### 🔍 階調補正表示について

階調補正を設定すると、液晶モニタまたは電子 ビューファインダーに階調補正表示が表示されま す(AUTOか標準に設定した場合は表示されません)。

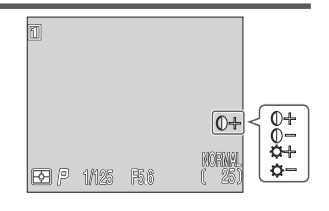

102

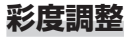

色彩の鮮やかさを調整します。

|                              | MENU OFF ◆設定 ▷決定                                                                                                    |
|------------------------------|----------------------------------------------------------------------------------------------------|
| 設定                           | 内容                                                                                                    |
| +1<br>彩度+1                   | 彩度を鮮やかにします。画像をプリンタで直接出力す<br>る場合に適しています。                                                                                                |
| 〇<br>標準                      | 標準的な彩度に調整します。通常の撮影ではこの設定<br>を使用することをおすすめします。                                                                                           |
| - 1<br>彩度- 1<br>- 2<br>彩度- 2 | 彩度を抑えます。-1よりも-2の方がより抑えられ<br>ます。画像をパソコンでレタッチする場合などに適し<br>ています。                                                                          |
| □<br>モノクロ                    | 撮影画像をモノクロ画像として記録します。ファイル<br>サイズはカラー画像と同様ですが、カラー画像に比べ<br>て解像感の高い画像になります。液晶モニタの撮影画<br>面もモノクロ表示になります。モノクロ設定時は、画<br>質モードを RAW に設定しないでください。 |

# 🔍 モノクロ

「彩度調整」をモノクロに設定すると、撮影画面もモ ノクロとなり、各表示が緑色に表示されます。液晶モ ニタまたは電子ビューファインダー上には 〇〇(モノ クロ表示)が表示されます。

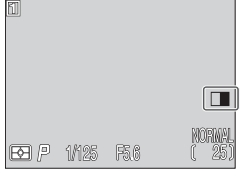

103

<u>0</u>

メニュー画面|撮影メニュー

彩度調整

 $\triangleright$ 

-0-

# コンバータ

Ò

メニュ

遖

別売のアダプタリングUR-E8を使用して、コンバータ を装着する場合に設定します。各コンバータに適した ズーミングを自動的に設定することができます。コン バータの使用方法の詳細については、各コンバータの使 用説明書をご覧ください。

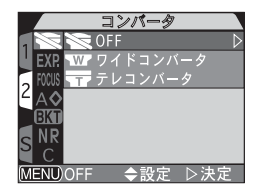

| 設定              | 装着するコンバータ           | 内容                                                              |
|-----------------|---------------------|-----------------------------------------------------------------|
| Ø               | _                   | 通常のズーミングを行います。コ<br>ンバータを使用しないときに設<br>定します。                      |
| √₩?<br>ワイドコンバータ | ワイドコンバータ<br>WC-E80  | レンズが自動的に最も広角側に<br>セットされます。ズーム可動範囲<br>は広角側からミドルポジション<br>に制限されます。 |
| デレコンバータ         | テレコンバータ<br>TC-E15ED | レンズが自動的に最も望遠側に<br>セットされます。電子ズームが使<br>用できます。                     |

#### 🖉 コンバータ装着時のご注意

コンバータ装着時は、オートフォーカスで撮影してください。マニュアルフォーカ スモード、遠景モードで撮影することはおすすめできません。

#### 🖉 スピードライトの使用について

「コンバータ」設定時は、内蔵スピードライトが自動的に発光禁止になります。ス ピードライトが必要な場合は、外付けスピードライトをカメラに装着してご使用く ださい(図157)。

### 🔍 コンバータ表示について

「コンバータ」をOFF以外に設定すると、液晶モニタまたは 電子ビューファインダーにコンバータ表示が表示されます。

0

w

# 露出制御

露出に関する設定を行います。

#### 露出固定

ー連の画像を同じ絞り値、シャッタースピード、撮像感度、ホワイトバランスに固定して撮影します。パソコンに 画像を取り込んでパノラマ合成する場合などに便利です。

| 露出固定           |       |
|----------------|-------|
|                |       |
| FICUS BULB時間制限 | OFF V |
|                | リセット  |
|                |       |
|                |       |
| MENU)OFF ◆設定   | ▷決定   |

/FNU)OFF

記制後

<u>0</u>

メニュー画面

撮影メニュ

| 設定   | 内容                                                                    |
|------|-----------------------------------------------------------------------|
| OFF  | 露出固定されず、通常の撮影を行います。                                                   |
| ON   | 設定後、最初に撮影された画像の絞り値、シャッタースピード、撮像感度、ホワイトバランスに固定されます。 スピードライトは発光禁止となります。 |
| リセット | 設定後、最初に撮影された画像の絞り値、シャッタースピー<br>ド、撮像感度、ホワイトバランスを固定し直します。               |

#### 🔍 露出固定表示について

露出固定を行うと、液晶モニタまたは電子ビューファイン ダーにWB-L(ホワイトバランスロック)AE-L(AEロッ ク)マークが黄色で表示されます。撮影を行うと最初に撮 影された画像の撮影条件に固定され、WB-L、AE-Lマー クは黄色から白色にかわります。以後固定された撮影条件 で撮影を行うことができます。

| WCHL<br>AE-L |       |      |                 |
|--------------|-------|------|-----------------|
| BE P         | 1/125 | F5.6 | NORMAL<br>( 25) |

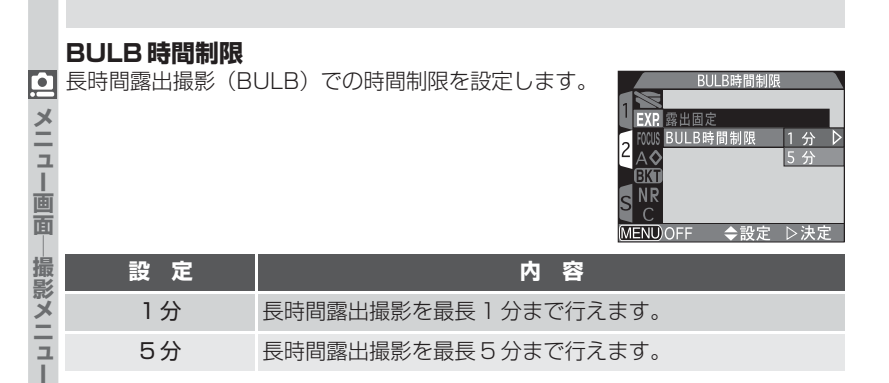

# フォーカス

フォーカス関連の設定を行います。

#### AF エリア選択

5つのAFエリアから、ピント合わせに使用するAFエリアの選択方法を設定します。ただし、設定にかかわらず、電子ズーム作動中は OFF になります。

| 設定     | 内容                                                                                                    |
|--------|----------------------------------------------------------------------------------------------------|
| AUTO   | 5つのAFエリアのいずれかに重なる被写体のうち、自動的に<br>最もカメラに近い被写体を選択してピントを合わせます。<br>シャッターボタンを半押しすると、カメラが選択したAFエリ<br>アが液晶モニタまたは電子ビューファインダーで赤く表示さ<br>れます。不規則に動き回る被写体の撮影やピント合わせに時<br>間をかけられない場合などに使用します。 |
| MANUAL | 撮影者がマルチセレクターを使用して、任意のAFエリアを選択します。比較的動きの少ない被写体が画面中央にない場合やAFロック (253)を使用しないでピント合わせを行う場合に適しています。                                                                                   |
| OFF    | AFエリアは液晶モニタ上に表示されません。中央のAFエリ<br>アのみを使用してピント合わせを行います。AFロックを行う<br>場合に便利です。                                                                                                    |

● メニュー画面 撮影メニュ

Т

⊳

►設5

フォーカス

<u>AF</u>エリア選択

AUTO

ピーキング MANUAL

MENU)OFF \_ 会設定 ▷決定

AFエリア選折 AF-MODE

MENU)OFF

|          | AF-MODE     |                                                                                                    |
|----------|-------------|----------------------------------------------------------------------------------------------------|
| ・ メニュー画面 | ピント合わせの方法を言 | AF-MODE<br>1 EXP<br>2 AF→MODE<br>2 AF→MODE<br>2 AF→MODE<br>2 AF→MODE<br>2 AF→MODE<br>3 AF→MODE<br>2 AF→MODE<br>3 AF→MODE<br>3 A |
| 撮影       | 設定          | 内容                                                                                                    |
| ジメニュー    | C-AF        | シャッターボタンの操作にかかわらず、常にピント合わせ<br>を繰り返します。シャッターボタンを半押しするとピント<br>を固定(AFロック)します。ピントが合っていなくても<br>シャッターがきれますので、シャッターボタン半押し時に<br>AF表示の点灯をご確認ください。                                                                                                    |
|          | S-AF        | シャッターボタンを半押ししている間のみピント合わせを<br>行い、ピントが合うとAFロックを行います。マクロモー<br>ド時は S-AFに設定して撮影することをおすすめします。<br>ピントが合っていなくてもシャッターがきれますので、<br>シャッターボタン半押し時にAF表示の点灯をご確認くだ<br>さい。                                                                                                    |

### ピーキング

液晶モニタの撮影画面で、ピントが合っている部分の輪 郭を強調します。

• ピーキングは液晶モニタ上で輪郭を強調表示するも ので撮影された画像には影響ありません。

|          | ピーキング    |      |
|----------|----------|------|
|          |          |      |
| EXP      |          |      |
| FOCUS    | AFエリア選択  |      |
| 2        | AF-MODE  |      |
| BKT      | ピーキング    | MF D |
|          |          | ON   |
| S        |          | OFF  |
|          |          | 下油中  |
| UVIEINU, | UFF → 設止 | レズル  |

| 設定  | 内容                                                          |
|-----|-------------------------------------------------------------|
| MF  | マニュアルフォーカス ( <b>図</b> 76) に設定時のみ、ピントが<br>合っている部分の輪郭が強調されます。 |
| ON  | ピントが合っている部分の輪郭が常に強調されます。                                    |
| OFF | 輪郭は強調されません。                                                 |

# 輪郭強調

撮影状況や好みに応じて、記録する画像の輪郭の強弱 を調整します。輪郭を強調する度合いを意図的に調整 できます。

 画像をパソコンで加工する場合は、輪郭強調を標準 または弱に設定することをおすすめします。

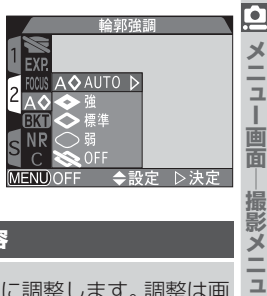

 カスタム NO.A 設定時には、輪郭強調は AUTO に セットされます。

| 設定                                     | 内容                                                                      |
|----------------------------------------|-------------------------------------------------------------------------|
| A⊗<br>AUTO                             | 最適な輪郭をカメラが自動的に調整します。調整は画<br>像によって異なります。                                 |
| 会><br>強                                | 輪郭の強調を強めに設定します。個々の被写体の輪郭<br>がはっきりとした画像になるため、画像にメリハリを<br>つけたい場合などに使用します。 |
| <ul><li></li><li></li><li>標準</li></ul> | 撮影した画像を標準的な輪郭に固定します。                                                    |
| 〇<br>弱                                 | 輪郭の強調を標準よりも弱めに設定します。個々の被<br>写体の境目がソフトな感じの画像になります。                       |
| OFF                                    | 輪郭の強調を行いません。                                                            |

#### 🖉 輪郭強調モードについてのご注意

輪郭強調の効果を撮影時に液晶モニタで確認することはできません。

#### 🎗 輪郭強調表示について

輪郭強調をAUTO以外に設定すると、液晶モニ タに輪郭強調表示が表示されます。

| 61  |       |      |     |     |
|-----|-------|------|-----|-----|
|     |       |      | 3   | ≥-⊘ |
|     |       |      |     |     |
|     |       |      | NOR |     |
| B P | 1/125 | F5.6 |     | 251 |
|     |       |      |     | 109 |

# ブラケティング

カメラが自動的に露出またはホワイトバランスを一定 間隔でずらした連続撮影を行います。露出補正やホワ イトバランスの調整を行うのが難しいときや、調整す る時間がないときに使用すると便利です。

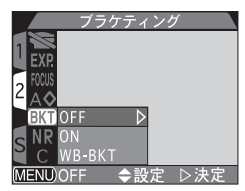

| 設定     | 内容                                                                                |
|--------|-----------------------------------------------------------------------------------|
| OFF    | ブラケティングを行いません。                                                                    |
| ON     | カメラが表示する適正露出値に対して、標準、+側、-<br>側の順で自動的に露出をずらしながら、3コマまたは<br>5コマの画像を撮影します。            |
| WB-BKT | ホワイトバランスのブラケティングを行います。1回の撮影で、設定されているホワイトバランスを中心に、赤味がかった画像、青味がかった画像の3コマを自動的に記録します。 |

### ブラケティング ON

露出をずらしたブラケティング撮影を行います。撮影 コマ数と補正ステップの組み合わせを次の6 種類から 選択できます。

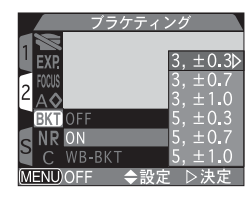

| 設定      | 撮影コマ数 | 補正ステップ            | 撮影順序                      |
|---------|-------|-------------------|---------------------------|
| 3, ±0.3 | 3     | ± 1/3EV           | 0, +0.3, -0.3             |
| 3, ±0.7 | 3     | $\pm 2/3EV$       | 0, +0.7, -0.7             |
| 3, ±1.0 | 3     | $\pm$ 1EV         | 0, + 1.0, - 1.0           |
| 5, ±0.3 | 5     | ± 1/3EV           | 0, +0.7, +0.3, -0.3, -0.7 |
| 5, ±0.7 | 5     | ± 2/3EV           | 0, +1.3, +0.7, -0.7, -1.3 |
| 5, ±1.0 | 5     | $\pm 1 \text{EV}$ | 0, +2.0, +1.0, -1.0, -2.0 |

#### 露出の設定が変更されている場合

露出に関する設定(露出モード、露出補正、シャッタースピード、絞り値、スピー ドライトモード、発光量補正など)に変更が加えられている場合、補正された露出 値を基準に露出補正を行ってからブラケティングを行います。

#### 🔍 ブラケティングと同時に設定できない機能

ブラケティング ON は次の設定と同時に設定しないでください。

- 連写モードのマルチ連写、UH 連写、動画(</mark> 98)
- BSS (6 100)
- 露出固定(

  105)
- ノイズ除去のONまたはクリアイメージ(図113)
- 長時間露出撮影 (😈 106)

### 🔍 連写 H と連写 L

連写モードを連写H、連写L(2098)に設定している場合、ブラケティングはブ ラケティング設定コマ数を撮影した時点でいったん停止します。なお、連写Hに設 定している場合は、ブラケティングは3コマまでしか設定できません。

### 🔍 ブラケティング表示について

ブラケティングをONに設定すると、 2 (ブラケティング表示)が表示パネル上で点滅し、液晶モニタまたは電子ビューファインダーに BKT マークと補正ステップが表示されます。

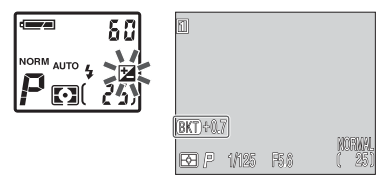

#### 🔍 ブラケティングの自動解除

カメラの電源スイッチを OFF にした場合やカスタム NO.A に設定した場合は、ブ ラケティングは自動的に解除されます。

<u>e</u>

メニ

ユー画面

メニュ

### **WB-BKT**

Х -

I ・画面

ホワイトバランスブラケティング撮影を行います。ホ ワイトバランスをずらして1回の撮影で3コマの画像 が記録されます。

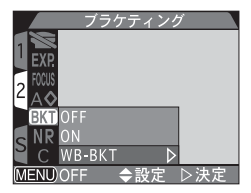

#### 

1回の撮影で3コマずつ記録されますので、WB-BKT設定時のコンパクトフラッ シュカードへの書き込み時間は通常の約3倍かかります。

### WB-BKT と同時に設定できない機能

WB-BKTは次の設定と同時に設定しないでください。

- 「連写」の単写以外(図 98)
- BSS (8 100)
- 露出固定(
   105)
- ノイズ除去の ON またはクリアイメージ(図113)

#### WB-BKT 表示について P

WB-BKT設定中は、液晶モニタにWB-BKT(ホワイトバ ランスブラケティング)表示が点灯します。

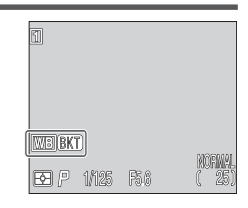

112

# ノイズ除去

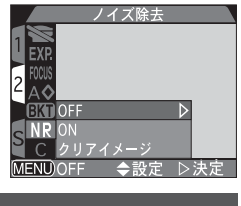

| 撮影時に生じるデシ<br>減します。 | ジタル画像特有の星状ノイズを、軽<br>1 EXR<br>2 A&<br>GKT OFF<br>S NR ON<br>C クリアイメージ<br>MEND/OFF ◆設定 ▷決定                                                                                                    | ● メニュー画面 撮 |
|--------------------|----------------------------------------------------------------------------------------------------|------------|
| 設定                 | 内容                                                                                                    | 影メ         |
| OFF                | ノイズ除去機能を OFF にします。                                                                                                    |            |
| ON                 | 長時間露出撮影時などに撮影画面上の暗部に生じる星状のノ<br>イズを軽減します。シャッタースピードが1/30秒以下の低<br>速の場合のみ有効です。撮影開始からコンパクトフラッシュ<br>カードへの画像の記録が終了するまでに通常より2倍以上時<br>間がかかります。                                                                                               | ī          |
| クリアイメージ            | ノイズを軽減し、カラーグラデーションを美しく撮影します。<br>シャッターボタンが深く押し込まれると、露光が2回行われ、<br>シャッター幕が閉じてから3回目の露光が行われます。これ<br>らの3つの画像を元に画像処理を行い、ノイズを軽減した1<br>コマを作成して記録します。画像サイズがSXGA以下の場合<br>のみ設定できます。撮影開始からコンパクトフラッシュカー<br>ドへの画像の記録が終了するまでに、通常より3倍以上時間<br>がかかります。 |            |

### 🖉 ノイズ除去と同時に設定できない機能

次の設定とノイズ除去は同時に設定することができません。

• BSS (😈 100)

•

メニュ

· 画 面

メニ

Э

- ブラケティング (図 110)
- 単写以外の連写モード (😈 98)

### 🖉 クリアイメージ使用上のご注意

ノイズ除去をクリアイメージに設定すると、動いている被写体を撮影した場合や、 撮影時にカメラがブレた場合に、意図したとおりの結果が得られませんのでご注 意ください。

### 🦉 スピードライトの使用について

ノイズ除去をクリアイメージに設定すると、内蔵スピードライト、外付けスピード ライトともに自動的に発光禁止になります。

#### 🖉 撮像感度を上げたときに生じる星状ノイズについて

撮像感度 (₩74)を上げると、撮影画面上に星状ノイズが生じる場合があります。 この場合、撮影時のシャッタースピードが1/30秒以下の低速シャッタースピード であれば、ノイズ除去を ON に設定すると星状ノイズを軽減することができます。

### 🔍 ノイズ除去表示について

ノイズ除去をONに設定し、シャッタースピードが1/30 秒以下の低速時にノイズ除去が行われると、液晶モニタ または電子ビューファインダーにNR(ノイズ除去表示) が表示されます。

ノイズ除去をクリアイメージに設定した場合には表示 されません。

| 1 | 1   |       |      |               |  |
|---|-----|-------|------|---------------|--|
|   | NR  |       |      |               |  |
| ( | e P | 1/125 | F5.6 | NORMA<br>( 25 |  |

# ユーザー設定クリア

現在選択しているカスタム NO. の各項目およびその他の各メニューで設定した内容をクリアして、初期設定に戻します。

| がその他<br>の期設定<br>まーザー設定クリア<br>設定した項目を<br>クリアしますか?<br>NR<br>MENUOFF ◆設定 ▷決定 |      |
|---------------------------------------------------------------------------|------|
| 内容                                                                        | 御影 い |
| ずにメニューを終了します。                                                             | X    |
| を初期設定に戻します。                                                               | 금    |

| 設た  | ri H                      |
|-----|---------------------------|
| いいえ | ユーザー設定クリアを行わずにメニューを終了します。 |
| はい  | カスタムNO.の記録内容を初期設定に戻します。   |

 以下のメニュー項目では、ユーザー設定クリアを実行すると、現在選択している カスタム NO. に記憶された内容がすべて初期設定に戻ります。選択していない カスタム NO. の内容はリセットされずに保持されます。

#### 撮影メニュー

----

|                     |        |      | _                 |         |      |
|---------------------|--------|------|-------------------|---------|------|
|                     | メニュー項目 | 初期設定 | メニュー項目            |         | 初期設定 |
| ホワイトバランス            |        | オート* | フ                 | AFエリア選択 | AUTO |
| 測光方式                |        | マルチ  |                   | AF-MODE | C-AF |
| 連写                  |        | 単写   | カス                | ピーキング   | MF   |
| BSS                 |        | OFF  | 輪郭強調              |         | AUTO |
| 階調補正                |        | AUTO | ブラケティング           |         | OFF  |
| 彩度調整                |        | 標準   |                   |         | OFF  |
| コンバータ               |        | OFF  | * 微調整した値もクリアされます。 |         | ます。  |
| 露<br>出<br>露出固定<br>쉐 |        | OFF  |                   |         |      |

# SET-UP X = -

| 10 M         |        |          |          |        |          |      |
|--------------|--------|----------|----------|--------|----------|------|
| ● メニュー画面─撮影× | メニュー項目 |          | 初期設定     | メニュー項目 |          | 初期設定 |
|              | フォルダ設定 |          | NIKON    | パワ     | リーオフ設定   | 30秒  |
|              | ŧ      | 画面の明るさ   | 中間値      | スピー    | 発光量補正    | ±0   |
|              | タ設定    | 画面の色合い   | 中間値      | ードラ    | 発光切替     | AUTO |
|              | モボタン   |          | イ<br>上   |        | 撮影確認 LED | OFF  |
| П            |        | ボタン記憶    | 全ての項目の   | 操作     | 音        | ON   |
| ī            | 設定     |          | 1及出して口口気 |        |          |      |
|              | ズ      | 電子ズーム    | Fズーム ON  |        |          |      |
|              | 4      | ズーム時F値保持 | OFF      |        |          |      |

# 再生メニュー

| メニュー項目                      | 初期設定        |
|-----------------------------|-------------|
| フォルダ設定                      | 全ての<br>フォルダ |
| パワーオフ設定                     | 30秒         |
| ス<br>ラ<br>イ<br>ドシ<br>ヨ<br>ー | 3秒          |

SET-UPメニュー

SET-UP メニューは、モードによって表示される項目が異なります。 下の表はモードと表示される項目の関係を表しています。

| SET-UP<br>カスタムNo.<br>フォルグ数定<br>操作者<br>パワーオフ設定<br>連番モード<br>S カードフォーマット<br>日参覧定<br>MEND/OFF ◆選択 ▶ 設定 | SET-UP 1<br>オルダ設定<br>クタ設定<br>クク設定<br>ーム<br>ワーオフ設定<br>番モード<br>ードフォーマット<br>●ドフォーマット<br>●DOFF ◆選択 ▶設定 | SET-UP<br>スピードライト<br>1 提作音<br>2 info.txt<br>ビデオモード<br>含語(LANG)<br>USB<br>WENU/OFF ◆選 | 2                               | SET-UP<br>設定<br>オフ設定<br>フォーマット<br>定<br>モード<br>(LANG)<br>FF ◆選択 ▶設定 |
|----------------------------------------------------------------------------------------------------|----------------------------------------------------------------------------------------------------|--------------------------------------------------------------------------------------|---------------------------------|--------------------------------------------------------------------|
| 撮影モード( <b>〇</b> ) 撮影<br>カスタム NO.A カス                                                               | 影モード( 🗖 )<br>タム NO.1、2、3<br>(1 ページ目)                                                               | 撮影モード<br>カスタム NO.<br>(2ページ                                                           | ( <b>〇</b> ) 再生<br>1、2、3<br>ジ目) | モード (▶)                                                            |
| メニュー項目                                                                                             | カスタム<br>NO.A                                                                                       | 】<br>カスタム<br>NO.1,2,3                                                                | Þ                               | Å                                                                  |
| カスタム NO.                                                                                           | v                                                                                                  | _ *1                                                                                 | —                               | -                                                                  |
| フォルダ設定                                                                                             | v                                                                                                  | v                                                                                    | _ *2                            | 118                                                                |
| モニタ設定                                                                                              | —                                                                                                  | <b>v</b>                                                                             | ~                               | 123                                                                |
| ボタン設定                                                                                              | -                                                                                                  | v                                                                                    | _                               | 126                                                                |
| ズーム                                                                                                | —                                                                                                  | <b>v</b>                                                                             | —                               | 129                                                                |
| パワーオフ設定                                                                                            | <b>v</b>                                                                                           | <b>v</b>                                                                             | <b>v</b>                        | 131                                                                |
| 連番モード                                                                                              | <b>v</b>                                                                                           | <b>v</b>                                                                             | —                               | 132                                                                |
| カードフォーマット                                                                                          | <b>v</b>                                                                                           | <b>v</b>                                                                             | <b>v</b>                        | 134                                                                |
| スピードライト                                                                                            | -                                                                                                  | <b>v</b>                                                                             | —                               | 135                                                                |
| 操作音                                                                                                | <b>v</b>                                                                                           | <b>v</b>                                                                             | <b>v</b>                        | 139                                                                |
| 日時設定                                                                                               | <b>v</b>                                                                                           | v                                                                                    | v                               | 140                                                                |
| info.txt                                                                                           | -                                                                                                  | V                                                                                    | _                               | 140                                                                |
| ビデオモード                                                                                             | —                                                                                                  | <b>v</b>                                                                             | <b>v</b>                        | 141                                                                |
| 言語(LANG)                                                                                           | -                                                                                                  | v                                                                                    | v                               | 141                                                                |
| USB                                                                                                | -                                                                                                  | <b>v</b>                                                                             | -                               | 142                                                                |

\*<sup>1</sup> カスタム NO.1.2.3 のカスタム NO. は撮影メニュー項目です。

\*2 再生モード時に表示される「フォルダ設定」(😈 146)は、再生メニュー項目です。

✓ メニュー画面─SET-UPメニュー

# フォルダ設定

初期設定では、撮影した画像はコンパクトフラッシュ カード内の「NIKON」という名称のフォルダに保存さ れます。再生時に画像を見つけやすくするため、新しく フォルダを作成して、画像を分類して保存することが できます。

| フォル                               | ダ酸定     |
|-----------------------------------|---------|
| フォルダ設定                            | フォルダ操作  |
| モニタ設定                             | NIKON 🕨 |
| 「ボタン設定                            |         |
| ズーム                               |         |
| 「パワーオフ設定                          |         |
| 連番モード                             |         |
| <sup>2</sup> カードフォーマ <sup>,</sup> | ット      |
| MENU OFF 🔶                        | 選択 ▶設定  |

### フォルダ操作

フォルダの新規作成、名称変更、フォルダ削除を行います。

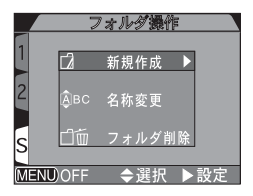

#### フォルダの新規作成

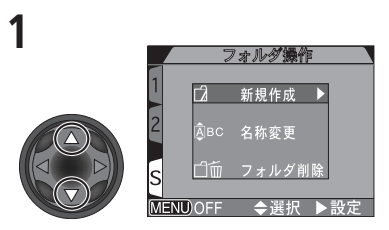

マルチセレクターで、「新規作成」を選択します。

3

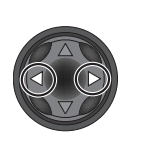

|        | 新規フォ | ルダ名潮 | 5  |
|--------|------|------|----|
| 1      | G    |      |    |
| 1      | H    |      |    |
|        |      |      |    |
| 4      | NI   | КΟ   | N  |
|        |      |      |    |
|        | J    |      |    |
|        | K    |      |    |
| IENU)O | FF 🔶 | 選択 ▶ | 設定 |

新練フォルダ名称 1 L
M
2 N I K O N
5 O
P
MENDOFF ◆選択 ▶設定

「新規フォルダ名称 (NIKON)」 画面を表示し ます。

変更する文字を選択します。

2

4

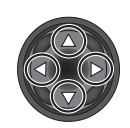

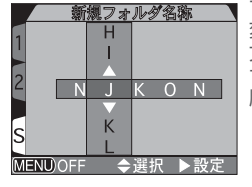

マルチセレクターの▲または▼を押して文字を 変更します。フォルダ名にはAから乙までの大 文字、数字、スペースを使用することができま す。▶を押すと変更が確定します。手順3と手 順4を繰り返して5文字の名称を完成させます。

5

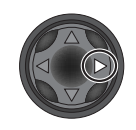

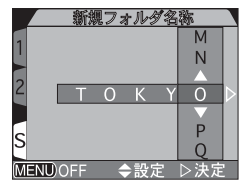

右端の文字を選択した状態でマルチセレクター の▶を押すと、新規フォルダが作成されます。 「フォルダ設定」で別のフォルダを選択するま で、この新規フォルダにこれから撮影される画 像が保存されます。フォルダの新規作成をキャ ンセルする場合は VEW ボタンを押します。

#### フォルダの名称変更

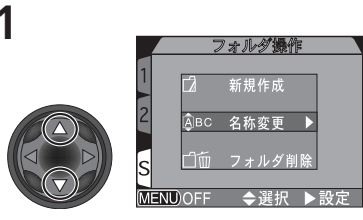

マルチセレクターで「名称変更」を選択します。

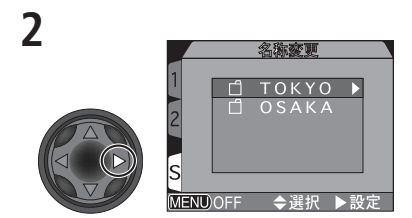

既存のフォルダ名が表示されます(NIKON フォルダを名称変更することはできません)。

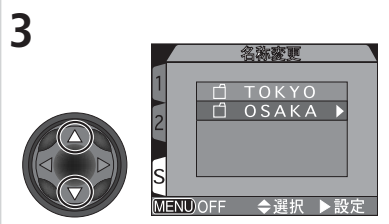

名称変更するフォルダを選択します。

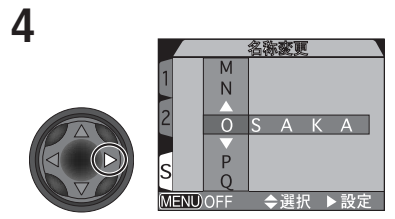

「名称変更画面」が表示されます。

5

▶ メニュー画面─SET-UPメニュー

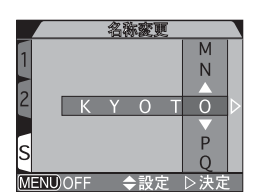

前ページの「新規作成」の手順3~手順5を行って、 新しい名称を完成させます。

#### フォルダの削除

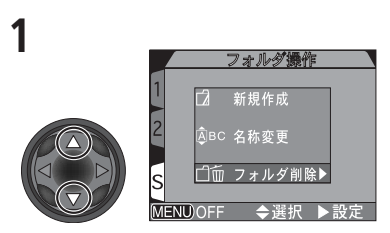

マルチセレクターで「フォルダ削除|を選択し ます。

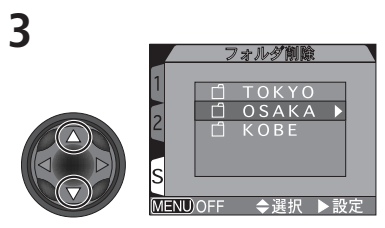

削除するフォルダを選択します(NIKONフォ ルダを削除することはできません)。

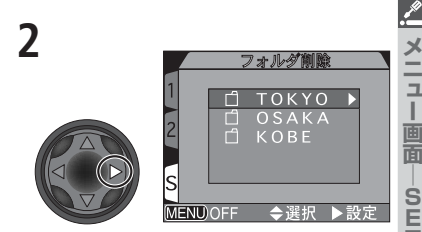

I

既存のフォルダ名が表示されます。

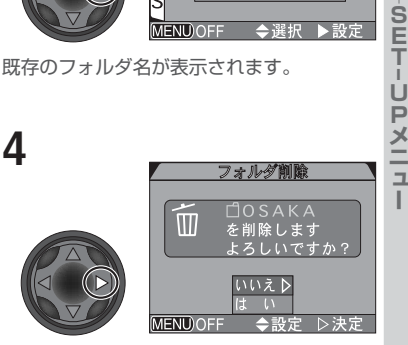

[フォルダ削除確認画面] が表示されます。マ ルチセレクターで [はい] または [いいえ] を 選択し、▶を押して決定します。

#### 非表示設定・プロテクト設定された画像について

選択したフォルダ内に非表示またはプロテクト設定された画像がある場合、非表示 またはプロテクト設定された画像およびそのフォルダは削除できませんが、フォル ダ内の非表示およびプロテクト設定されていない画像はすべて削除されます。

#### フォルダの選択

<u>/</u>

メニュー画面

-SET-UPXII-

フォルダを作成すると、画像を再生するフォルダや画像を保存するフォルダを選 択できます。フォルダを選択すると、別のフォルダが選択されるまで撮影された画 像はすべてそのフォルダに記録されます。

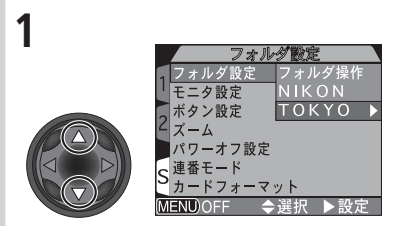

マルチセレクターでフォルダ名を選択します。

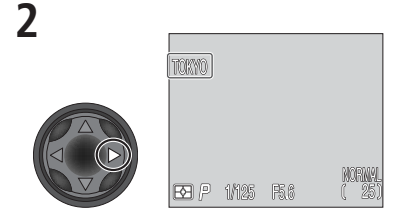

選択したフォルダ名が液晶モニタまたは電子 ビューファインダーに表示されます(NIKON フォルダが選択されている場合、フォルダ名 は表示されません)。

#### 🖉 UH 連写について

# モニタ設定

モニタに関する設定をします。

#### 起動時モニタ表示

電源をONにして、撮影モードにセットしたときに、液 晶モニタおよび電子ビューファインダーのうち、どち らかを先に点灯させる設定を行います。設定は、カスタ ムNO.1、2、3のいずれかの場合のみ有効です。

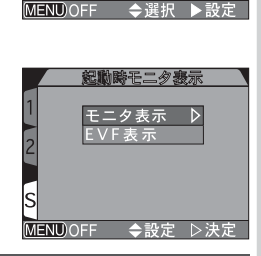

モニタ設定

**パワーオフ設**画面の明るさ

連番モード 画面の色合い カードフォーマット

起動時モニタ表示

・ビュー設定

フォルダ設定 モニタ設定

ボタン設定

ズーム

.\_

メニ

ב ו

画面

SET-UPXII

L

| 設定    | 内容                                                                                |
|-------|-----------------------------------------------------------------------------------|
| モニタ表示 | 電源をONにすると、液晶モニタが自動的に点灯します。ただし、液晶モニタを内側にしてカメラ本体に収納した場合には<br>電子ビューファインダーが自動的に点灯します。 |
| EVF表示 | 電源をONにする、または再生モードから撮影モードにかえる<br>と、電子ビューファインダーが自動的に点灯します。                          |

### 🔍 回(モニタ選択) ボタンについて

起動時モニタ表示の設定にかかわらず、撮影画面の表示は、液晶モニタを開いていれば 同ボタンでいつでも切り換えることができます。

### レビュー設定

撮影した画像が撮影後に数秒間表示されるレビュー表 示について設定します。

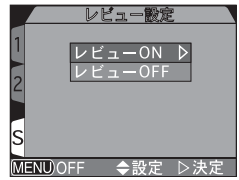

| 設定       | 内容                 |
|----------|--------------------|
| レビューON   | 撮影後に撮影画像を数秒間表示します。 |
| レビュー OFF | 撮影後に画像を表示しません。     |

### レリーズ応答速度

シャッターボタンを押してから、実際に画像が撮影されるまでに生じる若干の時間差を調整します。

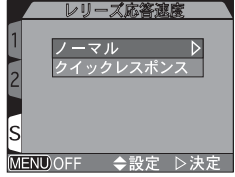

| 設定            | 内容                                                 |
|---------------|----------------------------------------------------|
| ノーマル          | 通常の撮影を行います。                                        |
| クイック<br>レスポンス | シャッターボタンを押してから、実際に画像が撮影されるま<br>でに生じる時間差を最小限に押さえます。 |

### 🔍 「クイックレスポンス」についてのご注意

- 液晶モニタや電子ビューファインダーは、撮像素子(CCD)からの映像を処理して表示するため、実際の被写体の動きよりも若干遅れて表示されます。「クイックレスポンス」に設定すると、シャッターボタンを押してから実際に画像が撮影されるまでに生じる時間差を最小限におさえますが、液晶モニタや電子ビューファインダーに横線が入る場合があります(撮影する画像に影響はありません)。
- 撮影後に撮影した画像が数秒間表示(レビュー表示)される間にシャッターボタンを全押しすると、直前の撮影でのフォーカス、露出で撮影されます。なお、この場合撮影を優先させるために内蔵スピードライトは発光しません。

∠

#### 画面の明るさ

液晶モニタの画面の明るさを調整します。マルチセレ クターの▲または▼を押して画面右の矢印を上下さ せ、明るさを調節します (マルチセレクターの▲を押す と画面が明るく、▼を押すと画面が暗くなります)。

#### 画面の色合い

液晶モニタの画面の色合いを調整します。マルチセレ クターの▲または▼を押して画面右の矢印を上下さ せ、色合いを調節します(マルチセレクターの▲を押 すと画面は青みがかり、▼を押すと画面は赤みがかり ます)。

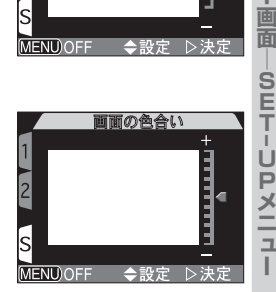

画面の明るさ

1

s

<u>\_</u>

メニュー

Т

# ボタン設定

各ボタン機能の設定を記憶したり、「WC (FUNC)ボタンに別の機能を割り当てたり、 COR (AE-L/AF-L)ボタンの機能を変更します。

| ボタン               | 設定        |
|-------------------|-----------|
| フォルダ設定            |           |
| モニタ設定             |           |
| 、ボタン設定            | ボタン記憶 ▶   |
| <u> </u> イズーム     | FUNC.     |
| ■パワーオフ設定          | AE-L,AF-L |
| 。連番モード            |           |
| <b>ン</b> カードフォーマッ | ۲-        |
| MENU)OFF 🔶 選      | 択 ▶設定     |

### ボタン記憶

カメラの電源をOFFにしたときに、各ボタンの設定内 容を記憶させることができます。右の画面でチェック ボックスにチェックされていない機能は、電源をOFF にすると、初期設定にリセットされます。チェックをす るには、マルチセレクターの▶を押します(もう一度▶ を押すとはずれます)。設定を終了するには「設定終了」 選択してください。

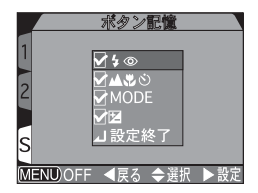

| ボタン  | 機能         | 初期設定*1                |
|------|------------|-----------------------|
| 4 💿  | スピードライトモード | 自動発光または<br>赤目軽減自動発光*2 |
|      | フォーカスモード   | 通常 AF                 |
| MODE | 露出モード      | プログラムオート( <b>P</b> )  |
|      | 露出補正       | ± 0                   |

\*1: チェックをはずすと初期設定に設定されます。

\*2: 前回の撮影にしたがって、自動発光または赤目軽減自動発光のいずれかが設定されます。

Т

### FUNC.

「WC ボタンに別の機能を割り当てることにより、メニュー 画面を表示せずに、表示パネルを見ながら簡単に各機能を 設定できます。初期設定ではカスタム NO. に設定されてい ます。

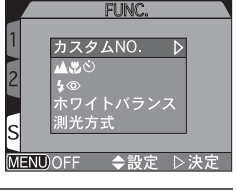

.\_

メニュ

| 設定                        | 内容                                                                                                    |
|---------------------------|----------------------------------------------------------------------------------------------------|
| <b>カスタム NO.</b><br>(初期設定) | FUNC ボタンを押しながらコマンドダイヤルを回すと、カスタ<br>ム NO. が切り換わります(🕐 63)。                                                         |
| <b>43</b> 0               | <ul> <li>ボタンを押すごとにフォーカスモードが切り換わります</li> <li>51)。 「WC ボタンを押しながらコマンドダイヤルを回すと、マニュアルフォーカスの設定が行えます(ど 76)。</li> </ul> |
| 4 💿                       | TWC ボタンを押すごとにスピードライトモードが切り換わります。<br>ます。 TWC ボタンを押しながらコマンドダイヤルを回すと、<br>撮像感度の設定が行えます( <b>ど</b> 57)。               |
| ホワイトバランス                  | TWC ボタンを押しながらコマンドダイヤルを回すと、ホワイトバランスが切り換わります(置 95)。                                                               |
| 測光方式                      | (IN) ボタンを押しながらコマンドダイヤルを回すと、測光方<br>式が切り換わります(図 97)。                                                              |

### 🖉 💵 ボタンにホワイトバランス機能を割り当てた場合

- ・ (W) ボタンを押すと、W-B (ホワイトバランス表示) が表示パネルのシャッター スピード表示部に次のように表示されます: [PrE (プリセット)、Sun (太陽)、 Inc (電球)、Flu (蛍光灯)、Clo (曇天)、Fla (スピードライト)、表示なし (オー ト)]
- ・ 「WDD ボタンを2秒間押し続けると、その時点の画面中央部の画像でプリセット ホワイトバランスを新規設定します。

# AE-L, AF-L

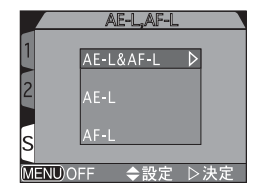

| 設定          | 内容                                                            |
|-------------|---------------------------------------------------------------|
| AE-L & AF-L | ∞∞ ボタンを押すと露出とフォーカスの両方がロックされます。                                |
| AE-L        | ឈ     ペ     ボタンを押すと露出のみがロックされます。フォーカスはシャッターボタンを半押しするとロックされます。 |
| AF-L        | (@®) ボタンを押すとフォーカスのみがロックされます。露出<br>はシャッターボタンを半押しするとロックされます。    |

# ズーム

ズームに関する設定をします。電子ズーム、ズームF値 保持、ズーム速度の3項目があります。

### 電子ズーム

電子ズームを作動させるかどうかを設定します。

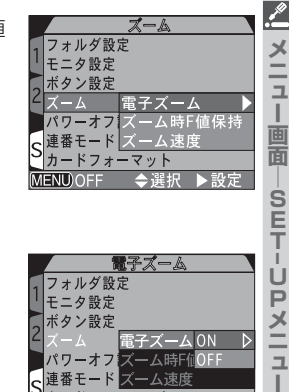

パワーオフ ズーム時F値OFF S連番モードズーム速度 カードフォーマット MENU)OFF

◆設定 ▷決定

| 設定  | 内容                                              |
|-----|-------------------------------------------------|
| ON  | 光学ズームが最も望遠側にある状態で 🔽 を2秒以上押し続けると自動的に電子ズームが作動します。 |
| OFF | ▶ を押し続けても電子ズームは作動しません(動画撮影時を除きます)。              |

# ズーム時 F 値保持

通常は、ズーミングに対応してF(絞り)値が変化しますが、 「ズーム時F値保持」をONにすると、設定した絞り値の 変化を最小限におさえながらズーミングします。

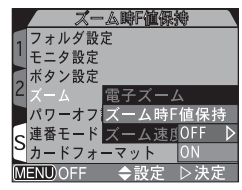

| 設定  | 内容                                                                                                    |
|-----|----------------------------------------------------------------------------------------------------|
| OFF | ズーミングに対応して F(絞り)値が変化します。                                                                                              |
| ON  | 露出モードが <b>月、☆</b> の場合、設定した絞り値の変化を最小限に<br>おさえながらズーミングします。ただし、ズーミングによって<br>制御範囲を超えてしまうことがあります。絞りを約F5~F8<br>の範囲でご使用ください。 |

### ズーム速度

ズームする速度を次のように設定できます。

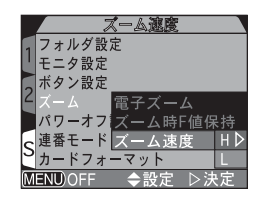

| 設定 | 内容                                                    |
|----|-------------------------------------------------------|
| Н  | 高速でズームします。                                            |
| L  | 最初は低速でズームし、徐々にスピードを上げてズームします。細かいズーム調整を行いたいときにご使用ください。 |

#### 🦉 ズーム時 F 値保持を ON に設定時のご注意

ズーム時F値保持をONにした状態でオートパワーオフ機能(♥ 131)が作動し て液晶モニタが消灯した場合、オートパワーオフ機能が解除されると、絞り値は開 放F値(一番小さい数値のF値)を表示しますが、シャッターボタンを半押しする と、設定したF値に戻ります。

# パワーオフ設定

オートパワーオフ機能が作動するまでの時間を設定します。初期設定では、バッテリーを使って操作する場合、30秒間カメラの操作を行わないとオートパワーオフ機能が作動して、自動的に液晶モニタが消灯し、省電カモードになります。ただし、ACアダプタ接続中は30分に固定されます。

| パワーオフ酸:  | 定    |
|----------|------|
| 1フォルダ設定  |      |
| しモニタ設定   |      |
| 「ボタン設定   |      |
| <u> </u> | 30秒♪ |
| パワーオフ設定  | 1分   |
| ≤■●●●    | 5分   |
| <u> </u> | 30分  |
| MENU)OFF | ▷決定  |

メニュー画面

SET-UPXII

| 設定   | オートパワーオフが作動するまでの時間 |
|------|--------------------|
| 30 秒 | 30 秒間              |
| 1分   | 1分間                |
| 5分   | 5分間                |
| 30分  | 30分間               |

 撮影モード(▲)時のオートパワーオフ機能の作動時間は、どのカスタムNO. からでもSET-UPメニューでセットすることが可能で、セットされた作動時間は全てのカスタムNO.に適用されます。ただし、再生モード(►)時のオートパワーオフ機能には適用されません。
 再生モード(下)時のオートパワーオフ機能は個別でセットされます。

#### 

オートパワーオフは、次のいずれかの操作を行うことで解除されます。

- DISP、MENU、QUCK のいずれかのボタンを押します。
- シャッターボタンを半押しします。
- モードセレクターを切り換えます。

# 連番モード

COOLPIX5700 で撮影した画像ファイルや動画ファ イルには、DSCN + 4 桁の番号が付けられます(例: DSCN0001.JPG~DSCN9999.JPGなど)。「連番 モード」を使用するとファイル番号を次のように管理 できます。

| 連番モード                  |     |                  |
|------------------------|-----|------------------|
| 」フォルダ設定                |     |                  |
| しモニタ設定                 |     |                  |
| 「ボタン設定                 |     |                  |
| - X- L                 |     |                  |
| 「パワーオフ設定               | ON  | $\triangleright$ |
| ┏ 連番モード                | OFF |                  |
| <sup>3</sup> カードフォーマット | リセッ |                  |
| MENU OFF               | ▷決定 |                  |

| 設定   | 内容                                                                                                    |
|------|----------------------------------------------------------------------------------------------------|
| ON   | 連番モードをONにセットすると、フォルダを変えたりコン<br>パクトフラッシュカードを交換しても、連続した番号で画像<br>ファイル名を作成します。このため同一名のファイルが存在<br>せず、パソコンで画像を管理する場合などに便利です。 |
| OFF  | ファイル番号は、フォルダごとに常に0001から0200まで<br>撮影順にカメラが自動的に指定します。複数のコンパクトフ<br>ラッシュカードを使用したり、複数のフォルダが作成される<br>と同名のファイルが複数存在することになります。 |
| リセット | 連番モードをいったん解除し、次回の撮影以降再び0001から連番を付けます。フォルダ内にすでに画像ファイルがある場合、フォルダ内にある一番大きい番号の次の番号から連番を付けます。                               |
### 2 「連番」について

フォルダの中の画像ファイル番号が9999を超える場合、連番モードの設定がON/ OFF にかかわらず、フォルダ番号に1を加えたフォルダ(例:100NIKON→ 101NIKON)を自動的に新規作成し(3桁のフォルダ番号は、100から始まり 999まで連番で付けられます)、そのフォルダ内で新たに0001から連番で画像 ファイルを保存していきます。なお、1つのフォルダに保存できる画像ファイル数 は200コマです。

### 🖉 ファイル名の連番を 0001 にリセットしたいときは

ファイル名の連番を0001 にリセットする場合には、コンパクトフラッシュカードをフォーマット (20134) した後、連番モードのリセットを設定してください。 ただし、コンパクトフラッシュカードをフォーマットすると、プロテクト設定された画像を含むすべての画像が消去されます。消去された画像を元に戻すことはできませんのでご注意ください。

# Q ファイル名について

COOLPIX5700 で撮影した画像のファイル名は次のようになります。

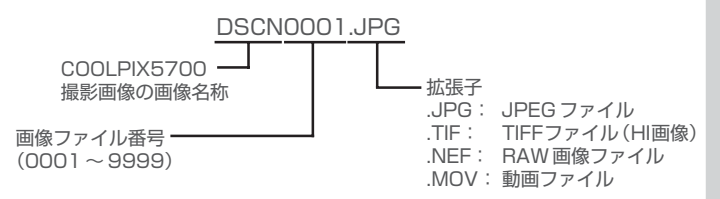

X

п

L

SE

i U

. ×

٦.

# カードフォーマット

.\_\_\_\_\_

メニュ

一画面

SET-UPXII

コンパクトフラッシュカードのフォーマット(初期化) を行います。フォーマットを行うとコンパクトフラッ シュカードに記録されているすべてのデータが消去さ れます。

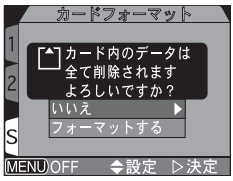

カードフォーマット中

| 設定        | 内容                                   |
|-----------|--------------------------------------|
| いいえ       | フォーマットを行いません。                        |
| フォーマットする  | マルチセレクターの▶を押すと、すぐにフォーマットが開始<br>されます。 |
| カードフォーマット | 中は右の画面が表示されます。                       |

### 🔽 カードフォーマット中のご注意

「カードフォーマット中」のメッセージが液晶モニタに表示されている間は、電源をOFFにしたり、コンパクトフラッシュカードを取り出したり、ACアダプタ(別売)を抜いたりしないでください。コンパクトフラッシュカードが壊れることがあります。

### 🥢 大切なデータは保存を

カードをフォーマットすると、カード内のデータは全て消去されます。フォーマットを取り消すことはできませんのでご注意ください。

### 🖉 コンパクトフラッシュカードのフォーマット

付属のコンパクトフラッシュカードはCOOLPIX5700用にフォーマットされて います。その他のコンパクトフラッシュカードを初めてCOOLPIX5700で使用す る場合は、あらかじめコンパクトフラッシュカードをフォーマットする必要があ ります。

# スピードライト

スピードライトの POPUP、発光量補正、発光切替、撮 影確認 LED を設定します。

#### スピードライト スピードライト 操作音 POPUP 日時設定発光量補正 ビデオモ撮影確認LED S 言語 (LANG) USB MENDOFF ◆選択 ▶設定

POPUP

POPLAUTO

日時設定 発光量MANUAL

操作音

nfo.txt

2

メニ

д

| 画面

L

### POPUP

スピードライトが発光する条件で、収納しているス ピードライトを自動的に上げるか、またはマニュアル で上げるかを設定します。

|        | SISB<br>MEND/OFF ◆設定 ▷決定                                                                                                |
|--------|----------------------------------------------------------------------------------------------------|
| 設定     | 内容                                                                                                    |
| AUTO   | スピードライトが発光する条件でシャッターボタンを半押し<br>すると、内蔵スピードライトが自動的に上がり、撮影時に発<br>光します。内蔵スピードライトが上がっていても、被写体が<br>明るい場合は発光しません(強制発光に設定時を除く)。 |
| MANUAL | ☞ ボタンを押すと内蔵スピードライトが上がります。被写<br>体の明るさに関係なく、スピードライトが強制発光します。                                                              |
|        |                                                                                                    |

# 発光量補正

撮影目的や撮影条件に合わせてスピードライトの発光 量を調整します。- 2EVから+2EVまで、1/3EVス テップで発光量が補正できます。

| 4   |         | <b>發光量補正</b> |                   |
|-----|---------|--------------|-------------------|
|     |         |              |                   |
|     | 操作音     | POPUP        | +0.3              |
|     | 日時設定    | 発光量補正        | <b>A</b>          |
| 4 i | nfo.txt | 発光切替         | 0 🗅               |
|     | ビデオモ    | 撮影確認LEI      | $\mathbf{\nabla}$ |
| C   | 言語(LA   | NG)          | -0.3              |
| 2   | USB     |              |                   |
| ME  | NU)OFF  | ◆設定          | ▷決定               |

# 発光切替

外付けスピードライトをカメラのアクセサリーシュー
 (2) 4)に装着して使用する場合、内蔵スピードライト
 を同時に発光させるかどうかを設定します。

| 発光切響            |                  |
|-----------------|------------------|
| ↓ スピードライト       |                  |
| ↓操作音 POPUP      |                  |
| 日時設定 発光量補正      |                  |
| Info.txt 発光切替   |                  |
| ビデオモ 撮影確AUTO    |                  |
| c言語(LANG) ALL   | $\triangleright$ |
| SUSB            |                  |
| MENUOFF ◆設定 ▷決定 |                  |

| 設定   | 内容                                                                              |
|------|---------------------------------------------------------------------------------|
| AUTO | 外付けスピードライト使用時は外付けスピードライトが発光<br>します。外付けスピードライトを使用しない場合は内蔵ス<br>ピードライトが通常どおり発光します。 |
| ALL  | 外付けスピードライトと内蔵スピードライトが同時に発光します。ただし外付けスピードライトで十分な光量が得られる場合には、内蔵スピードライトは発光しません。    |

### 撮影確認 LED

ONに設定すると、セルフタイマーランプ/赤目軽減ラ ンプを撮影完了時に確認用ランプとして点灯するよう にできます。ただし、スピードライト発光時は点灯しま せん。

|            | 撮影確認LED |       |
|------------|---------|-------|
| コスピード      |         |       |
| 操作音        | POPUP   |       |
| 6日時設定      | 発光量補正   |       |
| ∠ info.txt | 発光切替    |       |
| ビデオモ       | 撮影確認LEI | D     |
| c 言語 (LA   | ANG)    | ON    |
| USB        |         | OFF 🕨 |
| MENU)OFF   | ◆設定     | ▷決定   |

| 設定  | 内容                |  |
|-----|-------------------|--|
| ON  | 撮影確認 LED が発光します。  |  |
| OFF | 撮影確認 LED が発光しません。 |  |

# 外付けスピードライトの使用方法

外付けスピードライトを使用する場合は、次の手順にしたがってください。スピード ライトの操作方法については使用するスピードライトの使用説明書をご覧ください。

- 1 カメラおよびスピードライトの電源を OFF にします。
- 2 外付けスピードライトをカメラのアクセサリーシューに装着します。
- **3** カメラおよび外付けスピードライトの電源を ON にセットします。
- ▲ 外付けスピードライトの照射角を28mmより広角側に設定します。
  - オートパワーズーム機能のあるスピードライトを使用する場合は、照射 角をマニュアルで設定してください。オートパワーズーム機能のあるス ピードライトを装着しても、カメラのズーミングに連動しません。

# 5 外付けスピードライトの発光モードをTTLに設定します。

 スピードライトの発光モードはTTLですが、実際はカメラの調光セン サーを使用した自動調光になります(内蔵スピードライトが発光禁止に なっている場合も、内蔵スピードライトが上がり調光センサーが作動し ます)。また、SB-80DX、SB-50DX、28DXを使用する場合、D-TTL モードでは撮影できません。

# 6 撮影を行います。

- SET-UPメニュー「スピードライト:発光切替」をAUTOに設定すると 外付けスピードライトのみが発光し、ALLに設定すると外付けスピード ライトと内蔵スピードライトが同時に発光します。撮影意図に合わせて 設定してください。
- 外付けスピードライトの「スタンバイ」機能はカメラの電源ONと連動しますが、電源OFFとは連動しません。また、外付けスピードライトの「オートパワーズーム」、「アクティブ補助光」、「赤目軽減ランプ照射」機能は使用することができません(使用するスピードライトによって、該当する機能が異なります、詳細は使用する外付けスピードライトの使用説明書をご覧ください)。

### ▶ 他社製のスピードライトについてのご注意

他社製のスピードライト(カメラのアクセサリーシューにマイナス電圧や250V 以上の電圧がかかるもの、アクセサリーシュー部の接点をショートさせてしまう もの)を使用しないでください。カメラの正常な機能が発揮できないだけでなく、 カメラおよびスピードライトのシンクロ回路を破損するおそれがあります。

# ✓ 外付けスピードライト使用上のご注意

- 外付けスピードライトを発光させる場合は、内蔵スピードライトの調光センサーを使用します。「発光切替」をAUTOに設定して、内蔵スピードライトが発光禁止の場合も、調光センサーを使用するために内蔵スピードライトが自動的に上がりますので、内蔵スピードライトを指などで押さえないようにしてください。内蔵スピードライトが下がっていると、外付けスピードライトは発光しません。
- 「POPUP」をMANUALに設定している場合は、 (19) ボタンを押さない限りス ピードライトが上がりません。 調光センサーを使用するためには (19) ボタンを 押してください。
- 調光センサーを指やストラップ、ACアダプタのコードなどでさえぎらないよう にご注意ください。

### 🔍 外付けスピードライト使用時のスピードライトモード表示について

外付けスピードライトを装着して発光切替をAUTOに設定したときの、表示パネ ルと液晶モニタ(または電子ビューファインダー)に表示されるスピードライト モード表示は次のとおりです。

#### <スピードライト: POPUPを AUTO に設定時>

| スピードライトモード  | 表示パネル    | 液晶モニタ      |
|-------------|----------|------------|
| 自動発光モード     | AUTO 🛃   | A③         |
| 発光禁止モード     | ${}^{}$  | ${}^{}$    |
| 赤目軽減自動発光モード | AUTO 4   | 04         |
| 強制発光モード     | 4        | <b>4</b> D |
| スローシンクロモード  | AUTO 🗲 🛋 | <b>₹</b> € |

<スピードライト: POPUP を MANUAL に設定時>

| スピードライトモード  | 表示パネル | 液晶モニタ      |
|-------------|-------|------------|
| 強制発光        | 4     | <b>4</b> D |
| 赤目軽減強制発光    | • 4   | •          |
| スローシンクロ強制発光 | 4 💽   | <b>⊻</b> ⊕ |

× =

Э

· 画 面

S E T I

Ů P

k

操作音

MENUOFF ◆設定 ▷決定

OFF

スピードライト

操作音 日時設定

~info.txt ビデオモード S<mark>言語(LANG)</mark> USB

操作音

カメラの状態を知らせる操作音のON、OFFを設定します。

| 設定  |                       | 内容                                                                                                    |
|-----|-----------------------|----------------------------------------------------------------------------------------------------|
| ON  | 操作音]回                 | <ul> <li>カメラの電源を ON にしたとき</li> <li>シャッターボタンを押し込んで、シャッターがきれた<br/>とき</li> <li>マニュアルフォーカス、コンバータモードが設定され<br/>たとき</li> <li>画像が削除されたとき、コンパクトフラッシュカード<br/>がフォーマットされたとき</li> <li>再生メニューで非表示設定、プリント指定、転送画像<br/>設定が設定されたとき</li> <li>「操作音」が ON に設定されたとき</li> </ul> |
|     | 操<br>作<br>音<br>2<br>回 | <ul> <li>コンパクトフラッシュカードの空き容量が不足しているとき</li> <li>コンパクトフラッシュカード未装着でシャッターボタンを半押ししたとき</li> </ul>                                                                                                    |
| OFF |                       | 操作音は鳴りません。                                                                                                    |

# 🖉 「クイックレスポンス」 に設定した場合

操作音を ON に設定していても、「SET-UP メニュー:レリーズ応答速度」で「ク イックレスポンス」を設定すると、撮影を優先させるため、シャッターが切れたと きの操作音は鳴りません。

# 日時設定

Ľ

メニュー

· 画 面

SET

U

メニ

Э

カメラに内蔵された時計の日付と時刻を設定します。詳 しくは「日付と時刻の設定」(図19)をご覧ください。

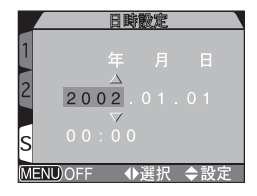

# Info.txt

ONに設定すると、画像の撮影時に画像ファイル名や撮 P 影データを記述したテキストファイルを作成します。 このテキストファイルは対応する画像ファイルと同じ フォルダに記録されます。テキストファイルの内容は 次のとおりです。

|             | INFO.TXT |     |                  |
|-------------|----------|-----|------------------|
| <b>スピード</b> | ライト      |     |                  |
| □ 操作音       |          |     |                  |
| 日時設定        |          |     |                  |
| ∠info.txt   |          | OFF | $\triangleright$ |
| ビデオモー       | - K      | ON  |                  |
| c 言語 (LA    | NG)      |     |                  |
| USB         |          |     |                  |
| MENU/OFF    | ◆設定      | ▷決♬ | Ξ                |

DSCN0001.JPG(例) CAMERA METERING MODE SHUTTER **APERTURE** EXP + / -FOCAL LENGTH IMG ADJUST SENSITIVITY WHITEBAL SHARPNESS DATE **QUALITY** SATURATION FOCUS AREA

:画像ファイル名 : カメラの名称とファームウェアのヴァージョン : 測光モード :露出モード :シャッタースピード 
 : 絞り値
 : 露出補正値 : 焦点距離と電子ズーム : 階調補正 : 撮像感度 : ホワイトバランス :輪郭強調 :撮影日時 : 画像サイズと画質モード :彩度調整 : フォーカスエリア

# ビデオモード

テレビやビデオデッキなどの映像機器に接続した場合のビデオ出力方式を選択します。接続先の機器に合わせて選択します()44)。

| ビデオモー     | K      |
|-----------|--------|
| コスピードライト  |        |
| │ 操作音     |        |
| 日時設定      |        |
| ∠info.txt |        |
| ビデオモード    | NTSC 👂 |
| 言語 (LANG) | PAL    |
| USB       |        |
| MENU)OFF  | 」 ▷決定  |
|           |        |

| 影 完  | 内容                                    |
|------|---------------------------------------|
|      |                                       |
| NTSC | NTSC 方式に設定します。通常、日本国内で使われている方<br>式です。 |
| PAL  | PAL方式に設定します。通常、欧州で使われている方式です。         |

# 言語(LANG)

メニュー画面やメッセージ画面など液晶モニタに表示 される言語を切り換えます。

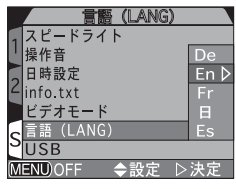

| 設定 | 言語    |
|----|-------|
| De | ドイツ語  |
| En | 英語    |
| Fr | フランス語 |
| 日  | 日本語   |
| Es | スペイン語 |

P

メニュ

1

· 画 面 使用するパソコンのOS(オペレーティングシステム) によってUSB通信方式が異なります。USBケーブルで カメラとパソコンを接続する前に、使用するパソコン のOSに合わせてUSB通信方式を選択します(初期設 定では「Mass Storage」に設定されています)。

| U         | SB           |    |
|-----------|--------------|----|
| スピードライト   |              |    |
| 操作音       |              |    |
| ☐ 日時設定    |              |    |
| ∠info.txt |              |    |
| ▲ ビデオモード  |              |    |
| 言語(LANG)  | PTP          |    |
| USB       | Mass Storage | eÞ |
| MENUOFF 🔶 | 設定 ▷決定       | 2  |

| 6   |                                                                                                    | MENUOFF ◆設定 ▷決定         |
|-----|----------------------------------------------------------------------------------------------------|-------------------------|
| Ĕ   | OS                                                                                                    | USB 通信方式                |
| UPX | Windows XP Home Edition/Professional Mac OS X (10.1.2 $\sim$ 10.2)                                                   | PTP または<br>Mass Storage |
|     | Windows 2000 Professional<br>Windows Millennium Edition (Me)<br>Windows 98 Second Edition (SE)<br>Mac OS 9.0、9.1、9.2 | Mass Storage            |

# Windows 2000 Professional、Windows Me、Windows 98SE、 Mac OS 9 をご使用の場合のご注意

上記OSのパソコンにCOOLPIX5700を接続する場合は、「USB」を「Mass Storage」に設定してください(初期設定ではMass Storage に設定されています)。 「USB」を「PTP」に設定して上記OSのパソコンと接続した場合には、下記の要領で パソコンの接続をはずし、Mass Storageに設定し直して、再度パソコンと接続して ください。

#### Windows 2000 Professional の場合:

「新しいハードウェアの検索ウィザードの開始」と表示されます。「キャンセル(中止)」 を選択して画面を閉じ、パソコンとの接続をはずしてください。

#### Windows Me の場合:

「ハードウェア情報データベースの更新」の後に「新しいハードウェアの追加ウィザード」と表示されます。「キャンセル(中止)」を選択して画面を閉じ、パソコンとの接続をはずしてください。

#### Windows 98SEの場合:

「新しいハードウェアの追加ウィザード」と表示されます。「キャンセル(中止)」を選 択して画面を閉じ、パソコンとの接続をはずしてください。

#### Mac OS 9の場合:

「USB装置 \*Nikon Digital Camera E5700\_PTP"に必要なドライバが使用できません。インターネット経由でドライバを探しますか?」と表示されます。「キャンセル(中止)」を選択して画面を閉じ、パソコンとの接続をはずしてください。

# 再生メニュー

ここでは、再生モード時に使用する再生メニューについて説明します。

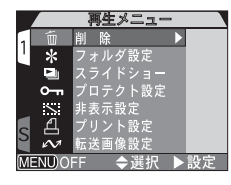

|         |     | _  |
|---------|-----|----|
| メニュー項目  | Ъ.  | 2  |
| 削除      | 143 | X  |
| フォルダ設定  | 146 | 1  |
| スライドショー | 147 | 画面 |
| プロテクト設定 | 149 | 山  |
| 非表示設定   | 150 | 生メ |
| プリント指定  | 151 | E  |
| 転送画像設定  | 153 | ī  |

面削 除

画像の削除やプリント指定の解除、転送画像設定の解 除を行います。

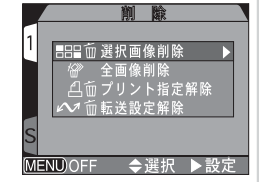

# 🖉 画像の削除について

- 削除された画像を元に戻すことはできませんのでご注意ください。残しておきたい画像は、パソコンに転送して保存することをおすすめします。
- プロテクト設定されている画像には 〇一(プロテクト)アイコンが表示され、削除することはできません。
- 非表示設定(図150)されている画像は、削除選択画面に表示されず削除できません。

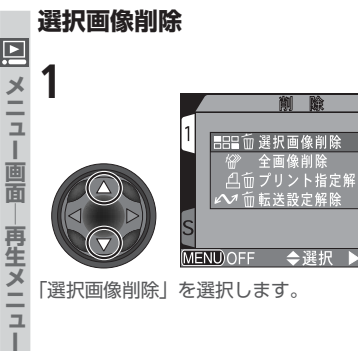

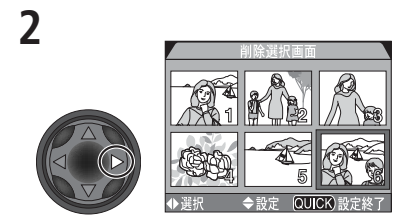

「削除選択画面」のサムネイル画像が表示され ます。

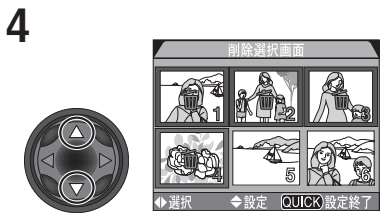

▲または▼を押して、削除する画像を設定し ます。

- ・画像の選択を取り消すときは、すでに選択した画像上でもう一度▲または▼を押して、①の表示を消してください。

(ワイックレビュー)ボタンを押すと、削除 確認画面が表示されます。▲または▼を押して 「いいえ」か「はい」を選択し、▶を押すと選択 が実行されます。

- ・いいえ:選択された画像は削除されません。
- ・はい: 選択された画像がすべて削除されます。

3

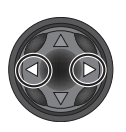

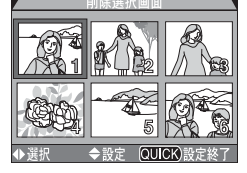

161え

ト決ち

まい

MENU)OFF

マルチセレクターの◀または▶を押して、画 像を選択します。

QUICK

# 全画像削除

コンパクトフラッシュカード内のすべての画像を削除します。ただし、プロテクト 設定または非表示設定されている画像は削除されません。

7

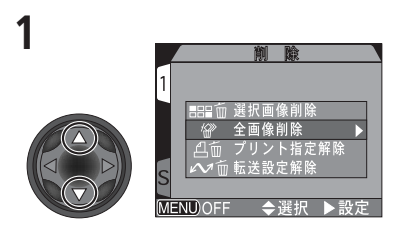

「全画像削除」を選択します。

MENDOFF ◆設定 ▷決定 削除確認画面が表示されます。▲または▼を 押して「いいえ」か「はい」を選択し、▶を押 すと選択が実行されます。

いいえ D

- ・いいえ:画像は削除されません。
- はい: コンパクトフラッシュカード内の すべての画像が削除されます。

### プリント指定解除

再生メニューのプリント指定(図151) の設定を解除します。「プリント指定解 除」を選択して、▶を押すと設定が解除さ れます。

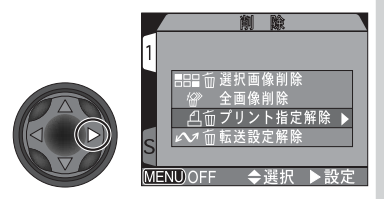

# 転送設定解除

再生メニューの転送設定(数153)を解除します。「転送設定解除」を選択し、▶を押すと設定が解除されます。

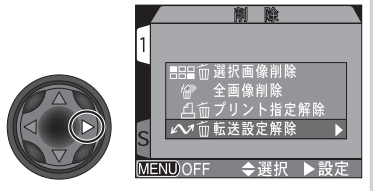

### 🖉 「プリント指定解除」についてのご注意

プリント指定の解除を実行すると、プリント指定とともに動画にセットされた転送マークも解除されますので、ご注意ください。

メニュ

・画面

再生メニュ

# 🕸 フォルダ設定

Þ

メニュ

画面

コンパクトフラッシュカード内の全フォルダ内の画像 を再生するか、または個別のフォルダ内の画像を再生 するかを設定します (図 118)。

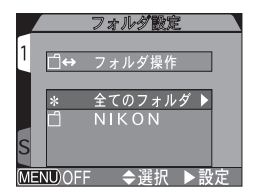

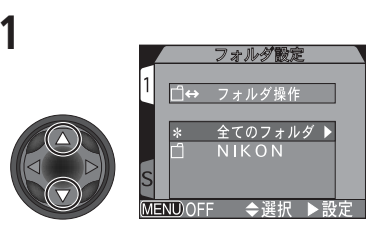

フォルダを選択します。「全てのフォルダ」を 選択すると、全てのフォルダ内の画像を再生 することができます。

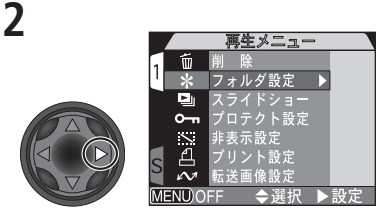

マルチセレクターの▶を押すと、選択が実行 され、再生メニュー画面に戻ります。

3

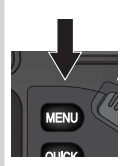

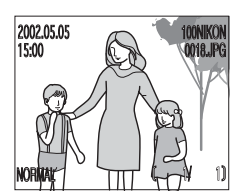

NEW ボタンを押すと、選択したフォルダ内で最後に撮影された画像が表示されます。

# 🔍 UH 連写の撮影画像の再生について

UH連写 (₩ 98) で撮影された画像は、N\_で始まる専用フォルダに記録されます。 UH連写で撮影された画像を再生するときは、「全てのフォルダ」を選択するか、N\_ で始まる専用フォルダを選択してください。

# 🕒 スライドショー

画像を一定間隔で順番に再生するスライドショーを行 います(非表示設定された画像は再生されません)。

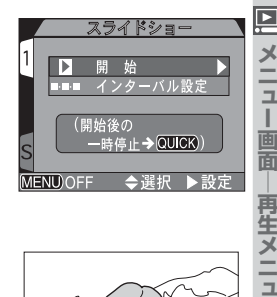

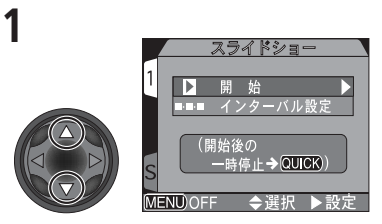

マルチセレクターの▲または▼を押して、 「開始」を選択します。

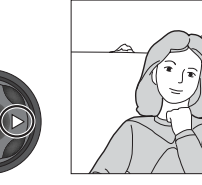

▶を押すとスライドショーが開始されます。コンパクトフラッシュカード内の画像が記録された順に1コマずつ一定間隔で再生されます。動画は、最初のフレームが静止 画再生されます。

# 🖉 オートパワーオフ機能

スライドショーを開始してから、カメラの操作を行わないまま 30 分経過すると、 オートパワーオフ機能により液晶モニタが消灯します。

2

# 🔍 スライドショー終了後

スライドショー終了後は一時停止画面が表示されます。マルチセレクターの◀を 押すと再生メニューに、 ■■ ボタンを押すと再生画面に戻ります。

### スライドショーの再生中は次の操作が可能です。

|                  | 再生メニュー        | 操作ボタン | 内容                                                                                                    |
|------------------|---------------|-------|----------------------------------------------------------------------------------------------------|
| くニュー 町町 一 再 ヒく   | 一時停止          | auce  | MAX ボタンを押すと、ス<br>ライドショーが一時停止し、一時停止画面が表示されます。<br>スライドショーを再開するには、「再開」を選択<br>して▶押します。     して▶押します。     して▶押します。     して▶押します。     して▶押します。     して●加いたいのです。     します。     します     します     します |
| -<br>-<br>-<br>- | コマ送り/<br>コマ戻し |       | ▼、▶を押すとコマ送り、▲、▲を押すとコマ<br>戻しします。                                                                                                    |
|                  | 終了            | MENU  | ■ ボタンを押すと、スライドショーを終了し<br>て再生画面に戻ります。                                                                                                    |

# インターバル設定

スライドショーする画像の1コマごとの表示時間を設定します。一時停止画面で「インターバル設定」を選択し、マルチセレクターの ▶を押すと、右の画面が表示されます。設定する時間を選択し、▶を押して設定します。

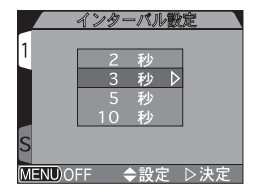

# 

実際のインターバル設定時間は、画像のファイルサイズやコンパクトフラッシュ カードから読み込むスピードによって、設定した時間と異なる場合があります。

# om プロテクト設定

コンパクトフラッシュカードに記録されている画像を 誤って削除しないようにプロテクト(保護)をかける画 像を選択します。

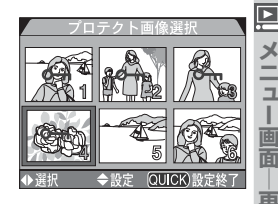

QUICK

7

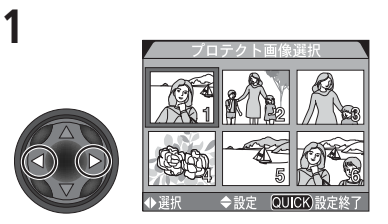

マルチセレクターの◀または▶を押して、画 像を選択します。 ▲または▼を押して、プロテクト設定を行います。

- プロテクト設定された画像には Om が表示されます。
- 1と2の手順を繰り返し、プロテクトをかける画像すべてを選択します。
- ・プロテクトを解除する場合は、すでに選択した画像上でもう一度▲または▼を押して
   示を消してください。

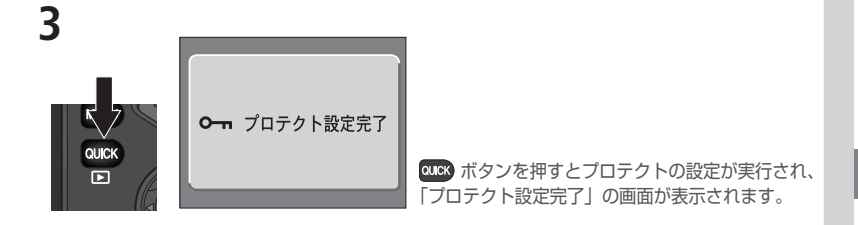

2

### 🔽 カードフォーマットについてのご注意

コンパクトフラッシュカードのフォーマットを行うとプロテクト設定した画像も 削除されますのでご注意ください。

# 📉 非表示設定

Þ

×

=

コンパクトフラッシュカードに記録されている画像 を、非表示画像選択画面以外では表示されないように 個別に設定します。

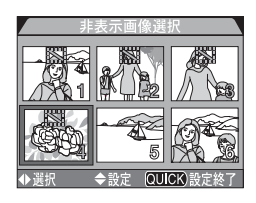

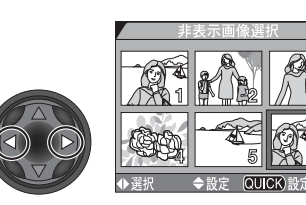

マルチセレクターの◀または▶を押して、画 像を選択します。 ▲または▼を押して、非表示設定を行います。

- ・非表示設定された画像には

   が表示され
   ます。
- 1と2の手順を繰り返し、非表示にする画像すべてを選択します。
- ・非表示を解除する場合は、すでに選択した 画像上でもう一度▲または▼を押して を消してください。

QUEX ボタンを押すと非表示の設定が実行され、「非 表示設定完了」の画面が表示されます。

# ▼ カードフォーマットについてのご注意

 $\mathbf{i}$ 

コンパクトフラッシュカードのフォーマットを行うと非表示設定された画像も削除されますのでご注意ください。

7

# 🖉 フォルダ内の全ての画像が非表示設定されている場合

非表示設定完了

フォルダ内の全ての画像が非表示設定されている場合、再生時に「表示可能な画像 がありません」という警告表示が表示されます(図168)。

150

3

OLIC

# △ プリント指定

プリントしたい画像を選択し、プリント枚数を指定します。選択した画像には、プリント時に撮影情報 (シャッタースピード、絞り値)や撮影日を印字することができます。ここで設定した内容は、デジタルプリントオーダーフォーマット (DPOF) に対応しています。

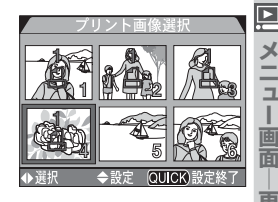

ヌニュ

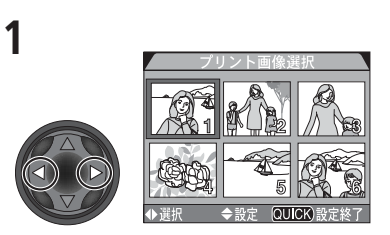

マルチセレクターの◀または▶を押して、画 像を選択します。

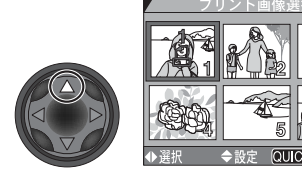

2

▲を押して、プリント指定を設定します。設定 された画像には **凸** が表示されます。

#### 🔍 デジタルプリントオーダーフォーマット (DPOF)

「プリント指定」で設定した情報は、デジタルプリントオーダーフォーマット (DPOF)でコンパクトフラッシュカードに保存されます。従来の写真と同様に、デ ジタルプリントサービス取扱店に依頼するか、DPOF対応プリンタを使用すると、 プリント指定した画像をコンパクトフラッシュカードから直接プリントすること ができます(ニコンデジタルフォトプリンタ NP-100 は、画像情報、日付機能に 対応していません)。 4

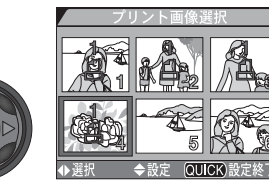

マルチセレクターを使ってプリントする枚数 を指定します。

- ▲を押すとプリント枚数は増加し(最高9 枚)、▼を押すと減少します。
- プリント指定を解除する場合は、プリント枚数が1のときに▼を押してください。
- 1~3の手順を繰り返して、プリントする画 像をすべて選択します。

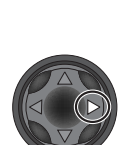

| 7        | <u>リント満定</u> |                  |
|----------|--------------|------------------|
| له       | 設定終了         | $\triangleright$ |
|          | 撮影情報<br>日 付  |                  |
| MENU OFF | ◆設定          | ▷決定              |

●UN ボタンを押すと操作が完了し、ブリント指定画面が表示されます。▲または▼を押してプリント時に印字する情報を選択してください。

- ・選択したすべての画像のシャッタースピードと絞り値をプリントするときは、「撮影情報」を選択して▶を押します。項目の前のボックスにチェックが入ります。
- 選択したすべての画像の撮影日をプリントするときは、「日付」を選択して▶を押します。項目の前のボックスのチェックが入ります。
- ・選択した項目のチェックをはずすときは、その項目を選んで▶を押してください。
- プリント指定を終了し、再生メニューに戻る ときは、「設定終了」を選んで▶を押します。
- ・プリント指定を終了し、再生画面に戻る場合 は、MENU ボタンを押してください。

### 🔍 プリント指定の解除

ー括してプリント指定を解除するときは、「再生メニュー:削除」の「プリント指 定解除」(▼145)を選択します。

# ∧ 転送画像設定

画像の転送設定を行います。転送設定された画像は転 送マーク付きの画像として、付属のNikon Viewソフト ウェアを使用したときに一括してパソコンに転送する ことができます。

### 選択画像転送

転送画像設定項目の [選択画像転送] を選択してマルチ ヤレクターの▶を押すと、右のように「転送画像選択」 面面に切り換わります。転送する画像の選択は以下の 手順で行います。

7

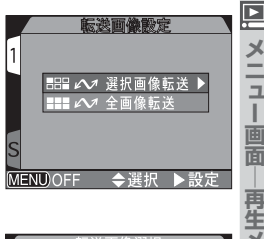

Х

-

直

再生メニュ

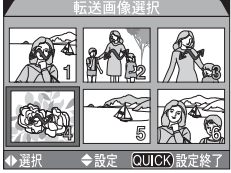

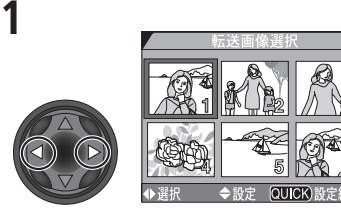

マルチセレクターで画像を選択します。

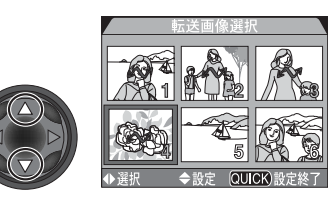

- ▲または▼を押して、転送設定を行います。
- 転送設定された画像には ♪ が表示さ れます。
- 1と2の手順を繰り返し、転送する画像を すべて選択します。
- 転送を解除する場合は、すでに選択した 画像上でもう一度▲または▼を押して ▲ を消してください。

QUCK ボタンを押すと設定完了です。転送画像 設定を終了するには、MENU ボタンを押します。

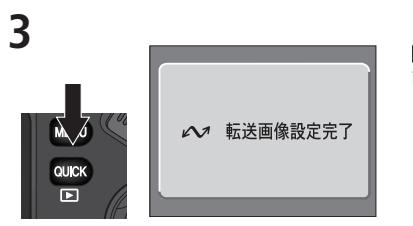

# 全画像転送

全画像の転送を設定する場合は、次のように行います。

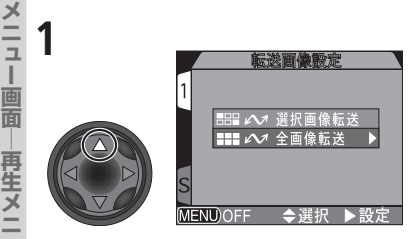

マルチセレクターで「全画像転送」を選択します。

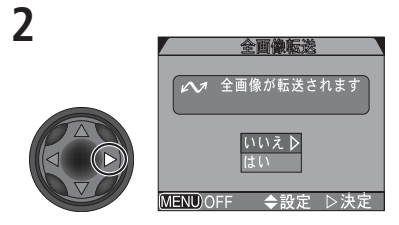

転送確認画面が表示されます。▲または▼を 押して、「いいえ」か「はい」を選択し、▶を 押すと選択が実行されます。

・いいえ:画像は転送設定されません。

はい: 全画像が転送設定されます。

### 全画像転送設定時のご注意

「全画像転送」で一度に転送設定できる画像は999コマまでです。1000コマ以上の 画像を一括転送する場合は、Nikon Viewの「ニコントランスファ」の ~ (転送) ボタンをご使用ください。

# 🔍 全画像の転送設定を解除するには

「再生メニュー:削除」の転送設定解除(👿 145)を選択します。

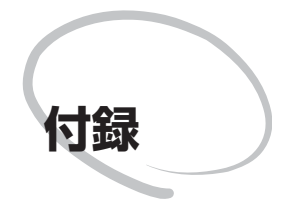

カメラのお手入れ方法、別売アクセサリー、カメラが うまく作動しない場合の対処方法、カメラの仕様など について説明しています。

# 別売アクセサリー

☑ COOLPIX5700には次の別売アクセサリーを使用できます。詳しくは販売店に ↓ お問い合わせください。

| リチャージャブルバッテリー             | Li-ion リチャージャブルバッテリー EN-EL 1                                                                       |
|---------------------------|----------------------------------------------------------------------------------------------------|
| AC アダプタ/<br>バッテリーチャージャー   | ACアダプタ/バッテリーチャージャーEH-21<br>AC アダプタ EH-53<br>バッテリーチャージャー MH-53C(車載用<br>充電器)                         |
| バッテリーパック                  | バッテリーパック MB-E5700                                                                                  |
| ソフトケース                    | ソフトケース CS-CP11                                                                                     |
| PC カードアダプタ                | PC カードアダプタ EC-AD1                                                                                  |
| アダプタリング                   | アダプタリングUR-E8(WC-E80、TC-<br>E15ED 装着時に必要)                                                           |
| コンバータレンズ                  | COOLPIX5700では、次の2種類のコンバー<br>タレンズのみ使用できます。<br>• ワイドコンバータ WC-E80(0.8 倍)<br>• テレコンバータ TC-E15ED(1.5 倍) |
| リモートケーブル                  | リモートケーブル MC-EU1                                                                                    |
| レンズフード                    | レンズフード HR-E5700                                                                                    |
| スピードライト/<br>スピードライトアクセサリー | ニコンスピードライトSB-80DX・50DX・30・<br>28DX・22s                                                             |

# ► レンズフード HR-E5700 使用上のご注意

内蔵スピードライト撮影時は、撮影画面の一部に影ができる「ケラレ」を生じますので、必ずレンズフードHR-E5700を取り外してください。

### ✓ 外付けのニコン製スピードライトについて

COOLPIX5700は外付けのニコンスピードライトを直接装着して、コードレスで 自動調光撮影を行うことができるアクセサリシューを備えています(SB-23、27、 29は直接アクセサリーシューに取り付けて使用できません)。内蔵スピードライ トでは十分に照明されないときなどに効果的です。このアクセサリシューはセー フティーロック機構(ロック穴)を備えていますので、セーフティロックピン付き のスピードライト(SB-80DX・30・28DX・28・26・25・22sなど)を装着 すると、スピードライトが不用意にはずれるのを防止できます。外付けスピードラ イトの使用方法については、「外付けスピードライトの使用方法」をご覧ください (図 137)。

# ④ 使用できるコンパクトフラッシュおよびマイクロドライブ

付属のコンパクトフラッシュカードおよびニコンコンパクトフラッシュカードEC-CF シリーズ以外に、次の他社製カードが動作確認されております。

コンパクトフラッシュカード

- SanDisk 社製: SDCFB シリーズ 16MB、32MB、48MB、64MB、96MB、128MB
- LEXAR MEDIA 社製:
   4 × USB シリーズ 8MB、16MB、32MB、48MB、64MB、80MB 8 × USB シリーズ 8MB、16MB、32MB、48MB、64MB、80MB 10 × USB シリーズ 128MB、160MB

マイクロドライブ

• IBM 社製: DSCM-11000

その他のメーカーのコンパクトフラッシュカードにつきましては、動作の保証は いたしかねます。上記カードの詳細については、各社にご相談ください。

# カメラの取り扱い上のご注意

#### ●強いショックを与えないでください

カメラを落としたり、ぶつけたりしないように注 意してください。故障の原因になります。また、 レンズに触れたり、レンズに無理な力を加えたり しないでください。

#### ●水に濡らさないでください

**区**付

カメラは水に濡らさないように注意してください。カメラ内部に水滴が入ったりすると部品がサ どついてしまい、修理費用が高額になるだけでな く、修理不能になることがあります。

#### ●急激な温度変化を与えないでください

極端に温度差のある場所(寒いところから急激に 暖かいところや、その逆になるところ)にカメラ を持ち込むと、カメラ内外に水滴を生じ、故障の 原因となります。カメラをバッグやビニール袋な どに入れて、周囲の温度になじませてから使用し てください。

# ●強い電波や磁気を発生する場所で撮影しないでください

強い電波や磁気を発生するテレビ塔などの周囲お よび強い静電気の周囲では、記録データが消滅し たり、カメラが正常に機能しない場合があります。

#### ●お手入れ方法について

手入れの際は、ブロアーでゴミやホコリを軽く吹き払ってから、乾いた柔らかい布で軽く拭いてく ださい。

保護ガラスや液晶画面が汚れたときは、ブロアー でゴミやホコリを吹き払い、汚れが取れない場合 は乾いた柔らかい布に市販のレンズクリーナーを 少量湿らせて、軽く拭いてください。固いもので 拭くと傷になりますのでご注意ください。

#### ●保管する際には

カメラを長期間使用しないときは、バッテリーお よび電池を必ず取り出しておいてください。ま た、カビや故障を防ぎ、カメラを長期にわたって ご使用いただけるように、月に一度を目安に電池 を入れカメラを操作することをおすすめします。

#### ●バッテリーやACアダプタを取り外す ときは必ず電源オフの状態で行ってく ださい

電源オンの状態で、バッテリーの取り出し、AC アダプタの取り外しを行うと、故障の原因となり ます。特に撮影動作中、または記録データの削除 中に前記操作は行わないでください。

#### 液晶モニタと電子ビューファイン ダーについて

液晶モニタおよび電子ビューファインダーの特性 上、一部の画素に常時点灯あるいは常時点灯しな い画素が存在することがありますが故障ではあり ません。予めご了承ください。記録される画像に は影響はありません。

- ・屋外では日差しの加減で液晶モニタおよび電子 ビューファインダーが見えにくい場合があります。
- 液晶モニタ画面を強くこすったり、強く押した りしないでください。故障やトラブルの原因に なります。もしホコリやゴミ等が付着した場合 は、ブロアーブラシで吹き払ってください。汚 れがひどいときは、柔らかい布やセーム革等で 軽く拭き取ってください。万一、液晶モニタが 破損した場合、ガラスの破損などでケガをする おそれがありますので十分ご注意ください。 た、中の液晶が皮膚や目に付着したり、口に 入ったりしないよう、十分ご注意ください。

#### ●スミアについて

明るい被写体を写すと、液晶モニタや電子ビュー ファインダーの画像に縦に尾を引いたような(上 下が帯状に白く明るくなる)現象が発生すること があります。この現象をスミア現象といい、故障 ではありません。撮影された画像(動画を除く) には影響はありません。

# カメラのお手入れ方法

### クリーニングについて

| レンズ/<br>ファインダー | レンズやファインダーのガラス部分をクリーニングするとき<br>は、手で直接触らないようにご注意ください。ゴミやホコリ<br>はブロアーで吹き払ってください。ブロアーで落ちない指紋<br>や油脂などの汚れは、乾いた柔らかい布などでガラス部分の<br>中央から外側にゆっくりと円を描くように拭き取ってくださ<br>い。汚れが取れない場合は、乾いた柔らかい布に市販のレン<br>ズクリーナーを少量湿らせて、軽く拭いてください。硬いも<br>ので拭くと傷が付くことがありますのでご注意ください。 |
|----------------|----------------------------------------------------------------------------------------------------|
| 液晶モニタ          | ゴミやホコリはブロアーで吹き払ってください。指紋や油脂<br>などの汚れは、乾いた柔らかい布やセーム革などで軽く拭き<br>取ってください。強く拭くと破損や故障の原因となることが<br>ありますのでご注意ください。                                                                                                    |
| カメラ本体          | ゴミやホコリをブロアーで吹き払い、乾いた柔らかい布など<br>で軽く拭いてください。海辺などでカメラを使った後は、真<br>水を湿らせてよく絞った柔らかい布で砂や塩分を軽く拭き<br>取った後、よく乾かしてください。                                                                                                    |

アルコール、シンナーなど揮発性の薬品は使用しないでください。

# 保管について

長期間カメラを使用しないときは、必ずバッテリーまたは電池を取り出しておいて ください。バッテリーまたは電池を取り出す前には、カメラの電源がOFFになって いることをご確認ください。

カメラを保管するとき、下記のような場所は避けてください。

- 換気の悪い場所や湿度の高い場所
- テレビやラジオなど強い電磁波を出す装置の近辺
- ・ 温度が50℃以上、または-10℃以下の場所
- 湿度が 60%をこえる場所

# バッテリーの取り扱いについて

●バッテリー使用上のご注意

Ø

- バッテリーを電源として長時間使用した後は、 バッテリーが発熱していることがありますので 注意してください。
- 残量がなくなったリチャージャブルバッテリー をカメラに入れたまま、何度も電源スイッチの ON/OFFを繰り返すと、バッテリーの寿命に影響を及ぼすおそれがあります。残量がなくなっ たリチャージャブルバッテリーは充電してご使 用ください。

#### 撮影の前にリチャージャブルバッテ リーをあらかじめ充電する

撮影の際は、リチャージャブルバッテリーを充電 してください。付属のリチャージャブルバッテ リーは、ご購入時にはフル充電されておりません ので、ご注意ください。

### ●予備のバッテリーを用意する

撮影の際は、予備のバッテリーをご用意ください。特に、海外の地域によっては入手が困難な場 合がありますので、ご注意ください。

#### ●低温時の電池について

バッテリーには一般的な特性として、低温時には 性能が低下します。低温で使用する場合は、バッ テリーおよびカメラを冷やさないようにしてくだ さい。

#### ●低温時には容量の十分なバッテリーを 使い、予備のバッテリーを用意する

低温時に消耗したバッテリーを使用すると、カメ ラが作動しない場合があります。低温時に撮影す る場合は新しいバッテリーを使用し、保温した予 備のバッテリーを用意して暖めながら交互に使用 してください。低温のために一時的に性能が低下 して使えなかったバッテリーでも、常温に戻ると 使える場合があります。

#### バッテリーの接点について

バッテリーの接点が汚れていると、接触不良でカ メラが作動しなくなる場合がありますので、バッ テリーを入れる前に接点を乾いた布などで拭いて ください。

#### 商標説明

- CompactFlash™(コンパクトフラッシュ)は米国 SanDisk 社の商標です。
- Microsoft®およびWindows®は米国Microsoft Corporationの米国およびその他の国における登録商標です。
- IBM は International Business Machines Corporation の米国における登録商標です。
- Macintosh、Mac OS、Power Macintosh、PowerBook、iMac、iBook、QuickTimeは米国 およびその他の国で登録された米国アップルコンピュータ社の商標です。
- Adobe および Adobe Acrobat は Adobe Systems, Inc. (アドビシステムズ社)の商標、また は特定地域における同社の登録商標です。
- MMX および Pentium は米国インテル社の登録商標です。
- •その他の会社名、製品名は各社の商標、登録商標です。

# インターネットをご利用の方へ

ニコンデジタルカメラの最新情報は、下記のアドレスのホームページ上で ご覧いただけます。

http://www.nikon-image.com/jpn/ei\_cs/index.htm

# 故障かな?と思ったら

カメラがうまく作動しない時は、お買い上げの販売店や本使用説明書裏面に記載されているサービス部またはサービスセンターへお問い合わせする前に、下記の症状 と原因をご確認ください。

| 症状                                 | 原因                                                                                                    | Ъ                          |
|------------------------------------|----------------------------------------------------------------------------------------------------|----------------------------|
| 表示パネルに何も<br>映らない                   | <ul> <li>カメラの電源が入っていません。</li> <li>バッテリーが正しい向きで入っていません。またはパッテリーカバーがしっかりと閉まっていません。</li> <li>バッテリーが消耗しています。</li> <li>AC アダプタが正しく接続されていません。</li> <li>カメラがオートパワーオフになっています。</li> <li>ボタンを押すか、シャッターボタンを半押ししてください。</li> </ul>                         | 22<br>14<br>23<br>16<br>24 |
| 電源が入ってもすぐ<br>切れる                   | <ul> <li>バッテリーの残量が少なくなっています。</li> <li>低温下で使用しています。</li> </ul>                                                                                                    | 23<br>160                  |
| 液晶モニタに何も<br>映らない                   | <ul> <li>撮影画像は電子ビューファインダーに表示され、液晶モニタが消灯しています。</li> <li>ボタンを押して液晶モニタを点灯させてください。</li> <li>レンズキャップが装着されています。レンズキャップを取りはずしてください。</li> <li>USBケーブルが接続されています。</li> <li>オーディオビデオケーブルが接続されています。</li> <li>リモートコードMC-EU1が接続され、通信待機状態になっています。</li> </ul> | 9<br>13<br>39<br>44<br>-   |
| 液晶モニタにカメラの<br>撮影情報、画像情報が<br>表示されない | <ul> <li>撮影情報、画像情報を非表示に設定している可能性があります。 (DBP) ボタンを押して情報を表示してください。</li> <li>スライドショーが行われています。</li> </ul>                                                                                                    | 6<br>147                   |

M

付舄

|      | 症 状                           | 原因                                                                                                    | Ъ.                                            |
|------|-------------------------------|----------------------------------------------------------------------------------------------------|-----------------------------------------------|
| ✓ 付録 | 液晶モニタの画面が<br>よく見えない           | <ul> <li>・ 周囲が明るすぎます。電子ビューファインダーを<br/>使用するか明るくない場所へ移動してください。</li> <li>・ 液晶モニタの明るさを調整してください。</li> <li>・ 液晶モニタが汚れています。</li> </ul>                                                                                                    | 10<br>125<br>158                              |
|      | シャッターボタンを<br>押し込んでも撮影<br>できない | <ul> <li>カメラが再生モードになっています。</li> <li>バッテリーが消耗しています。</li> <li>撮影可能コマ数が0になっています。コンパクトフラッシュカードに十分な容量がありません。</li> <li>AF表示が点滅しています。ピントを合わせることができません。</li> <li>スピードライト表示が点滅しています。スピードライトの充電中です。</li> <li>液晶モニタまたは電子ビューファインダーに「フォーマットされていません」というメッセージが表示されます:コンパクトフラッシュカードがCOOLPIX5700用に初期化されていません。</li> <li>液晶モニタまたは電子ビューファインダーに「カードが入っていません」というメッセージが表示されます:コンパクトフラッシュカードがカっていません」というメッセージが表示されます:コンパクトフラッシュカードがカメラに挿入されていません。</li> <li>セルフタイマー撮影になっています。</li> </ul> | 78<br>23<br>23<br>28<br>28<br>18<br>132<br>17 |
|      | 撮影した画像が<br>暗すぎる<br>(露出アンダー)   | <ul> <li>スピードライトが発光禁止になっています。</li> <li>スピードライトが指などでさえぎられています。</li> <li>被写体がスピードライトの調光範囲外にあります。</li> <li>露出補正がマイナス側にかかりすぎています。</li> <li>液晶モニタまたは電子ビューファインダーの<br/>シャッタースピード表示が点滅しています。</li> <li>液晶モニタまたは電子ビューファインダーの絞り値表示が点滅しています。絞りを絞りすぎ(数値が大きすぎ)ています。</li> </ul>                                                                                                    | 57<br>27<br>171<br>61<br>68<br>70             |

| 症状                           | 原因                                                                                                    | <b>Q</b>                               |      |
|------------------------------|----------------------------------------------------------------------------------------------------|----------------------------------------|------|
| 撮影した画像が<br>明るすぎる<br>(露出オーバー) | <ul> <li>・ 露出補正がプラス側にかかりすぎています。</li> <li>・ 液晶モニタまたは電子ビューファインダーの<br/>シャッタースピード表示が点滅しています。</li> <li>シャッタースピードが遅すぎます。</li> <li>・ 液晶モニタまたは電子ビューファインダーの絞<br/>り値表示が点滅しています。絞りを開きすぎ(数<br/>値が小さすぎ)ています。</li> </ul>                                                                                                 | 61<br>68<br>70                         | 2 付録 |
| ピントが合わない                     | <ul> <li>シャッターボタンを半押ししたときや AE-L/<br/>AF-Lボタンを押したときに、被写体が AF エリ<br/>ア内に入っていません。</li> <li>オートフォーカスが苦手な被写体である可能性<br/>があります。</li> </ul>                                                                                                    | 53<br>52                               |      |
| 画像がブレる                       | <ul> <li>・撮影中にカメラが動きました。シャッタース<br/>ピードを上げてください。</li> <li>・シャッタースピードを上げると露出不足の恐れ<br/>がある場合は:</li> <li>・スピードライトを使用してください。</li> <li>・撮像感度を上げてください。</li> <li>・絞りを開放側(小さい数値)に設定してください。</li> <li>・低速シャッタースピードでブレを最小に抑えるには:</li> <li>・BSSを使用してください。</li> <li>・セルフタイマーを使用してください。</li> <li>・三脚を使用してください。</li> </ul> | 68<br>57<br>74<br>68<br>100<br>54<br>- |      |
| 画像にノイズが<br>発生する              | <ul> <li>撮像感度が100より高感度に設定されています。</li> <li>シャッタースピードが遅すぎます。1/30秒以下の低速シャッタースピードで長時間露出撮影を行う場合はノイズ除去をONに設定してください。</li> <li>クリアイメージモードが設定されていません。<br/>クリアイメージモードを設定してください。</li> </ul>                                                                                                    | 74<br>68<br>113                        |      |

|  | 症状                                                                                                    | 原因                                                                                                    | <b>S</b>                                                |
|--|----------------------------------------------------------------------------------------------------|----------------------------------------------------------------------------------------------------|---------------------------------------------------------|
|  | 内蔵スピードライトが<br>発光しない                                                                                       | <ul> <li>内蔵スピードライトが発光禁止になっています。</li> <li>内蔵スピードライトが発光しない機能が設定されています:         <ul> <li>フォーカスモードが▲(遠景モード)に設定されている場合</li> <li>連写モードが「単写」以外に設定されている場合</li> <li>「BSS」がONに設定されている場合</li> <li>コンバータがOFF以外に設定されている場合</li> <li>コンバータがOFF以外に設定されている場合</li> <li>クリアイメージモードが設定されている場合</li> <li>クリアイメージモードが設定されている場合</li> <li>外付けスピードライトが接続されている状態で、「スピードライト:発光切替」がAUTO<br/>に設定されている場合</li> </ul> </li> <li>バッテリーの残量が少ない場合</li> </ul> | 57<br>51<br>98<br>100<br>104<br>105<br>113<br>135<br>23 |
|  | 画像が自然な色合いに<br>ならない                                                                                        | <ul> <li>ホワイトバランスが光源と合っていません。</li> <li>彩度調整が適切に設定されていません。</li> </ul>                                                                                                    | 95<br>103                                               |
|  | 画像が再生できない                                                                                                 | <ul> <li>パソコンや他社製のカメラで、画像が上書き、または名前が変更されました。</li> </ul>                                                                                                    | —                                                       |
|  | 画像が上下逆に<br>表示される                                                                                          | <ul> <li>UH連写または動画で対面撮影を行っているか、<br/>これらの設定で対面撮影された画像を再生しています。</li> </ul>                                                                                                    | 73<br>98                                                |
|  | テレビに液晶モニタの<br>画面が映らない                                                                                     | <ul> <li>AV ケーブルが正しく接続されていません。</li> <li>テレビの入力切換が「ビデオ」になっていません。</li> <li>ビデオモードの設定が間違っています。</li> </ul>                                                                                                    | 44<br>44<br>141                                         |
|  | 再生時で画像の<br>拡大表示ができない                                                                                      | <ul><li> 表示画像が動画です。</li><li> 表示画像が UH 連写の画像です。</li></ul>                                                                                                    | 81                                                      |
|  | カメラをパソコンに<br>接続したとき、または<br>コンパクトフラッシュ<br>カードをカードリーダ<br>やカードスロットに<br>挿入したときに、<br>Nikon View が自動的<br>に起動しない | <ul> <li>カメラの電源が入っていません。</li> <li>ACアダプタが正しく接続されていません。またはバッテリーが消耗しています。</li> <li>USBケーブルが正しく接続されていません。またはカードがカードリーダ、PCカードアダプタ、またはカードスロットに正しく挿入されていません。</li> <li>Nikon ViewについてはNikon Viewリファレンスマニュアルをご参照ください。</li> </ul>                                                                                                    | 22<br>23<br>39<br>42<br>36                              |

# 警告表示について

液晶モニタまたは電子ビューファインダーに下記の警告メッセージ、その他の警告 が表示された場合は、修理やアフターサービスをお申し付けになる前に下記の対処 法をご確認ください。

| 表示                                                    | 原因                    | 対処法                                                                      | <b>Q</b> |
|-------------------------------------------------------|-----------------------|--------------------------------------------------------------------------|----------|
| (点滅)                                                  | カメラの時計が設定され<br>ていません。 | 日付と時刻を設定してく<br>ださい。                                                      | 19       |
| (点滅)                                                  | バッテリーが消耗してい<br>ます。    | カメラの電源をOFFにし<br>て充電済みのバッテリー<br>または 6V リチウム電池<br>(2CR5)と交換してくだ<br>さい。     | 23       |
| AFO<br>(AF 表示の緑色点滅)                                   | ピントを合わせることが<br>できません。 | シャッターボタンを半押<br>しして被写体と同じ距離<br>のものにピントを合わせ、<br>そのまま構図を元にもど<br>して撮影してください。 | 28       |
| り<br>い<br>い<br>い<br>い<br>い<br>い<br>の<br>赤<br>色<br>点滅) | スピードライトが充電中<br>です。    | シャッターボタンから指<br>を離して、もう一度押し<br>直してください。                                   | 28       |

表示パネルに **ニョ** が点滅している場合は、バッテリーが消耗しています。表示パネルに **こ** が点滅している場合は、カメラがコンパクトフラッシュカードを認識できないか、コンパクトフラッシュカードへのアクセス異常もしくはコンパクトフラッシュカードが COOLPIX5700 用にフォーマットされていません。

|  |            | 表 示                    | 原因                                                                                                    | 対処法                                                                                                    | Ъ              |
|--|------------|------------------------|----------------------------------------------------------------------------------------------------|----------------------------------------------------------------------------------------------------|----------------|
|  |            | カードが<br>入っていません        | カメラがコンパクトフ<br>ラッシュカードを認識で<br>きません。                                                                                           | カメラの電源を OFF に<br>してコンパクトフラッ<br>シュカードが正しく挿入<br>されていることをご確認<br>ください。                                                                                             | 17             |
|  |            | このカードは使用<br>できません      | コンパクトフラッシュ<br>カードへのアクセス異常<br>です。                                                                                             | <ul> <li>動作確認済みのコンパ<br/>クトフラッシュカード<br/>をご使用ください。</li> <li>カードの端子部分が汚<br/>れていないかどうかを<br/>ご確認ください。</li> <li>カメラの電源を OFF<br/>にして、再度電源を<br/>ON にしてください。</li> </ul> | 157<br>—<br>22 |
|  | <b>^</b>   | カードに<br>異常があります        |                                                                                                    | 再度警告が表示される<br>場合はカードがこわれ<br>ている可能性がありま<br>すので、本使用説明書<br>裏面に記載されている<br>サービス部またはサー<br>ビスセンターまでご連<br>絡ください。                                                       |                |
|  | カート<br>しばら | し<br>ご記録中<br>っくおまちください | <ul> <li>画像の記録中にカメラの電源をOFFにしました。</li> <li>画像の記録中にでしました。</li> <li>画像の記録中にモード</li> <li>セレクターを (再<br/>生モード)に切り換えました。</li> </ul> | 画像記録終了時にメッ<br>セージが消えます。                                                                                                    | _              |

|                      | 表 示                               | 原因                                                                                                    | 対処法                                                                                                    | <b>O</b>                |      |
|----------------------|-----------------------------------|----------------------------------------------------------------------------------------------------|----------------------------------------------------------------------------------------------------|-------------------------|------|
| (1) フ<br>て<br>フ<br>い | オーマットされ<br>いません<br>オーマットする⊳<br>いえ | コンパクトフラッシュ<br>カードがCOOLPIX<br>5700用にフォーマット<br>されていません。                                                                                   | マルチセレクターの▲また<br>は▼を押して「フォーマッ<br>トする」を選択し、▶を押し<br>てカードをフォーマットす<br>るか、カメラの電源を OFF<br>にしてCOOLPIX5700用<br>にフォーマットされたカー<br>ドと交換してください。 | 134                     | く 付録 |
|                      | メモリー残量が<br>ありません                  | 画像を記録する空き容量<br>がありません。                                                                                                    | <ul> <li>         ・</li></ul>                                                                                                    | 46<br>143<br>17         |      |
|                      |                                   | プリント指定情報また<br>は転送画像設定情報を<br>書き込む空き容量があ<br>りません。                                                                                         | 不要な画像を削除して再<br>度設定してください。                                                                                                    | 33<br>143<br>151<br>153 |      |
| [*]                  | 画像を<br>登録できません                    | <ul> <li>コンパクトフラッシュ<br/>カードのフォーマット<br/>が異なります。</li> <li>画像の保存中にエラー<br/>が発生しました。</li> <li>フォルダ、またはファ<br/>イル番号のオーバーフ<br/>ローです。</li> </ul> | <ul> <li>コンパクトフラッシュ<br/>カードを再フォーマットしてください。</li> <li>新しいカードを挿入するか、カードをフォーマットしてから連番モードをオフまたはリセットにセットしてください。</li> </ul>              | 134<br>132              |      |

|      | 表示                 | 原因                                                                                                    | 対処法                                                                                                    | Ъ.                       |
|------|--------------------|----------------------------------------------------------------------------------------------------|----------------------------------------------------------------------------------------------------|--------------------------|
| 2 付録 | 撮影画像がありません         | <ul> <li>コンパクトフラッシュ<br/>カードに撮影された画<br/>像が入っていません。</li> <li>レビュー再生または再<br/>生モード時、選択され<br/>ているフォルダに画像<br/>が入っていません。</li> </ul> | <ul> <li>撮影モードに戻り、撮影してください。</li> <li>画像を再生するために、再生メニューの「フォルダ設定」で画像が入ったフォルダを選択してください。</li> </ul>                                          | 28<br>31<br>146          |
|      | 表示可能な<br>画像がありません  | 選択されているフォルダ<br>内の画像が全て非表示設<br>定されています。                                                                                       | 他のフォルダを選択する<br>か、「非表示設定」メ<br>ニューでフォルダ内の画<br>像の非表示設定を解除し<br>てください。                                                                        | 146<br>150               |
|      | このファイルは<br>表示できません | パソコン、または他社の<br>カメラで作成したファイ<br>ル(画像)です。                                                                                       | ファイル(画像)を削除す<br>るか、コンパクトフラッ<br>シュカードを再フォー<br>マットしてください。                                                                                  | 121<br>134               |
|      | フォルダの削除が<br>できません  | フォルダ内に、非表示設<br>定またはブロテクト設定<br>された画像があるか、も<br>しくは COOLPIX5700<br>以外で作成された画像が<br>入っています。                                       | <ul> <li>パソコンや他社製のカメラでファイルが上書 きされた場合はファイルを削除するか、コンパクトフラッシュカードを再フォーマットしてください。</li> <li>非表示設定またはプロテクト設定された画像がある場合は、設定を解除してください。</li> </ul> | 121<br>134<br>149<br>150 |
| 表示                                         | 原因                                        | 対処法                                                                                                    | <b>S</b>       |     |
|--------------------------------------------|-------------------------------------------|----------------------------------------------------------------------------------------------------|----------------|-----|
| レンズエラー                                     | レンズの作動不良です。                               | カメラの電源をOFFに<br>してください。レンズエ<br>ラー表示が続く場合は、<br>本使用説明書裏面に記載<br>されているサービス部ま<br>たはサービスセンターま<br>でご連絡ください。                                                                                                    | 22             | く付録 |
| システムエラー<br>※表示パネルには <b>モヶ・</b><br>が表示されます。 | カメラの内部回路にエ<br>ラーが発生しました。                  | カメラの電源をOFFに<br>して、バッテリーを取り<br>出します(ACアダプタを<br>な使用している場合は<br>す)。再度バッテリーを<br>入れるか、ACアダプタ<br>を使用して、カメラの<br>を使用して、カメラの電<br>源をONにします。この<br>操作の後もシステムエ<br>ラー表示が続く場合は、<br>本使用説明書裏面に記載<br>されているサービス部ま<br>たはサービスセンターま<br>でご連絡ください。 | 14<br>16<br>22 |     |
| スピードライトがポップ<br>アップしていません                   | 被写体が暗いと自動的に<br>上がるスピードライトを、<br>指で押さえています。 | スピードライトから指を<br>離して、再度シャッター<br>ボタンを半押ししてくだ<br>さい。                                                                                                    | 27             |     |

|            | 主な仕様                                 |                                                                                                    |
|------------|--------------------------------------|----------------------------------------------------------------------------------------------------|
| <b>⊿</b> 付 | 型式                                   | ニコンデジタルカメラ E5700                                                                                                    |
| 録          | 有効画素数                                | 5.0 メガピクセル                                                                                                    |
|            | <b>撮像素子</b><br>記録画素数                 | 2/3 型高密度 CCD<br>総画素数:5.24 メガピクセル<br>• 2560 × 1920 (FULL)<br>• 2560 × 1704 (3:2)<br>• 1600 × 1200 (UXGA)<br>• 640 × 480 (VGA)    |
|            | <b>レンズ</b><br>焦点距離<br>絞り<br>レンズ構成    | 8倍ズームニッコールレンズ<br>f = 8.9 ~ 71.2 mm (35mm 判換算 35 ~ 280mm)<br>F2.8 ~ 4.2<br>10 群 14 枚                                             |
|            | 電子ズーム                                | 4.0倍                                                                                                    |
|            | <b>オートフォーカス</b><br>撮影距離              | コントラスト検出方式TTL AF、マルチエリアオートフォー<br>カス可能<br>50cm~∞(マクロモード・マニュアルフォーカス時はレ<br>ンズ前約 3cm[ズームのミドルポジション]~∞)                               |
|            | AFエリア                                | 5ヶ所、自動選択/手動選択切り換え可能                                                                                                    |
|            | <b>ファインダー</b><br>倍率<br>視野率<br>視度調節機能 | カラー液晶ビューファインダー、0.44 型高温ポリシリコ<br>ン TFT 液晶、180,000 画素、視度調節機能付き<br>約 0.27 ~約 2.1 倍<br>上下左右とも約 97%(対実画面)<br>ー 4 ~+ 1m <sup>-1</sup> |
|            | 液晶モニタ                                | 1.5型低温ポリシリコンTFT液晶、110,000画素、輝度<br>調整・色調調整可能                                                                                     |
|            | <b>う日田王 マク</b> ア                     | ト下ナナトも約070~(対宇両西)                                                                                                    |

視野率 上下左右とも約97%(対実画面)

## 記録形式

| 「玉水ガシエし |                                                                                             |
|---------|---------------------------------------------------------------------------------------------|
| 記録媒体    | コンパクトフラッシュカード(Type I/II)、マイクロドライ<br>ブ(1GB)                                                  |
| 画像ファイル  | Design rule for Camera File system (DCF)、Exif2.2<br>準拠、Digital Print Order Format (DPOF) 準拠 |
| ファイル形式  | 圧縮:JPEG-baseline 準拠                                                                         |
|         | FINE (約1/4)、NORMAL (約1/8)、BASIC (約1/16)<br>非正統:BAW (NEF)、HI (TIEF-BGB)                      |
|         |                                                                                             |
|         | 動画:QUICK TIME                                                                               |
| 露出      |                                                                                             |
| 測光方式    | 4 モード TTL 測光方式<br>● 256 分割マルチ測光 ● スポット測光                                                    |

- 中央部重点測光
   AFスポット測光

M 付舄

プログラムオート(プログラムシフト可能)、シャッター優先 露出制御 オート、絞り優先オート、マニュアル露出、露出補正(-2.0 ~+ 2.0 EV、1/3 EV ステップ)、オートブラケティング

露出連動範囲(ISO100換算)

EV - 2.0~18.0 (広角側), EV - 0.5~18.0 (望遠側)

- シャッター メカニカルシャッターと CCD 電子シャッターの併用
  - シャッタースピード 8~1/4000秒、露出モードMに設定時、最大5分まで の長時間露出(BULB)可能
- 絞り 7枚羽根虹彩絞り

10段階、1/3 EV ステップ 絞りステップ数

- ISO100相当、<br />
  感度切り換え可能<br />
  (オート、ISO100、 撮像感度 ISO200、ISO400、ISO800相当)
- **セルフタイマー** 約10秒、約3秒から選択可能

#### 内蔵スピードライト

T:約0.5m~約2.8m

調光方式 自動調光制御

| <b>アクセサリーシュー</b><br>シンクロ接点 | ホットシュー接点、セーフティロック機構付き<br>X 接点のみ                                                                                                    |
|----------------------------|----------------------------------------------------------------------------------------------------|
| 使用可能な<br>スピードライト           | Nikon SB-80DX、50DX、30、28DX、28、26、25、<br>24、22s、22                                                                                                    |
| インターフェース                   | USB                                                                                                    |
| ビデオ出力<br>入出力端子<br>電源       | <ul> <li>NTSC、PALから選択可能</li> <li>DC入力端子</li> <li>オーディオビデオ出力端子</li> <li>デジタル端子(USB)</li> <li>Li-ion リチャージャブルバッテリーEN-EL1(付属)、<br/>6V リチウム電池2CR5(DL245)(別売)</li> <li>バッテリーパックMB-E5700(別売) [単3形アルカ<br/>リ、リチウム、ニカド、ニッケル水素電池各6本使用]</li> <li>AC アダプタEH-53、AC アダプタ/バッテリーチャ<br/>ージャーEH-21(別売)</li> </ul> |
| 連続撮影時間                     | 約90分(当社試験条件による [液晶モニタ点灯時、撮影<br>ごとにズーム操作、約3割のスピードライト撮影、FULL、<br>NORMAL モード])                                                                                                    |
| 三脚ネジ穴                      | 1/4 (ISO 1222)                                                                                                    |
| 大きさ (W × H × D)            | $108 \times 76 \times 102$ mm                                                                                                    |
| 質量(重さ)                     | 約480g(バッテリー、コンパクトフラッシュカードを除く)                                                                                                    |
| <b>使用条件</b><br>温度<br>湿度    | 0~40℃<br>85%以下(結露しないこと)                                                                                                    |

- ・仕様中のデータは、すべて常温(20℃)、同梱専用リチャージャブルバッテリーEN-EL1をフル充電で
   使用時のものです。
- 電池の使用期間は、電池の種類および使用状況により異なりますのでご注意ください。電池の銘柄、製造日からの保存期間、使用温度により電池性能に差があるため、撮影時間が短い場合があります。
- 仕様・性能は予告なく変更することがありますので、ご了承ください。
- 使用説明書の誤りになどについての補償はご容赦ください。

区付

## Nikon View 動作環境

Windows

| OS        | Windows XP Home Edition/Professional、<br>Windows 2000 Professional、Windows Millennium<br>Edition (Me)、Windows 98 Second Edition (SE)、<br>Windows 98*プリインストールモデル、標準装備され<br>たUSB ポートのみ対応<br>※ Windows 98は一部の機能に制限があります。 |
|-----------|----------------------------------------------------------------------------------------------------|
| CPU       | Pentium 300 MHz以上                                                                                                    |
| RAM       | RAW 画像を扱う場合:128MB 以上の空き容量                                                                                                    |
|           | RAW 画像を扱わない場合:64MB 以上の空き容量                                                                                                    |
| ハードディスク   | Nikon Viewインストール時に60MB以上の空き容量<br>Nikon View動作時に使用するコンパクトフラッシュ<br>カードの2倍+10MB以上の空き容量(起動ディスク)                                                                                                    |
| 解像度       | 800 × 600、16 bit カラー以上                                                                                                    |
| その他       | インストール時に CD-ROM ドライブが必要                                                                                                    |
| Macintosh |                                                                                                    |
| OS        | Mac OS 9.0~9.2、Mac OS X (version 10.1.2~<br>10.2) 対応                                                                                                    |
| 機種        | iMac、iMac DV、Power Macintosh G3 (Blue & White)、Power Mac G4以降、iBook、PowerBook G3 以降、標準装備された USB ポートのみ対応                                                                                                    |
| RAM       | RAW 画像を扱う場合:128MB 以上の空き容量                                                                                                    |
|           | RAW 画像を扱わない場合:64MB 以上の空き容量                                                                                                    |
| ハードディスク   | Nikon Viewインストール時に60MB以上の空き容量<br>Nikon View動作時に使用するコンパクトフラッシュ<br>カードの2倍+10MB以上の空き容量(起動ディスク)                                                                                                    |
| 解像度       | 800 × 600、16 bit カラー以上                                                                                                    |
| その他       | インストール時に CD-ROM ドライブが必要                                                                                                    |

ど付録

# 索引

174

#### 記号・英数 Q 索己 AE-L. AF-L ..... 128 AF-MODE ...... 108 AFエリア選択......107 BSS (ベストショットセレクタ) BULB 時間制限 ...... 106 FUNC. ..... 127 FUNC ボタン (FUNC) ...... 11 JPEG ...... 47 Mass Storage ..... 142 NEF (Nikon Electronic Image NTSC ...... 141 POPUP ..... 59, 135 PTP......142 PC カードスロット ...... 42 SET-UP メニュー ..... 117 SXGA ...... 49 USB (メニュー) ..... 142

## ア

| -             |     |
|---------------|-----|
| 赤目軽減自動発光      | 57  |
| アクセサリー        | 156 |
| インターバル設定      | 148 |
| 液晶モニタ         | 10  |
| 遠景            | 51  |
| オート(ホワイトバランス) | 95  |
| オートパワーオフ 24、  | 131 |
|               |     |

# カ

| カードフォーマット                                          | . 134   |
|----------------------------------------------------|---------|
| カードリーダ                                             | 42      |
| 階調補正                                               | . 102   |
| · · · · · · · · · · · · · · · · · · ·              | 81      |
| 画質モード                                              | 47      |
| □<br>カスタム NO                                       | 63      |
| 画像サイズ                                              | 49      |
| 画像情報                                               | 10      |
| 画面の明るさ                                             | 125     |
| 画面のあると                                             | 125     |
| 自由のこ日の                                             | . 120   |
| 1130日 <u>エ</u> ビー                                  | 123     |
| 過動的 ビニン 扱力                                         | 57      |
| クリアイメージ                                            | 113     |
| ディング / / / ジョー・・・・・・・・・・・・・・・・・・・・・・・・・・・・・・・・・・・・ | 95      |
| 宝元///<br>言語 (I ΔNG)                                | 141     |
| Han (CANO)                                         | 55      |
| ポテパ ム                                              | 26      |
| 一日日                                                | 20<br>A |
| コントラフト                                             | 102     |
| コンドラスド                                             | 102     |
| コンパクトフラッシュ カード                                     | . 104   |
|                                                    | 157     |
|                                                    |         |

# サ

| 再生メニュー<br>再生モード | 143                           |
|-----------------|-------------------------------|
| NEE<br>彩度調整<br> | 103<br>143<br>136<br>23<br>94 |
|                 |                               |

| 撮影モード           |     |
|-----------------|-----|
| 撮像感度(ISO)       | 74  |
| サムネイルモード        | 80  |
| サムネイルレビューモード    | 34  |
| 視度補正ダイヤル        | 12  |
| 自動発光            | 57  |
| 絞り優先オート         | 65  |
| シャッターボタン        | 28  |
| シャッター優先オート      | 65  |
| ズーム             | 129 |
| ズーム時 F 値保持      | 130 |
| ズーム速度           | 130 |
| ストラップ           | 13  |
| スピーカー           | 84  |
| スピードライト (メニュー)  | 135 |
| スピードライト(ホワイトバラン | ス)  |
|                 | 95  |
| スピードライト表示       | 28  |
| スピードライトモード      | 57  |
| スポット測光          | 97  |
| スライドショー         | 147 |
| スローシンクロ         | 57  |
| セルフタイマー 51.     | 、54 |
| 選択画像削除          | 144 |
| 選択画像転送          | 153 |
| 全画像削除           | 145 |
| 全画像転送           | 154 |
| 操作音             | 139 |
| 測光方式            | 97  |
| 外付けスピードライト 137、 | 157 |
| 石               |     |
|                 | 05  |
| 太陽尤             | 95  |
| 単与              | 98  |
| 屮犬里只測光          | 97  |

| 転达囲像設定                           | 153                                                                                        |
|----------------------------------|--------------------------------------------------------------------------------------------|
| 転送設定解除                           | 145                                                                                        |
| 動画撮影                             | 73                                                                                         |
| 動画再生                             | 84                                                                                         |
| 曇天                               | 95                                                                                         |
| ✔<br>日時設定<br>ノイズ除去               | 140<br>113                                                                                 |
| パソコン…<br>パソコン…<br>発光切替…<br>発光量補正 | 36<br>136<br>57<br>135<br>14<br>12<br>14<br>12<br>131<br>108<br>28<br>141<br>44<br>150<br> |
| プリント指定                           | 151                                                                                        |
| プリント指定解除                         | 145                                                                                        |
| プロデクト設定                          | 65                                                                                         |
| ボタン記憶                            | 149                                                                                        |
| ボタン設定                            | 126                                                                                        |
| ホワイトバランス                         | 126                                                                                        |
| ホワイトバランスブラケティング                  | 95                                                                                         |
| (WB-BKT)                         | 112                                                                                        |

|      | र                                                                                                    |                                                                      |
|------|----------------------------------------------------------------------------------------------------|----------------------------------------------------------------------|
| ◎ 索引 | <ul> <li>マクロ</li> <li>マニュアル(露出モード)</li> <li>マニュアルフォーカス</li> <li>マルチセレクター</li> <li>マルチ測光</li> <li>マルチ連写</li> </ul> | 51<br>65<br>76<br>5<br>97<br>98                                      |
|      | モードセレクター<br>モニタ選択ボタン(回)<br>モニタ設定<br>モノクロ画像                                                                        | 9<br>9<br>123<br>103                                                 |
|      | <b>ヤ</b><br>ユーザー設定クリア                                                                                             | 115                                                                  |
|      | <ul> <li></li></ul>                                                                                               | 109<br>32<br>124<br>124<br>98<br>170<br>13<br>132<br>105<br>61<br>65 |
|      | ワイドコンバータ                                                                                                    | 104                                                                  |

# カスタマーサポートについて

## ■この製品の操作方法についてのお問い合わせは

この製品の操作方法について、さらにご質問がございましたら下記のニコンカスタマ-サポートヤンターまでお問い合わせください。

ニコンカスタマーサポートヤンター

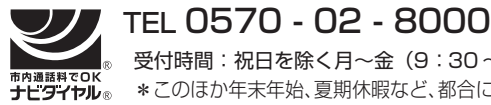

受付時間:祝日を除く月~金(9:30~18:00) \*このほか年末年始、夏期休暇など、都合により休業する場合があります。

- お電話は、市内通話料金でご利用いただけます。
- ・
   ・
   全国共通電話番号
   「0570 02 8000」
   にお電話いただき、
   ・
   音声によるご
   案内にしたがってご利用の製品グループ窓口の番号を入力していただければ、お問 い合わせ窓口担当者よりご質問にお答えさせていただきます。
- 携帯電話、PHS等をご利用のお客様は、03 5977 7033におかけくだ さい。
- FAX でのご相談は、03 5977 7499 におかけください。

### ■お願い

- お問い合わせいただく場合には、次ページの「お問い合わせ承り書」の内容をご確認 の上お問い合わせください。
- より正確、迅速にお答えするために、ご面倒でも次ページの「お問い合わせ承り書」 の所定の項目にご記入いただき、FAXまたは郵送でお送りください。「お問い合わせ 承り書しは、コピーしていただくと、繰り返しお使いいただけます。

### ■製品の修理に関するお問い合わせは

ニコンカメラ販売株式会社 サービス部

〒140-8601 東京都品川区西大井1-6-3

TEL 03-3773-2221 受付時間:祝日を除く月~金(9:00~17:45) \* このほか年末年始、夏期休暇など、都合により休業する場合があります。 \* サービス部では、修理品の直接受け付けならびに受け渡しに関する業務は 行っておりません。

### ■インターネットご利用の方へ

• ソフトウェアのアップデート、使用上のヒントなど、最新の製品テクニカル情報を 次の当社 Web サイトでご覧いただくことができます。

http://www.nikon-image.com/ipn/ei cs/index.htm

製品をより有効にご利用いただくため定期的にアクセスされることをおすすめします。

・サポ につい 7

|           | ニコンカスタマーサポートセ<br>TEL:0570-02-800                                      | ンター 行<br>O FAX | (:03-5 | 5977 | -7499 |  |
|-----------|-----------------------------------------------------------------------|----------------|--------|------|-------|--|
| カスタ       | 【お問い合わせ承り書】太枠内のみご記入ください。                                              |                |        |      |       |  |
| マーサポートについ | お問い合わせ年月日:                                                            |                | 年      | 月    | E     |  |
|           | お買い上げ年月日:                                                             |                | 年      | 月    | 日     |  |
|           | 製品名:シリアル番号:                                                           |                |        |      |       |  |
|           | フリガナ                                                                  |                |        |      |       |  |
|           | お名則:                                                                  |                |        |      |       |  |
| ζ         | 連絡先ご住所:□自宅 □会社<br>-                                                   |                |        |      |       |  |
|           | Т                                                                     |                |        |      |       |  |
|           | TFI :                                                                 |                |        |      |       |  |
|           | FAX :                                                                 |                |        |      |       |  |
|           | ご使用のパソコンの機種名:                                                         |                |        |      |       |  |
|           | メモリ容量:                                                                | ハードディス         | クの空き   | 容量:  |       |  |
|           | OS のバージョン:                                                            | ご使用のイン         | ターフェ   | ースカー | ド名:   |  |
|           | その他接続している周辺機器名:                                                       |                |        |      |       |  |
|           | ご使用のアプリケーションソフト名:                                                     |                |        |      |       |  |
|           | ご使用の当社ドライバソフトウェアのバージョン:                                               |                |        |      |       |  |
|           | 問題が発生したときの症状、表示されたメッセージ、症状の再現:<br>(おわかりになる範囲で結構ですので、できるだけ詳しくお書きください。) |                |        |      |       |  |
|           |                                                                       |                |        |      |       |  |
|           |                                                                       |                |        |      |       |  |
|           |                                                                       |                |        |      |       |  |
|           |                                                                       |                |        |      |       |  |
|           |                                                                       |                |        |      |       |  |
|           |                                                                       |                |        |      |       |  |
|           |                                                                       |                |        |      |       |  |

※このページはコピーしてお使いください。 整理番号:

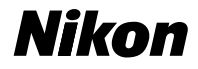

### ■技術的なお問い合わせのご案内

内容および操作に関する技術的なお問い合わせは、下記ニコンカスタマーサポート センターをご利用ください。

<ニコンカスタマーサポートセンター>

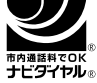

### 0570-02-8000

市内通話料金でご利用いただけます。

全国共通電話番号「0570-02-8000」にお電話を頂き、音声によるご案内に従い ご利用の製品グループ窓口の番号を入力して頂ければ、お問い合わせ窓口担当者 よりご質問にお答えさせて頂きます。

営業時間 9:30~18:00 (土・日曜日・祝日を除く毎日)

·このほか年末年始、夏期休暇等、休業する場合があります。

携帯電話、PHS等をご使用の場合は、03-5977-7033におかけください。 FAXでのご相談は、03-5977-7499におかけください。

株式会社ニコン ニコンカメラ販売株式会社

Printed in Japan SB3D01000401(10) 6MAA2010-A